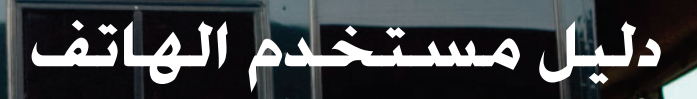

16 1

# NOKIA Nseries

# Nokia N81-1 8GB

Issue 1 AR

# **CE**0434 **D**

#### إعلان المطابقة

بموجب هذه الوئيقة. تعلن شركة NOKIA CORPORATION أن المنتج RM-179 هذا متوافق مع متطلبات توجيه المجلس الأوروبي 1999/5/EC الأساسية وشروطه الأخرى المتعلقة بالمنتج. يمكن العثور على نسخة من إعلان المطابقة على الموقع http://www.nokia.com/phones/declaration\_of\_conformit/.

حقوق النشر والطبع 2007 Nokia °. جميع الحقوق محفوظة.

Nokia Visual Radio وNava وNeta وNeta وNeta وNava وNava وNava وVisual Radio مي علامات تجارية أو علامات تجارية مسجلة لشركة Nokia Corporation تعديماً علامة صوتية خاصة بشركة Nokia Corporation كما أن أسماء المنتجات والشركات الأخرى الوارد ذكرها في هذا الدليل قد تكون علامات تجارية أو أسماء تجارية للشركات المالكة لها.

يحظر إعادة نسخ أو نقل أو توزيع أو تخزين جزء من أو كل محتويات هذه الوثيقة بأي شكل. من الأشكال دون إذن خطى مسبق من Nokia.

symbian This product includes software licensed from Symbian Software Ltd  $^\circ$  1998-2007. Symbian and Symbian OS are trademarks of Symbian Ltd.

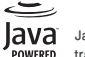

Java™ and all Java-based marks are trademarks or registered trademarks of Sun Microsystems, Inc.

US Patent No 5818437 and other pending patents. T9 text input software Copyright <sup>©</sup> 1997-2007. Tegic Communications, Inc. All rights reserved.

Portions of the Nokia Maps software are copyright  $^{\odot}$  2007 The FreeType Project. All rights reserved.

This product is licensed under the MPEG-4 Visual Patent Portfolio License (i) for personal and noncommercial use in connection with information which has been encoded in compliance with the MPEG-4 Visual Standard by a consumer engaged in a personal and noncommercial activity and (ii) for use in connection with MPEG-4 video provided by a licensed video provider. No license is granted or shall be implied for any other use. Additional information, including that related

to promotional, internal, and commercial uses, may be obtained from MPEG LA, LLC. See <a href="http://www.mpegla.com">http://www.mpegla.com</a>.

هذا المنتج مرخص طبقًا لـ MPEG-4 Visual Patent Portfolio License لـ (١) للاستخدام الشخصي غير التجاري للمعلومات المشفرة بالتوافق مع معيار (١) للاستخدام بالتوافق مع فيديو 4-PPG الموفر بواسطة مزود فيديو مرخص. لا يتم منح ترخيص أو يُشار إليه لأي استخدام أخر. المعلومات الإضافية بما في ذلك تلك المتعلقة بالترويج أو الاستخدامات الداخلية والتجارية يمكن الحصول عليها من .ttt://www.mpegla.com.

تتبع Nokia سياسة تطوير مستمرة. وتحتفظ Nokia بالحق في إجراء تغييرات وإدخال تحسينات على أي من منتجاتها المبينة في هذه الوثيقة بدون إشعار مسبق.

إلى الحد الأقصى الذي تسمح به القوانين المعمول بها. لا تعد NOKIA بأي حال من الأحوال أو أي من مرخصيها مسئولة عن أي فقدان للبيانات أو الدخل أو أي أضرار خاصة أو عرضية أو تبعية أو غير مباشرة مهما كان سبب تلك الأضرار أو الخسارة.

يتم تقديم محتويات هذه الوثيقة "بحالتها الراهنة". وباستثناء ما يقتضيه القانون الساري المفعول فإنه لن تقدم ضمانات من أي نوع. سواء كانت صريحة أو ضمنية، بما في ذلك على سبيل المثال لا الحصر. الضمانات الضمنية للرواج والصلاحية لغرض معين. فيما يتعلق بدقة أو منعولية أو محتويات هذه الوثيقة، تحتفظ NOKIA بالحق في تعديل هذه الوثيقة أو سحبها في أي وقت دون إشعار مسبق.

إن توفر منتجات وتطبيقات معينة وخدمات تتعلق بتلك المنتجات يختلف باختلاف المنطقة. لذا يرجى مراجعة وكيل Nokia للحصول على التفاصيل ومدى توفر خيارات اللغة. ضوابط التصدير

قد يحتوي هذا الجهاز على سلع أو تقنية أو برامج تخضع لقوانين وتنظيمات التصدير من الولايات المتحدة أو البلدان الأخرى. يمنع إجراء أي تحويل يتعارض مع القانون.

مفوضية الاتصالات الفيدرالية (FCC)/إشعار الصناعات الكندى

قد يُحدث الجهاز تداخلاً مع موجات الراديو أو التليفزيون (على سبيل المثال. عند استخدام الهاتف بالقرب من جهاز الاستقبال آخرا. إذا لم يتم حل هذا التداخل. فقد يُطلَبُ منك إغلاق الهاتف طبقًا لإرشادات مفوضية الاتصالات الفيدرالية وهيئة الصناعات الكندية.

إذا احتجت لمساعدة، اتصل بمركز الخدمة المحلي لديك. يتوافق هذا الجهاز مع الجزء رقم م<sup>0</sup> من فواعد FCC، تخضع عملية التشغيل للشرطين التاليين: (١) لا يسبب هذا الجهاز تشويشاً طارًا، و(١) أن يقوم الجهاز باستقبال أي تعديلات أو تغييرات لم يتم الذي قد يؤدي إلى تشغيل غير مرغوب فيه. قد تبطل أي تعديلات أو تغييرات لم يتم اعتمادها بصورة صريحة من قبل Nokia سلطة المستخدم لتشغيل هذا الجهاز. ربما قد تم إنشاء تطبيقات الأطراف الأخرى المزودة مع الجهاز وقد تكون ملكًا لأشخاص أو جهات غير تابعة لـ Nokia أو ليس لها صلة بها. لا تمتلك معاذ الحمر والطبع أو حقوق الملكية الفكرية الخاصة بتطبيقات الغير. وعلى هذا النحو لا تتحمل Nokia أي مسئولية بخصوص دعم المستخدمين النهائيين أو بخصوص طريقة عمل هذه التطبيقات ولا بخصوص المعلومات المقدمة في التطبيقات أو في تلك المواد لا توفر Nokia المائكة الغارية الأطراف الأخرى.

عبر استخدام التطبيقات. فإنك تقر بأن التطبيقات مقدمة كما هي دون أي ضمان من أي نوع سواء كان صريحًا أم ضمنيًا وإلى الحد الأفصى الذي تسمح به القوانين المعمول بها. كما عليك أن تقر بأن NOKA والشركات التابعة لها لا تقدمان أي بيانات أو ضمانات. سواءً صريحة أم ضمنية. بما في ذلك على سبيل المثال لا الحصر ما يلي: الضمانات الخاصة بسند الملكية أو قابلية المنتج للبيع أو ملاءمته لغرض معين أو بشأن ضمان عدم خرق التطبيقات المتوق الخاصة بالغير.

Issue 1 AR

مرحبًا ٢

رقم الطراز: Nokia N81-1. والمشار إليه فيما بعد بـ Nokia N81.

يعتبر Nokia N81 8GB جهازًا للتسلية أثناء التنقل!

تمتع بموسيقى وألعاب عالية الجودة في حزمة انسيابية وأنيقة ومع شاشة عرض بمقاس ٢,٤ بوصة رائعة ومفاتيح مخصصة للوسائط والألعاب وجودة صوت رائعة وذاكرة بحجم ٨ جيجا بايت.

مع هاتفك Nokia N81 8GB يمكنك الاستمتاع بالموسيقى المفضلة لديك أثناء التنقل. ويقدم لك التطبيق Nokia Music Stor\* أكثر من مليون أغنية لتصفحها وشرائها عبر الأثير باستخدام هاتفك N81 8GB وجهاز الكمبيوتر المتوافق الخاص بك في المنزل. وإذا كنت متعبَّا من التعامل مع الأسلاك. فقم بتوصيل سماعات رأس استريو متوافقة عن طريق اتصال Bluetooth.

قم بتجربة ألعاب محمول عالية الجودة باستخدام مفاتيح ألعاب مخصصة واستمتع بعروض رسوم جرافيك من الطراز الأول تمنحك طريفًا جديدًا للمرح.

تقدم لك قائمة الوسائط المتعددة وصولاً مباشرًا وتساعدك على استكشاف المحتوى الخاص بك بسرعة وسهولة. قم بتجربة الظهور الذكي للمفاتيح. والذي يجعل المفاتيح مخفية حتى تحتاج إليها.

دع المرح يبدأ!

"للتحقق من وجود التطبيق Nokia Music Store ببلدك. قم بزيارة music.nokia.com.

المحتويات

| ٤                            |
|------------------------------|
| ٨                            |
| ۱                            |
| ۱                            |
| ۱                            |
| ۱                            |
| ۱                            |
| ۱                            |
| ۱                            |
| ۱                            |
| ۱                            |
| ۱                            |
| ۱                            |
| ۱                            |
| ۱                            |
| ۱                            |
| ۱                            |
| ۱                            |
| ۱                            |
| ۱                            |
| <b>X 1 1 1 1 1 1 1 1 1 1</b> |

| قديثات البرامج                     |
|------------------------------------|
| <u>لوسيقى</u>                      |
| مُشغل الموسيقى                     |
| طبيق Nokia Music Store الطبيق      |
| لإذاعة                             |
| ڭ Nokia د                          |
| لألعاب                             |
| لأسماء (دليل الهاتف)               |
| حفظ وتعديل الأسماء والأرقام        |
| سيخ الأسهاء                        |
| ضافة نغمات رنين للأسماء            |
| نشاء مجموعات أسماء                 |
| لرىدائل                            |
| كتابة نص                           |
| كتابة رسائل وإرسالها               |
| صندوق الوارد - أستلام الرسائل٣٦    |
| سندوق البريد                       |
| لاستماع إلى الرسائل٩               |
| عرض الرسائل الموجودة على بطاقة SIM |
| غبط الرسائل                        |

| 19                                                                                                    | الأدوات                                                                                                    | الاستوديو٤٥                                                    |
|----------------------------------------------------------------------------------------------------|----------------------------------------------------------------------------------------------------|----------------------------------------------------------------|
| 19                                                                                                    | مدير الملفات                                                                                                    | عرض الملفات وتصفحها٤٥                                          |
| 19                                                                                                    | أداة الذاكرة الكبيرة                                                                                                    | سلة الطباعة                                                    |
| ٧٠                                                                                                    | الأوامر الصوتية                                                                                                    | الألبومات٤٧                                                    |
| ٧١                                                                                                    | الاتصالات                                                                                                    | تعديل الصور٤٧                                                  |
| V1                                                                                                    | شــكـة LAN اللاسـلكــة                                                                                                    | تعديل مقاطع الفيديو٤٨                                          |
| ٧٣                                                                                                    | اتصال Bluetooth                                                                                                    | عرض الشرائح                                                    |
| v1                                                                                                    | مدير الاتصال                                                                                                    | العروض التقديمية                                               |
| vv                                                                                                    | USB                                                                                                    | طباعة صورة                                                     |
| vv                                                                                                    | اتصالات الكمبيوتر                                                                                                    | الطباعة الفورية                                                |
| ٧٨                                                                                                    | مدير الجهاز                                                                                                    | المشاركة الفورية                                               |
| ٧٨                                                                                                    | الشبكة الحلبة                                                                                                    | الشبكة الحلية مع الأستوديو                                     |
|                                                                                                    |                                                                                                    |                                                                |
| ۸۱                                                                                                    | لوحة المفاتيح اللاسلكية                                                                                                    | الكاميرا٤٥                                                     |
| ۸۱<br>۸۲                                                                                                    | لوحة المفاتيح اللاسلكية<br>التزامن                                                                                                    | <b>الكاميرا</b> ٤٥<br>التقاط الصور٤٥                           |
| ۸۱<br>۸۲<br>۸۳                                                                                                    | لوحة المفاتيح اللاسلكية<br>التزامن<br>تخصيص الحهاز                                                                                                    | <b>الكاميرا</b> ٤٥<br>التقاط الصور٤٥<br>التقاط الصور بالتسلسل. |
| ۸۱<br>۸۲<br>۸۳                                                                                                    | لوحة المفاتيح اللاسلكية<br>التزامن<br>تخصيص الجهاز<br>الأوضاء - ضبط النغمات                                                                                                    | <b>الكاميرا</b>                                                |
| ۸۱<br>۸۲<br>۸۳<br>۸۶                                                                                                    | لوحة المفاتيح اللاسلكية.<br>التزامن<br>تخصيص الجهاز<br>الأوضاع - ضبط النغمات<br>نغمات ثلاثية الأبعاد.                                                                               | <b>الكاميرا</b>                                                |
| ۸۱<br>۸۲<br>۸۳<br>۸۶<br>۸۵                                                                                                    | لوحة المفاتيح اللاسلكية<br>التزامن<br>تخصيص الجهاز<br>الأوضاع - ضبط النغمات<br>نغمات ثلاثية الأبعاد<br>تغيير شكل الجهاز.                                                            | <b>الكاميرا</b>                                                |
| Λ1           ΛΓ <b>ΛΓ ΛΥ</b> ΛΥ           ΛΔ                                                                                                    | لوحة المفاتيح اللاسلكية<br>التزامن<br>تخصيص الجهاز<br>الأوضاع - ضبط النغمات<br>نغمات ثلاثية الأبعاد<br>تغيير شكل الجهاز                                                             | الكاميرا                                                       |
| Λ1<br>ΛΓ<br>ΛΓ<br>ΛΔ<br>ΛΔ<br>ΛΔ<br>ΑΥ.                                                                                                    | لوحة المفاتيح اللاسلكية.<br>التزامن<br>تخصيص الجهاز.<br>الأوضاع - ضبط النغمات<br>نغمات ثلاثية الأبعاد.<br>تغيير شكل الجهاز.<br>الاستعداد النشط                                      | الكاميرا                                                       |
| Λ1           ΛΓ           ΛΥ           ΛΔ           ΛΔ           ΛΥ                                                                                                    | لوحة المفاتيح اللاسلكية.<br>التزامن<br>تخصيص الجهاز<br>الأوضاع - ضبط النغمات<br>نغيات ثلاثية الأبعاد<br>الاستعداد النشط<br>إجراء المكالمات<br>الكالات الممتية.                      | الكاميرا                                                       |
| Λ1           ΛΓ           ΛΥ           ΛΔ           ΛΔ           ΛΥ           ΛΥ           ΛΥ                                                                                                    | لوحة المفاتيح اللاسلكية.<br>التزامن<br>الأوضاع - ضبط النغمات<br>نغمات ثلاثية الأبعاد.<br>الاستعداد النشط<br>إجراء المكالات.<br>المكالات الصوتية.                                    | الكاميرا                                                       |
| Λ1           ΛΓ <b>ΛΓ</b> ΛΥ           ΛΔ           ΛΔ           ΛΥ           ΛΥ           ΛΥ           ΛΥ           ΛΥ           ΛΥ           ΛΥ           ΛΥ           ΛΥ           ΛΥ           ΛΥ           ΛΥ           ΛΥ           ΛΥ | لوحة المفاتيح اللاسلكية.<br>التزامن<br>تخصيص الجهاز<br>الأوضاع - ضبط النغمات<br>نغمات ثلاثية الأبعاد<br>الاستعداد النشط<br>إجراء المكالمات<br>المكالمات الصوتية.<br>مكالمات الفيديو | الكاميرا                                                       |

| لرد على مكالمة أو رفضها٩٦         |
|-----------------------------------|
| لسجل                              |
| لتطبيقات                          |
| لساعة                             |
| لحاسبة                            |
| للاحظات                           |
| مدير التطبيقات                    |
| لتقوم                             |
| لسجل                              |
| ۱۰۳RealPlaye                      |
| لتطبيق Adobe Flash Player التطبيق |
| لدردشة - رسائل الدردشة            |
| لتطبيق Nokia Lifeblog             |
| دارة الحقوق الرقمية               |
| ۱۱۲ Adobe Reade                   |
| لمحول                             |

| 115   | الضبط                                           |
|-------|-------------------------------------------------|
| ۱١٤   | عام                                             |
| 119   | الهاتف                                          |
| ۱ ۲ ۲ | الاتصال                                         |
| 151   | التطبيقات                                       |
| ۱۲۷   | استكشاف المشكلات وإصلاحها: س وج                 |
| 111   | معلومات البطارية                                |
| ۱۳۱   | شحن وتفريغ البطارية                             |
| ۱۳۲   | الإرشادات الخاصة بالتأكد من توثيق بطاريات Nokia |
| ۱۳۳   | العناية والصيانة                                |
| 180   | معلومات إضافية لسلامتك                          |
| ۱۳۸   | الفهرس                                          |

## لسلامتك

اقرأ هذه الإرشادات البسيطة. إن عدم الالتزام بالتعليمات قد يكون خطرًا وربما مخالفًا للقانون. توجد معلومات إضافية مفصلة في دليل المستخدم الكامل.

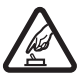

الاستعمال الآمن لا تستخدم الهاتف حين يكون استخدام الهواتف المحمولة محظورًا أو عندما تسبب خطرًا أو تشويشًا.

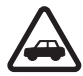

**السلامة على الطريق أولاً** يجب الالتزام بكافة القوانين المحلية. لا تستخدم الهاتف يدويًا أثناء قيادة السيارة. تذكر أن السلامة على الطريق تأتي أولاً.

> ا**لتشويش** تتعرض كافة الهواتف المحمولة للتشويش مما قد يؤثر على أدائها.

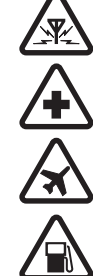

**أغلق الهاتف في المستشفيات** اتبع كافة القيود. أغلق الهاتف أثناء وجودك بالقرب من المعدات الطبية.

أُ<mark>غلق الهاتف داخل الطائرة</mark> اتبع كافة القيود. قد تسبب الأجهزة اللاسلكية تشويشًا داخل الطائرة.

**أغلق الهاتف أثناء التزود بالوقود** لا تستخدم الهاتف في محطة التزود بالوقود. لا تستخدم الهاتف قرب الوقود أو المواد الكيماوية.

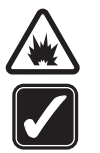

أ<mark>غلق الهاتف في مناطق التفجيرات</mark> اتبع كافة القيود. لا تستخدم الهاتف أثناء التفجيرات.

**استخدم الهاتف بطريقة صحيحة** استخدم الهاتف في الوضع الطبيعي فقط كما هو موضح في إرشادات هذا الدليل. لا تلمس الهوائي بدون داع.

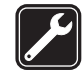

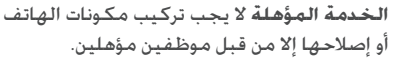

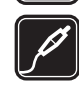

**التعزيزات والبطاريات** استخدم التعزيزات والبطاريات المعتمدة فقط. لا توصل منتجات غير متوافقة مع الهاتف.

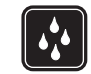

مقاومة الماء هاتفك ليس مقاومًا للماء. فحافظ على بقائه جافًا.

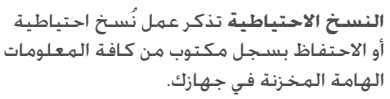

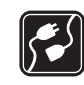

**التوصيل بأجهزة أخرى** عند توصيل الهاتف بأجهزة أخرى. اقرأ دليل استخدام هذه الأجهزة للحصول على التعليمات المفصلة للسلامة. لا توصل منتجات غير متوافقة مع الهاتف.

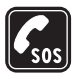

مكالمات الطوارئ تأكد من تشغيل الهاتف ووجوده داخل منطقة الخدمة. اضغط على مفتاح الإنهاء عدة مرات لمسح الشاشة والعودة إلى وضع الاستعداد. أدخل رقم الطوارئ. ثم اضغط على مفتاح الاتصال. أخبرهم بموقعك. لا تنهِ المكالمة حتى يُطلب منك ذلك.

### معلومات عن الجهاز

الجهاز اللاسلكي المذكور في هذا الدليل معتمد للاستعمال على شبكات EGSM 850 وEGSM 900 وEGSM 1800 وEGSM 1900 وUMTS 2100. لمزيد من المعلومات عن الشبكات, راجع مزود الخدمة.

عند استخدام الخصائص الموجودة في هذا الجهاز. عليك مراعاة القوانين. واحترام العادات والتقاليد وكذا خصوصية الأخرين وحقوقهم الشرعية. بما في ذلك حقوق النشر.

قد تمنع حقوق النشر نسخ أو تعديل أو نقل أو إعادة إرسال بعض الصور والقطع الموسيقية (بما في ذلك نغمات الرنين) والمحتويات الأخرى.

يدعم الجهاز اتصالات إنترنت ووسائل الاتصال الأخرى. قد يتعرض جهازك. مثل جهاز الكمبيوتر. إلى الفيروسات. أو الرسائل والتطبيقات الضارة. أو أي محتويات ضارة أخرى. احترس عند فتح الرسائل. ولا تقم بقبول طلبات الاتصال. أو تنزيل المحتوى. أو قبول

التثبيتات إلا من المصادر الموثوق فيها فقط. لرفع معدل الحماية لجهازك. قم بتثبيت واستخدام برامج مكافحة الفيروسات مع خدمة التحديث المنتظم لها. واستخدام تطبيقات جدار الحماية. والبرامج المتعلقة على جهازك وعلى أي كمبيوتر موصل.

تحذير: لكي تتمكن من استخدام خصائص أخرى في هذا الجهاز. ما عدا المنبه. عليك القيام بتشغيل الهاتف. لا تستخدم الجهاز حين يكون استخدام الجهاز اللاسلكي محظورًا أو عندما قد يسبب تشويشًا أو خطرًا.

تدعم تطبيقات office المزايا الشائعة لبرامج Microsoft Word. وPowerPoint وExcel (XP وMicrosoft Office 97). لا يمكن عرض كل تنسيقات الملفات أو تعديلها.

من الممكن أن يسخن الجهاز في عملية مثل جلسة مشاركة فيديو نشطة أو اتصال بيانات عالي السرعة. في معظم الحالات. هذا أمر عادي. في حال تعطل أي من هذه الأجهزة. اعرض الجهاز على أقرب مركز صيانة معتمد.

قد يحتوي جهازك على علامات أو روابط مثبتة مسبقًا خاصة بمواقع أطراف أخرى. قد يمكنك كذلك الوصول إلى مواقع أطراف أخرى بواسطة هذا الجهاز. مواقع الأطراف الأخرى لا تتبع Nokia وNokia لا تقر هذه المواقع أو تتحمل أي مسئولية تجاهها. وفي حالة اختيارك الدخول إلى تلك المواقع. عليك اتخاذ الاحتياطات بالنسبة للأمان أو الحماية.

قد تختلف الصور الواردة بهذا الدليل عن تلك التي تظهر على شاشة جهازك.

### خدمات الشبكة

قبل استعمال الهاتف عليك أن تشترك في الخدمات التي تقدمها شركات تزويد خدمات الشبكة. تتطلب العديد من الخصائص ميزات معينة بالشبكة. إن تلك الميزات قد لا تكون متوفرة في جميع الشبكات: وقد تطلب بعض الشبكات الأخرى منك أن تقوم بترتيبات معينة مع مزود الخدمة لديك قبل استخدام خدمات الشبكة. يمكن لمزود الخدمة أن يقوم بإعطائك الإرشادات ورسوم استخدام تلك الخدمات. إن عدة تحديدات من قبل بعض الشبكات قد تؤثر على طريقة استعمال خدمات الشبكة. على سبيل المثال. بعض الشبكات قد لا تدعم جميع توابع اللغة وأحرفها وأو جميع الخدمات.

قد يطلب مزود الخدمة تعطيل أو عدم تشغيل خصائص معينة في الجهاز الخاص بك. مما يؤدي إلى عدم إظهار هذه الخصائص على قائمة جهازك. قد يكون لهاتفك أيضًا تهيئه خاصة مثل التغييرات في أسماء القوائم. وترتيبها. والرموز. لمزيد من المعلومات. راجع مزود الخدمة.

يدعم هذا الجهاز بروتوكولات OWAP 2.0 (SSL وSSL) سيتم تشغيلها من خلال بروتوكولات TCP/IP. عدد من ميزات هذا الجهاز. مثلاً رسائل MMS والتصفح والبريد الإلكتروني تحتاج إلى دعم الشبكة كي تتمكن من استخدام هذه التقنيات.

# التعزيزات والبطاريات وأجهزة الشحن

قم دائمًا بإغلاق الجهاز وقطع توصيل الشاحن قبل إزالة البطارية.

تأكد من رقم الطراز لأي شاحن قبل استخدامه مع هذا الهاتف. هذا الهاتف مخصص للاستخدام عند إمداده بالطاقة من شاحن AC-3 أو AC-4 أو AC-5. ومن شاحن AC-1 أو ACP-8 أو ACP-9 أو ACP-12 أو LCH-12 عند الاستخدام مع مهايئ الشاحن من طراز AC-44.

البطارية المعدَّة للاستخدام مع هذا الجهاز هي BP-6MT.

تحذير: استعمل البطاريات وأجهزة الشحن والتعزيزات المعتمدة فقط من قبل شركة Nokia والتي تم تصميمها للعمل خصيصًا لطراز هاتفك. إن استعمال أنواع أخرى قد يبطل أي موافقة أو ضمان يخص الهاتف. وقد يكون خطرًا.

للتأكد من توفر التعزيزات المعتمدة. يرجى مراجعة الوكيل. لفصل التيار عن أي تعزيز. اسـحب القابس (الفيشة) وليس السلك.

# الدعم

# تعليمات

عندما يكون أحد التطبيقات مفتوحة. اختر الخيارات > تعليمات للوصول إلى التعليمات للعرض الحالي.

أثناء قراءة الإرشادات يمكنك التبديل بين التعليمات والتطبيق المفتوح في الخلفية من خلال الضغط مع الاستمرار على 🕄

لفتح التعليمات من القائمة الرئيسية. اختر الأدوات > الأدوات > تعليمات. اختر التطبيق المطلوب لعرض موضوعات التعليمات الخاصة به.

# لتبدأ

انظر دليل "لتبدأ" للحصول على المعلومات والتعليمات الخاصة بإعدادات الجهاز والمعلومات الأساسية الأخرى.

# تطبيقات إضافية

هناك العديد من التطبيقات التي توفرها Nokia ومطورو البرامج الأخرون التي تساعدك في تحقيق أكبر استفادة ممكنة من الجهاز Nokia N81. تم توضيح هذه التطبيقات في الأدلة المتاحة في صفحات دعم المنتج Nokia N81 على الموقع www.nseries.com/support أو على موقع الويب المحلي لـ Nokia.

### دعم Nokia ومعلومات عن الأسماء

راجع الموقع www.nseries.com/support أو موقع Nokia المحلي على الويب للحصول على أحدث الأدلة وللحصول على المعلومات الإضافية والتنزيلات والخدمات المتعلقة بمنتج Nokia الخاص بك.

إذا كنت بحاجة إلى الاتصال بخدمة العملاء. قم بمراجعة قائمة مراكز اتصال Nokia المحلية على www.nokia.com/customerservice. لخدمات الصيانة. قم بمراجعة أقرب مركز خدمة Nokia على www.nokia.com/repar.

# الجهاز Nokia N81

مرحبًا

عندما تقوم بتشغيل الجهاز للمرة الأولى. يتم عرض مرحبًا. اختر مما يلي:

معالج الضبط - لتهيئة إعدادات متعددة، مثل البريد الإلكتروني.

نقل البيانات - لنقل محتوى. مثل الأسماء وقيود التقويم. من جهاز Nokia متوافق. انظر "نقل محتوى من جهاز آخر". الصفحة ١٢.

العرض التوضيحي - لعرض عرض توضيحي عن جهازك.

للوصول إلى مرحبًا في وقت لاحق. اضغط على ﴿ . ثم اختر الأدوات > الأدوات > مرحبًا. يمكنك أيضًا الوصول إلى التطبيقات الفردية من مواقع قائمتها الخاصة.

#### الضبط

عادةً ما يتم تهيئة ضبط رسائل MMS وتقنية GPRS والتدفق وإنترنت المحمول في الجهاز آليًّا. حسب معلومات مزود خدمة الشبكة. قد يحتوي جهازك على ضبط مُثبت مسبقاً من مزود الخدمة. أو قد تتسلم أو تطلب الضبط من مزود خدمة الشبكة فى صورة رسالة نصية خاصة.

لتغيير الضبط العام في جهازك. مثل اللغة ووضع الاستعداد وضبط الشاشة. انظر "الهاتف". الصفحة ١١٩.

نقل محتوى من جهاز آخر

باستخدام تطبيق نقل البيانات يمكنك نقل محتوى مثل الأسماء وقيود التقويم بين جهازين Nokia متوافقين باستخدام اتصال Bluetooth.

عند استخدام التطبيق للمرة الأولى. يمكنك نقل محتوى من جهاز Nokia N81 الخاص بك.

يعتمد نوع المحتوى الذي يمكن نقله على طراز الجهاز الذي تريد نقل المحتوى منه. يقوم الجهاز بإخطارك إذا كان الجهاز الآخر غير متوافق.

ويمكن استخدام التطبيق نقل البيانات أيضًا بدون بطاقة SIN. إذا كان الجهاز الأخر لا يمكن تشغيله بدون بطاقة SIN. يمكنك إدخال بطاقة SIN فيه. عند بدء تشغيل جهاز Nokia N81 بدون إدخال بطاقة SIN. فإنه يتم تنشيط وضع غير متصل بالشبكة آليًا نقل الحتوى

- ۱ لجلب بيانات من جهازك الآخر لأول مرة. في هاتف Nokia N81 الخاص بك. اختر نقل البيانات في التطبيق مرحبًا أو اضغط على 3 واختر الأدوات > الأدوات > نقل البيانات.
  - ۱ لجعل الهاتف Nokia N81 يبحث عن الأجهزة باستخدام اتصال Bluetooth, اختر استمرار. إذا لم يتم تحديد اسم

لهاتف Nokia N81 الخاص بك. ستتم مطالبتك بتحديد اسم. قم بقبول الاسم الافتراضي أو تحديد اسم من اختيارك.

- ٣ بالنسبة لبعض طرازات الأجهزة. يتم إرسال التطبيق نقل البيانات إلى الجهاز الآخر كرسالة. لتثبيت نقل البيانات على الجهاز الآخر: افتح الرسالة واتبع التعليمات التي تظهر على الشاشة.
- ٤ اختر الجهاز الذي نقل المحتوى منه من القائمة. ستتم مطالبتك بإدخال أحد الرموز في هاتف Nokia N81. أدخل رمزًا من اختيارك (يتكون من ١ إلى ١٦ رقمًا) واختر موافق. أدخل نفس الرمز في الجهاز الآخر. واختر موافق. لقد تم الآن اقتران الأجهزة. انظر "الأجهزة المقترنة". الصفحة ٧٥.
  - اختر المحتوى الذي ترغب في نقله. بمجرد بدء عملية النقل. يمكنك إلغاءها ومتابعتها في وقت لاحق.

### مزامنة محتوى أو جلبه أو إرساله

بعد عملية النقل الأولى. لبدء عملية نقل جديدة, بناءً على طراز الجهاز الآخر يمكنك الاختيار من الآتي:

الخاص بك وجهاز Nokia N81 الخاص بك وجهاز آخر، إذا كان الجهاز الآخر يدعم المزامنة. ويكون التزامن ثنائي الاتجاه. بمعنى أنه في حالة مسح عنصر من أحد الجهازين؛ يتم مسحه من الآخر. ولا يمكنك استعادة العناصر التي تم مسحها في عملية التزامن.

الجلب بيانات من الجهاز الآخر إلى هاتف Nokia N8 الخاص بك. بواسطة الجلب. يتم نقل البيانات من الجهاز الآخر إلى هاتف Nokia N81 الخاص بك. قد يطلب منك الاحتفاظ بالبيانات الأصلية الموجودة في الجهاز الآخر أو مسحها. بناءً على طراز الجهاز.

> 闌 لإرسال بيانات من هاتف Nokia N81 الخاص بك إلى -جهازك الآخر.

إذا لم يتمكن التطبيق نقل البيانات من نقل عنصر. وفقًا لنوع الجهاز الآخر. يمكنك إضافة العنصر إلى حافظة Nokia أو إلى C:\Data\Nokia أو E:\Data\Nokia ونقله من هناك. وعند اختيار الحافظة للنقل. يتم مزامنة العناصر في الحافظة المقابلة لها في الجهاز الآخر. والعكس.

استخدام الاختصارات لتكرار عملية نقل

بعد عملية نقل بيانات. يمكنك حفظ اختصار مع ضبط النقل في شاشة العرض الرئيسية لتكرار عملية النقل نفسها في وقت لاحق.

لتعديل الاختصار. انتقل إليه. ثم اختر الخيارات > ضبط الاختصار. يمكنك. على سبيل المثال. إنشاء اسم للاختصار أو تغييره.

يتم عرض سجل نقل بعد إتمام كل عملية نقل. ولعرض سجل عملية نقل سابقة. انتقل إلى أحد الاختصارات في شاشة العرض الرئيسية. واختر الخيارات > عرض السجل.

#### معالجة تعارضات النقل

إذا تم تعديل عنصر مراد نقله في كلا الجهازين. يحاول الجهاز دمج التغييرات آليًا. ولكن إذا تعذر عمل ذلك. فيكون هناك تعارض نقل. اختر فحص واحد كل مرة. الأولوية لهذا الهاتف أو الأولوية للهاتف الآخر لحل التعارض. للحصول على المزيد من التعليمات. اختر الخيارات > تعليمات.

# المؤشرات الأساسية

♥ جاري استخدام الجهاز في شبكة GSM.
 ♥ جاري استخدام الجهاز في شبكة UMTS (خدمة شبكة).
 ♥ لديك رسالة أو أكثر غير مقروءة في حافظة صندوق الوارد في الرسائل.
 ● لقد تسلمت بريد إلكتروني جديد في صندوق البريد عن بُعد.
 ● توجد رسائل في انتظار الإرسال في حافظة صندوق الحفظ.
 ♦ توجد لديك مكالمات لم يرد عليها.
 ♦ يظهر إذا كان نوع الرنين مضبوطًا على صامت. وكان نغمة التبيد البيد الإلكتروني مضبوطًا على صامت.

🖵 لوحة مفاتيح الجهاز مقفلة.

منبه الساعة نشط.

2 خط الهاتف الثاني قيد الاستخدام.(خدمة شبكة). ع يتم تحويل كل المكالمات الواردة للجهاز إلى رقم آخر. يشير الرقم إلى خط الهاتف النشط إذا كان لديك خطي هاتف (خدمة شبكة).

🎧 تم توصيل سماعة أذن متوافقة بالجهاز. يشير 🕅 إلى أنه تم فقد الاتصال.

🕁 تم توصيل طقم سمع متوافق بالجهاز.

귲 تم توصيل الهاتف النصي المتوافق بالجهاز.

D مكالمة بيانات نشطة.

لَجِ اتصال حزم البيانات نشط في جزء الشبكة الذي يدعم EDGE. يشير لِحِ إلى أن الاتصال قيد الانتظار ويشير لَجَ إلى أن الاتصال متاح. تشير الرموز إلى أن EDGE متاحة في الشبكة. ولكن ليس من الضروري أن يستخدم جهازك EDGE في نقل البيانات.

انصال حزم بيانات UMTS نشط. يشير 26 إلى أن الاتصال قيد الانتظار ويشير 36 إلى أن الاتصال قيد الانتظار ويشير 36 إلى أن الاتصال متاح.

القد قمت بضبط الجهاز لاستعراض شبكات LAN اللاسلكية. وهناك شبكة LAN لاسلكية متاحة. انظر "شبكة Nu LAN لاسلكية متاحة. انظر "شبكة LAN اللاسلكية". الصفحة VI.

اتصال شبكة LAN لاسلكية نشط في شبكة بها تشفير.

📕 اتصال شبكة LAN لاسلكية نشط في شبكة ليس بها تشفير.

🖈 اتصال تقنية Bluetooth في وضع تشغيل.

(\$) جاري إرسال بيانات باستخدام اتصال Bluetooth. عندما يومض المؤشر، فإن ذلك يعني أن الجهاز يحاول الاتصال بالجهاز الآخر.

∎‡ اتصال USB نشط.

### مفتاح التنقل ™Navi

والمشار إليه فيما بعد بمفتاح التنقل.

استخدم مفتاح التنقل للتنقل خلال القوائم ((). (). (). (). (). ولاختيار عناصر (()). لتنشيط وظيفة عجلة ™Navi الإضافية. اضغط على ن: و1. واختر الأدوات > الضبط > عام > عجلة Navi > عجلة Navi = تشغيل.

استخدم عجلة Navi لتصفح القوائم بشكل سريع في الاستوديو ومشغل الموسيقى وللتنقل في قائمة الوساًئط المتعددة. فقط قم بتحريك إصبعك حول إطار مفتاح التنقل في اتجاه عقارب الساعة أو عكس اتجاه عقارب الساعة.

The set of the set of th

### قائمة الوسائط المتعددة

بواسطة قائمة الوسائط المتعددة، يُتوفر لك وصولاً سريعًا وسهلاً إلى محتوى الوسائط المتعددة والألعاب وأهم الأسماء لديك وأحدث علامات الإنترنت ومواقعه. قم بتجربته مع الصور والموسيقى. على سبيل المثال.

لفتح أو غلق قائمة الوسائط المتعددة. اضغط على —. لتصفح الطوب. استخدم مفتاح

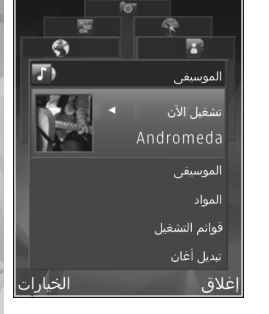

لتغيير ترتيب الطوب, اختر الخيارات > ترتيب الطوب.

## المؤشر الضوئى لموفر الطاقة

يتم إيقاف تشغيل الشاشة لحفظ طاقة البطارية بعد أن يتم تنشيط الشاشة المؤقتة. يومض المؤشر الضوئي ليشير إلى أن الجهاز قيد التشغيل. ولكن في وضع الخمول.

لإيقاف تشغيل المؤشر. انظر "وضع الخمول"، الصفحة ١١٦.

## التحكم في مستوى الصوت والسماعة الخارجية

لرفع مستوى الصوت أو خفضه أثناء مكالمة نشطة أو عند الاستماع إلى صوت. اضغط على مفتاح مستوى الصوت.

تتيح لك السماعة الخارجية المضمنة إمكانية الاستماع إلى الهاتف والتحدث فيه من مسافة قصيرة دون الحاجة لوضع الجهاز على الأذن.

تحذير: لا تضع الهاتف قرب الأذن في حالة تشغيل مكبر الصوت, لأن مستوى الصوت قد يكون مرتفعا جدًا.

لاستخدام السماعة الخارجية أثناء مكالمة. اختر الخيارات > تنشيط السماعة الخارجية.

لإيقاف السماعة الخارجية، اختر الخيارات > تنشّيط الهاتف.

## سماعة الأذن

يمكنك توصيل سماعة أذن متوافقة أو سماعات رأس متوافقة بمنفذ توصيل Nokia AV (۳٫۵) الخاص بجهازك. قد تحتاج إلى اختيار وضع الكبل.

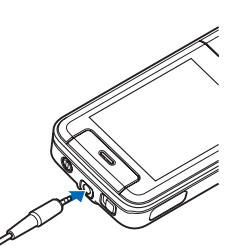

لا تقم بتوصيل منتجات ينتج منها إشارة خرج. لأن هذا قد يسبب تلف للجهاز. لا تقم بتوصيل أي مصدر للفولطية بمنفذ توصيل Nokia AV.

عند توصيل أية أجهزة خارجية أو سماعة أذن أخرى غير المعتمدة من قبل Nokia AV للاستخدام مع هذا الجهاز بمنفذ توصيل Nokia AV. فانتبه لمستوى الصوت.

تحذير: إن استخدام سماعة الرأس قد يؤثر سلبًا على قدرة الاستماع إلى الأصوات في الخارج. لا تستخدم سماعة الرأس في حال إمكانية تعرض سلامتك للخطر.

لتحسين أداء الصوت. قم بإرفاق بطانة السماعة المزودة مع الهاتف إلى سماعة الأذن

لاستخدام سماعة أذن أو سماعات أذن بواسطة وحدة تحكم عن بعد متوافقة, على سبيل المثال, جهاز مهايئ الصوت AD-54 من Nokia. قم بتوصيل الوحدة بمنفذ التوصيل الموجود في الجهاز, ثم قم بتوصيل سماعة الأنن أو سماعات الأذن بالوحدة.

لا تحتوي بعض سماعات الأذن على ميكروفون. بالنسبة لمكالمات الهاتف. استخدم سماعة الأذن بوحدة تحكم عن بعد أو بميكروفون الجهاز.

جهاز مهايئ الصوت AD-54 من Nokia لديه تحكم في مستوى صوت الوسائط المتعددة التي تُستخدم لضبط مستوى الصوت للموسيقى وتشغيل الفيديو فقط.

عند استخدام تعزيزات معينة لسماعة الأذن -على سبيل المثال-جهاز مهايئ الصوت من طراز AD-54 من Nokia, لضبط مستوى

الصوت أثناء مكالمة. استخدم مفتاح مستوى الصوت الموجود بالجهاز.

## إطالة عمر البطارية

إن الخصائص التي تستخدم اتصال Bluetooth وشبكة LAN هذه الخصائص في الخلفية أثناء استخدام خصائص أخرى هذه الخصائص في الخلفية أثناء استخدام خصائص أخرى سيؤدي إلى تكثيف استهلاك طاقة البطارية. كما سيؤثر سلبًا على متوسط عمرها. لإطالة زمن تشغيل جهازك. قم بإيقاف اتصال tototh عند عدم الحاجة إليه. قم أيضًا بضبط اتصال حزم بيانات على عند الحاجة للجهاز لاستخدام اتصال حزم بيانات فقط إذا بدأت تطبيقًا أو إجراءً أنت في حاجة إليه. انظر "حزم البيانات". الصفحة ١٢٥.

لإغلاق التطبيقات قيد التشغيل في الخلفية والتي لا تستخدمها. اضغط مع الاستمرار على ﴿ واختر التطبيقات من القائمة واضغط على ].

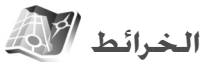

اضغط على 3 أ. ثم اختر خرائط. ويمكنك عن طريق مستقبل Bluetooth GPS الخارجي وخرائط. أن ترى موقعك الحالي على الخريطة وتصفح الخرائط لمدن وبلدان مختلفة والبحث عن عناوين ونقاط مختلفة محل اهتمام وتخطيط طرق من موقع لآخر.

يمكنك أيضًا شراء خدمات إضافية. مثل أدلة المدن وخدمات التنقل بتوجيه صوتي.

ولمزيد من المعلومات حول التطبيق. انظر موقع www.nseries.com/support أو موقع ويب Nokia المحلي الخاص بك.

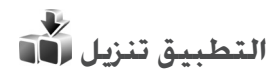

تنزيل (خدمة شبكة) هو متجر لمحتوى الأجهزة المحمولة متاح على جهازك. يمكنك تصفح وتنزيل وتثبيت عناصر، مثل تطبيقات وملفات وسائط إلى جهازك من الإنترنت.

اضغط على 😚 ، ثم اختر تنزيل.

يتم تصنيف العناصر أسفل الكتالوجات والحافظات المقدمة بواسطة مزودي خدمة مختلفين. قد تكون بعض العناصر تتطلب دفع رسوم. ولكن يمكنك عادةً معاينتها بدون دفع أية رسوم.

## تحديثات البرامج

قد تقوم Nokia بإنتاج تحديثات برامج قد تقدم مزايا جديدة أو وظائف محسنة أو أداء محسن. قد يكون بإمكانك طلب هذه التحديثات من خلال تطبيق مُحدث البرامج الخاصة بـ Nokia متوافق. لتحديث برامج الجهاز. ستحتاج إلى تطبيق تحديث البرامج الخاصة بـ Nokia. جهاز كمبيوتر به نظام تشغيل Microsoft Windows 2000 أو نظام تشغيل XP. واتصال وصول

إنترنت واسع النطاق. وكبل بيانات متوافق لاتصال جهازك بجهاز الكمبيوتر.

لمزيد من المعلومات ولتنزيل تطبيق مُحدث برامج Nokia. يرجى زيارة www.nokia.com/softwareupdate أو موقع ويب Nokia المحلى.

إذا كانت شبكتك تدعم خاصية تحديثات البرامج عبر الأئير. فقد تتمكن من طلب التحديثات من خلال الجهاز. انظر "مدير الجهاز" و"تحديثات البرامج". الصفحة ٧٨.

⇒ل تلميح! للتحقق من إصدار البرامج الموجودة في جهازك.
أدخل #۰۰۰۰ \* فى وضع الاستعداد.

الموسيقى

# مُشْعَل الموسيقى 🎝

يدعم م موسيقي ملفات ذات تنسيقات مثل: aac. و+aac. و+eaac. وmp3. وwav. وهس. وليس بالضرورة أن يدعم م موسيقى جميع تنسيقات الملفات أو الأشكال المختلفة من تنسيقات الملفات.

يمكنك أيضًا استخدام مشغل الموسيقى للاستماع إلى سلاسل روابط الوسائط. روابط الوسائط هي طريقة لاستلام محتوى صوتى أو فيديو على الإنترنت باستخدام إما تقنيات RSS أو ATOM للتشغيل على أجهزة المحمول وأجهزة الكمبيوتر.

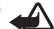

تحذير: استمع إلى الموسيقى بمستوى صوت معتدل. إن التعرض المستمر لمستوى صوت مرتفع قد يضر السمع. لا تمسك الهاتف بالقرب من أذنك عند استخدام مكبر الصوت لأن الصوت قد يكون مرتفعًا للغاية.

لإضافة أغانى إلى الجهاز. انظر "نقل الموسيقى"، الصفحة ٢٢.

لمزيد من المعلومات عن حماية حقوق النشر والطبع، انظر "إدارة الحقوق الرقمية". الصفحة ١١١.

### تشغيل أغنية أو حلقة روابط وسائط

تلميح! لفتح طوب مشغل الموسيقى الخاص بقائمة 影 الوسائط المتعددة، اضغط على 🜔. انظر "قائمة الوسائط المتعددة"، الصفحة ١٥.

- ا اضغط على 🧌 ، ثم اختر صوتيات > م موسيقى.
  - ۱ اختر صوتيات أو المواد.
- ٣ اختر فئات للتنقل إلى الأغنية أو حلقة روابط الوسائط التى ترغب في الاستماع إليها.
- ٤ لتشغيل الملف أو قائمة الملفات التى تم اختيارها؛ اضغط على 🚺 🖌.

لإيقاف التشغيل مؤقتًا؛ اضغط على 🚺 🌒 ولاستئنافه، اضغط على 🚺 🖊 مرة أخرى. لإيقاف التشغيل، اضغط على .

> للتقديم السريع أو الترجيع السريع؛ اضغط على أو كما.

للذهاب إلى العنصر التالي، اضغط على 🗲. للرجوع إلى بداية العنصر. اضغط على

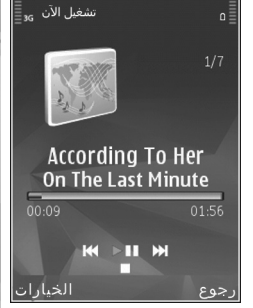

العنصر العنصر. السابق. اضغط على 🗪 مرة أخرى في غضون ثانيتين بعد بدء الأغنية أو روابط الوسائط.

لتشغيل التشغيل العشوائي أو إيقاف تشغيله (< إ)؛ اختر الخيارات > عشوائي.

لتكرار العنصر الجاري تشغيله (٢٠)، أو كل العناصر (٢٠). أو لإيقاف تشغيل التكرار، اختر الخيارات > تكرار.

إذا قمت بتشغيل روابط وسائط. فيتم إيقاف تشغيل الوضع العشوائي والتكرار آليًا.

لضبط مستوى الصوت؛ استخدم مفتاح مستوى الصوت.

لتعديل نغمة تشغيل الموسيقى؛ اختر الخيارات > معادل الصوت.

لضبط التوازن وصورة الاستيريو أو لزيادة الجهير: اختر الخيارات > إعدادات الصوت.

لتشغيل عرض مرئي أثناء تشغيل الأغنية: اختر الخيارات > عرض الخلفية.

للرجوع إلى وضع الاستعداد وترك المُشْغل قيد التشغيل في الخلفية: اضغط على مفتاح الإنهاء. أو للتبديل إلى تطبيق آخر مفتوح. اضغط مع الاستمرار على 6⁄3 .

قائمة الموسيقى

لاختيار مزيد من الموسيقى ليتم تشغيلها في شاشة عرض تشغيل الآن. اختر الموسيقى.

يتم عرض الموسيقى المتاحة في الجهاز في قائمة الموسيقى. ويتم تدوين كل الموسيقى في كل الأغاني. ولعرض الأغاني

المصنفة: اختر الألبومات أو الفنانون أو الأنواع أو المؤلفون. لعرض قوائم التشغيل: اختر قوائم التشغيل.

لتحديث مكتبة الموسيقى بعد تحديث جهازك خارج مُشْعْل الموسيقى. اختر الخيارات > تحديث.

#### قوائم التشغيل

لعرض قوائم التشغيل ولإداراتها؛ في قائمة الموسيقى: اختر قوائم التشغيل. فتظهر قوائم التشغيل التالية آليًا: الأكثر تشغيلاً والمشغلة حديثاً والمضاف حديثاً.

> لعرض تفاصيل قائمة التشغيل؛ اختر الخيارات > تفاصيل قائمة التشغيل.

#### إنشاء قائمة تشغيل

- اختر الخيارات > إنشاء قائمة تشغيل.
- أدخِل اسمًا لقائمة التشغيل، ثم اختر موافق.
- ۲ اختر نعم لإضافة أغاني الآن أو لا لإضافة الأغاني لاحقًا.
- - ٥ بعد قيامك بالاختيارات؛ اختر تم.

لإضافة مزيد من الأغاني فيما بعد: اختر الخيارات > إضافة أغان عند عرض قائمة التشغيل.

لإضافة أغاني وألبومات وفنانين وأنواع ومؤلفين إلى قائمة تشغيل من العروض المختلفة لقائمة الموسيقى؛ اختر عنصر والخيارات > إضافة إلى قائمة تشغيل > قائمة تشغيل محفوظة أو قائمة تشغيل جديدة.

لحذف أغنية من قائمة تشغيل اختر الخيارات > حذف. هذه العملية لا تحذف الأغنية من الجهاز. وإنما تحذفها من قائمة التشغيل فقط.

لإعادة ترتيب أغاني في قائمة تشغيل: انتقل إلى الأغنية التي تريد نقلها. ثم اختر الخيارات > ترتيب القائمة. لسحب أغاني وإسقاطها في مكان جديد: استخدم مفتاح التنقل.

#### المواد

تعرض قائمة المواد ما هو متاح من مواد في الجهاز.

لتحديث المجموعة بعد تحديث جهازك خارج مُشغل الموسيقى. اختر الخيارات > تحديث.

توجد لدى سلاسل المواد ثلاث حالات: لم يتم تشغيلها وتم تشغيلها جزئيًا وتم تشغيلها بالكامل. إذا تم تشغيل أحد السلاسل جزئيًا. فسيتم تشغيلها في المرة التالية من آخر موقع تم تشغيله.

إذا لم يتم تشغيل السلسلة من قبل أو تم تشغيلها بالكامل. فسيتم تشغيلها من البداية.

### الشبكة المحلية مع مُشغل الموسيقى

باستخدام بنية نظام التوصيل والتشغيل العالمي UPnP وشبكة محلية لاسلكية (WLAN). يمكنك إنشاء شبكة محلية لأجهزة متوافقة. تتيح لك الشبكة المحلية تشغيل المحتوى المحفوظ في هاتفك Nokia N81 عن بعد على جهاز متوافق. يمكنك أيضًا نسخ ملفات من هاتف Nokia N81 إلى جهاز مُمكن متوافق مع نظام التوصيل والتشغيل العالمي (UPNP). لمزيد من المعلومات. انظر "الشبكة المحلية". الصفحة ٧٨ و"الشبكة المحلية مع الاستوديو" الصفحة ٢٢.

#### تشغيل أغنية أو روابط وسائط عن بعد

- ا 🛛 اضغط على 😚 ، ثم اختر صوتيات > م موسيقى.
  - اختر موسيقى أو روابط وسائط.
- اختر فئات في القائمة التالية للتنقل إلى الأغنية أو حلقة روابط الوسائط التي ترغب في الاستماع إليها.
- ٤ اختر الأغنية أو المواد التي ترغب في الاستماع إليها. ثم اختر الخيارات > تشغيل > التشغيل عبر شبكة محلية.
  - اختر الجهاز الذي يتم فيه تشغيل الملف.

#### نسخ الأغانى أو روابط الوسائط لاسلكيًا

لنسخ ملفات وسائط أو نقلها من جهازك إلى جهاز آخر متوافق. مثل جهاز كمبيوتر متوافق مع أنظمة التشغيل والتوصيل العالمية UPnP. اختر ملفًا ثم الخيارات > نسخ إلى شبكة منزلية أو نقل إلى شبكة منزلية. ليس من الضروري أن تكون مشاركة المحتوى قيد التشغيل.

### نقل الموسيقى

يمكنك نقل موسيقى من جهاز كمبيوتر متوافق أو أجهزة أخرى متوافقة باستخدام كبل USB متوافق أو اتصال Bluetooth. لمعرفة التفاصيل. انظر "اتصال Bluetooth", الصفحة ٧٢.

متطلبات جهاز الكمبيوتر لنقل الموسيقى:

- نظام تشغيل Microsoft Windows XP (أو أحدث منه)
- إصدار متوافق من التطبيق Windows Media Player يمكنك الحصول على مزيد من المعلومات عن توافقية التطبيق Windows Media Player من القسم الخاص بالهاتف Nokia Nai في موقع Nokia على الويب
- مجموعة برامج Nokia Nseries PC Suite 1.6 أو أحدث منها

#### نقل الموسيقى من جهاز كمبيوتر

يمكنك استخدام ثلاث طرق مختلفة لنقل الموسيقى:

- لعرض جهازك على جهاز كمبيوتر كذاكرة شاملة خارجية
   حيث يمكنك نقل أية ملفات بيانات, قم بتوصيل الجهاز بجهاز
   كمبيوتر بواسطة كبل USB متوافق أو اتصال Bluetooth. إذا
   كنت تستخدم كبل USB: فاختر نقل البيانات كوضع الاتصال
  - لمزامنة الموسيقى مع برنامج Windows Media Player:
     قم بتوصيل كبل USB المتوافق ثم اختر مشغل الوسائط
     كوضع الاتصال
  - لاستخدام التطبيق Nokia Music Manager الموجود في مجموعة برامج الكمبيوتر Nokia Nseries PC Suit

قم بتوصيل كبل USB المتوافق ثم اختر PC Suite كوضع الاتصال

يمكن استخدام التخزين كبير السعة وأوضاع مُشغل الوسائط فقط مع الملفات الموجودة على الذاكرة كبيرة السعة لجهازك.

لتغيير وضع اتصال USB الافتراضي. اضغط على 🛟 . ثم اختر الأدوات > التوصيل > USB > وضع USB.

في حالة نقلك لموسيقى باستخدام نقل البيانات أو وضع نقل PC Suite يلزم تحديث المكتبة في الجهاز الخاص بك بعد تحديث اختيار الأغنية على الجهاز. لتحديث المكتبة. في ق الموسيقى. اختر الخيارات > تحديث.

لقد تم تصميم التطبيقين Windows Media Player و Nokia Music Manage الموجودين في مجموعة برامج الكمبيوتر Nokia Nseries PC Suite على أفضل وجه من أجل نقل ملفات الموسيقى. وللحصول على معلومات عن نقل الموسيقى بواسطة التطبيق Nokia Music Manage: انظر دليل المستخدم لمجموعة برامج الكمبيوتر Nokia Nseries PC Suite.

#### نقل الموسيقى بواسطة التطبيق Windows Media Player

قد يختلف مستوى أداء تزامن الموسيقى فيما بين الإصدارات المختلفة من التطبيق Windows Media Player. ولمزيد من المعلومات: انظر أدلة الاستخدام والتعليمات الخاصة بكل إصدار من إصدارات التطبيق Windows Media Player. وسيقى

#### التزامن اليدوي

بعد توصيل هذا الجهاز بجهاز كمبيوتر متوافق؛ يختار التطبيق Windows Media Player التزامن اليدوي في حالة عدم وجود ذاكرة كافية على الجهاز. وبواسطة التزامن اليدوي: يمكنك اختيار الأغاني وقوائم التشغيل التي تريد نقلها أو نسخها أو إزالتها.

وعند توصيل جهازك لأول مرة: يجب عليك إدخال اسم يتم استخدامه كاسم للجهاز في التطبيق Windows Media Player. ولنقل الاختيارات اليدوية:

- بعد توصيل الجهاز بالتطبيق Windows Media Player: اختر
   جهازك من لوحة الانتقال إذا كان هناك أكثر من جهاز موصل.
- اسحب الأغاني والألبومات إلى لوحة القائمة من أجل التزامن. لإزالة أغاني أو ألبومات: اختر عنصرًا من القائمة. ثم انقر فوق حذف من القائمة.
  - تأكد من أن لوحة القائمة تحتوي على الملفات المطلوب مزامنتها وأنه توجد مساحة ذاكرة كافية على الجهاز. انقر فوق ابدأ التزامن لبدء التزامن.

#### التزامن الآلي

لتغيير خيار نقل الملف الافتراضي في التطبيق Windows Media Player؛ انقر فوق السهم الموجود أسفل التزامن. واختر جهازك. ثم انقر فوق **إعداد التزامن** امسح أو اختر خانة الاختيار م**زامنة هذا الجهاز آليً**ا.

إذا تم اختيار خانة الاختيار **مزامنة هذا الجهاز آليًا** وتوصيل الجهاز: يتم تحديث مكتبة الموسيقى في جهازك آليًا بناءً على قوائم التشغيل التي اخترتها في التطبيق Windows Media Player.

وإذا لم يتم اختيار أية قوائم تشغيل: يتم اختيار مكتبة الموسيقى الموجودة على جهاز الكمبيوتر بأكملها للتزامن. ولاحظ أن مكتبة الموسيقى على جهاز الكمبيوتر قد تحتوي على عدد كبير من الملفات يمكن أن يلائم الجهاز. ولمزيد من المعلومات: انظر تعليمات التطبيق Windows Media Playe.

لا تتم مزامنة قوائم التشغيل الموجودة على جهازك مع قوائم تشغيل التطبيق Windows Media Player.

# تطبيق Nokia Music Store تطبيق

في تطبيق Nokia Music Store (خدمة شبكة)؛ يمكنك البحث عن موسيقى وتصفحها وشراءها ليتم تنزيلها على جهازك. لشراء الموسيقى. ستحتاج أولا للتسجيل في الخدمة.

للتحقق من وجود تطبيق Nokia Music Store ببلدك، قم بزيارة music.nokia.com.

للوصول إلى تطبيق Nokia Music Store. يلزم أن يكون لديك في الجهاز نقطة وصول صالحة إلى الإنترنت. لمزيد من التفاصيل. انظر "نقاط الوصول". الصفحة ١٢٣.

لفتح تطبيق Nokia Music Store. اضغط على ﴿ . ثم اختر صوتيات > م الموسيقى. في الصفحة الرئيسية. اختر التعليمات لمزيد من الإرشادات.

ሐ

خلاب تلميح! للعثور على مزيد من الموسيقى في فئات مختلفة لقائمة الموسيقى. اختر الخيارات > البحث في متجر الموسيقى في مُشغل الوسائط.

ضبط متجر الموسيقى

قد تتم مطالبتك بإدخال الضبط التالي:

نقطة الوصول - لاختيار نقطة الوصول لاستخدامها عند الاتصال بمتجر الموسيقى.

في متجر الموسيقى. يمكنك تعديل الضبط عن طريق اختيار الخيارات > إعدادات.

يمكنك أيضًا الوصول إلى التطبيق Nokia Music Store من جهاز كمبيوتر متوافق خاص بك على الموقع music.nokia.com. في الصفحة الرئيسية. اختر **تعليمات** للحصول على المزيد من التعليمات.

# الإذاعة 💿

اضغط على 😚 ، ثم اختر صوتيات > الإذاعة.

عندما تقوم بفتح الإذاعة المرئية لأول مرة. يساعدك معالج على حفظ المحطات المحلية.

يمكنك استخدام هذا التطبيق كراديو FN تقليدي مع ضبط آلي للمحطة ومحطات محفوظة. أو مع عرض متواز لمعلومات مرئية على الشاشة تتعلق بالبرنامج الإذاعي. وذلك إذا قَمت بضبطه

على المحطات التي تقدم خدمة الإذاعة المرئية. علمًا بأن خدمة الإذاعة المرئية تستخدم تقنية حزم البيانات (خدمة شبكة). ويمكنك الاستماع إلى راديو FM أثناء استخدام تطبيقات أخرى.

يمكنك الاطلاع على أحدث قائمة لجميع المحطات التي تقدم خدمة الإذاعة المرئية على الموقع http://www.visualradio.com

إذا لم تتمكن من الوصول إلى خدمة الإذاعة المرئية؛ فقد يكون المُشْغِّلون والمحطات الإذاعية في منطقتك لا يدعمون خدمة الإذاعة المرئية.

للتحقق من توفر الخدمة وتكاليفها. وللاشتراك في الخدمة: اتصل بمزود الخدمة.

ويمكنك إجراء مكالمة أو الرد على مكالمة واردة بشكل عادي أثناء الاستماع إلى الراديو. ولكن يتم كتم صوت الراديو عِّند وجود مكالمة نشطة.

### الاستماع إلى الراديو

لاحظ أن جودة البث الإذاعي تعتمد على تغطية المحطة الإذاعية. في المنطقة.

يعتمد راديو FM على هوائي خاص به بخلاف الهوائي الخاص بالهاتف. يلزم توصيل سماعة رأس متوافقة أو تعزيز بالهاتف لكي يمكن تشغيل راديو FM بشكل جيد.

اضغط على 😚 ، ثم اختر صوتيات > الإذاعة. لبدء البحث عن محطة: اختر 🗖 أو 💌 أو اضغط مع الاستمرار على مفاتيح

الوسائط 🗲 أو كيا. ولتغيير التردد يدويًا؛ اختر الخيارات > الموالفة اليدوية.

إذا كنت قد قمت بحفظ محطات راديو من قبل؛ وأردت الذهاب إلى المحطة المحفوظة السابقة أو اللاحقة: فاختر 🚺 أو 🚺. أو اضغط على مفاتيح الوسائط

لضبط مستوى الصوت؛ اضغط على مفاتيح مستوى الصوت.

للاستماع إلى الراديو باستخدام السماعة الخارجية؛ اختر الخيارات > تشغيل السماعة الخارجية.

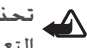

تحذير: استمع إلى الموسيقى بمستوى صوت معتدل. إن التعرض المستمر لمستوى صوت مرتفع قد يضر السمع. لا تمسك الهاتف بالقرب من أذنك عند استخدام مكبر الصوت لأن الصوت قد يكون مرتفعًا للغاية.

لعرض المحطات المتاحة بحسب الموقع؛ اختر الخيارات > دليل المحطات (خدمة شبكة).

لحفظ المحطة المضبوطة الحالية في قائمة المحطات؛ اختر الخيارات > حفظ المحطة. لفتح قائمة المحطات المحفوظة؛ اختر الخيارات > المحطات.

للرجوع إلى وضع الاستعداد وترك راديو FM قيد التشغيل في الخلفية؛ اختر الخيارات > تشغيل في الخلفية.

### عرض المحتوى المرئى

لعرض المحتوى المرئى المتاح لمحطة مضبوطة؛ اختر 🐻 أو الخيارات > بدء الخدمة المرئية. في حالة عدم حفظ مُعرف الخدمة المرئية للمحطة؛ فقم بإدخاله، أو اختر جلب للبحث عنه في دليل المحطات (خدمة شبكة).

عندما يتم إنشاء الاتصال بالخدمة المرئية؛ تعرض الشاشة المحتوى المرئى الحالي.

#### المحطات المحفوظة

لفتح قائمة المحطات المحفوظة؛ اختر الخيارات > المحطات.

للاستماع إلى محطة محفوظة؛ اختر الخيارات > المحطة > استماع. لعرض المحتوى المرئي المتاح لمحطة بواسطة خدمة "الإذاعة المرئية"؛ اختر الخيارات > المحطة > بدء الخدمة المرئية.

لتغيير تفاصيل المحطة؛ اختر الخيارات > المحطة > تعديل.

#### الضبط

اختر الخيارات > الضبط ومما يلى:

نغمة بدء التشغيل - لاختيار تشغيل نغمة عند بدء التطبيق أو لا. خدمة التشغيل الآلي - اختر نعم لبدء خدمة الإذاعة المرئية آليًا عند اختيار محطة محفوظة تقدم خدمة الإذاعة المرئية.

19

نقطة الوصول - لاختيار نقطة الوصول المستخدمة لاتصال بيانات الإذاعة المرئية. لا تحتاج إلى نقطة وصول لاستخدام هذا التطبيق كراديو FM عادي.

المنطقة الحالية - لاختيار المنطقة التي توجد بها حاليًا. يتم عرض عنصر الضبط هذا فقط في حالة عدم وجود تغطية شبكة عند بدء التطبيق.

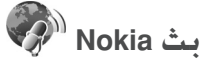

بواسطة التطبيق Nokia Podcasting. يمكنك البحث والاكتشاف والاشتراك وتنزيل روابط وسائط عبر الأثير. وتشغيل وإدارة ومشاركة روابط وسائط صوتية وفيديو بواسطة الجهاز.

لفتح التطبيق Nokia Podcasting. اضغط على 🚱 ، واختر صوتيات > Podcasting.

#### الضبط

قبل استخدام التطبيق Nokia Podcasting. قم بضبط إعدادات الاتصال والتنزيل الخاصة بك.

إن طريقة الاتصال المستحسنة هي شبكة LAN (WLAN) اللاسلكية. تحقق من تكاليف خدمة الشروط والبيانات من مزود الخدمة قبل استخدام اتصالات أخرى. على سبيل المثال. يمكن أن تسمح خطة بيانات المعدل الثابت بنقل مقدار كبيرة من البيانات بتكلفة شهرية واحدة.

للبحث عن شبكات LAN لاسلكية متاحة داخل النطاق. اضغط على رج واختر الأدوات > التوصيل > م. الاتصال > WLAN متاحة.

لإنشاء نقطة وصول إلى الإنترنت بإحدى الشبكات. اختر الخيارات > تحديد نقطة الوصول.

#### ضبط الاتصال

لتعديل ضبط الاتصال. اضغط على ﴿ واختر صوتيات > Podcasting > الخيارات > ضبط > اتصال. حدد التالي:

نقطة الوصول الافتراضية - لاختيار نقطة الوصول لتحديد اتصالك بالإنترنت.

بحث عن عنوان الخدمة - لتحديد خدمة بحث روابط الوسائط لتستخدم في بحث.

#### ضبط التنزيل

لتعديل ضبط التنزيل. اضغط على ﴿ ، واختر صوتيات > Podcasting > الخيارات > ضبط > تنزيل. حدد التالي:

حفظ في - لتحديد الموقع الذي تريد حفظ روابط الوسائط فيه. ولتحقيق الاستخدام الأمثل لمساحة التخزين. يُوصى باستخدام الذاكرة الكبيرة.

فترة التحديث - لتحديد عدد المرات التي يتم فيها تحديث روابط الوسائط.

تاريخ التحديث التالي - لتحديد تاريخ التحديث الآلي التالي. وقت التحديث التالي - لتحديد وقت التحديث الآلي التالي. 4

يتم إجراء تحديثات آلية فقط في حالة اختيار نقطة وصول افتراضية محددة وأثناء تشغيل تطبيق Nokia Podcasting. وإذا لم يكن تطبيق Nokia Podcasting قيد التشغيل. لا يتم تنشيط التحديثات الآلية.

حد التنزيل (٪) - لتحديد مساحة الذاكرة المستخدمة لتنزيلات روابط الوسائط.

إذا تجاوز الحد - لتحديد ما الذي سيتم فعله عند تجاوز الحد المسموح به للتنزيل.

قد يؤدي ضبط التطبيق على القيام بجلب روابط الوسائط آليًا إلى إرسال كميات كبيرة من البيانات عبر شبكة مزود الخدمة الخاص بك. اتصل بمزود الخدمة للحصول على معلومات حول تكاليف نقل البيانات.

لاستعادة الضبط الافتراضي. اختر الخيارات > استعادة الافتراضي في شاشة عرض ضبط.

#### البحث

يساعدك البحث في العثور على مواد عن طريق كلمة رئيسية أو عنوان.

يِّستخدم محرك البحث خدمة بحث المواد التي تقوم بإعدادها في Podcasting > الخيارات > ضبط > اتصال > بحث عن عنوان الخدمة.

للبحث عن روابط وسائط. اضغط على ﴿ . واختر صوتيات > P . واختر صوتيات > P . واختر صوتيات > P . ومثر عن واختر على الكلمات الرئيسية المطلوبة.

◄ تلميح! تقوم عملية البحث بالبحث عن العناوين
والكلمات الرئيسية للمواد في فقرات الوصف, وليس
سلاسل معينة. تعطي الموضوعات العامة. مثل كرة
القدم أو موسيقى الهب هوب عادةً نتائج أفضل من البحث
عن فريق أو فنان معين.

للاشتراك في قناة أو قنوات تم تحديدها وإضافتها إلى المواد الخاصة بك. اختر الخيارات > اشْتراك. يمكنك أيضًا إضافة مواد إلى المواد الخاصة بك باختيار إحداها.

لبدء عملية بحث جديدة، اختر الخيارات > بحث جديد.

للذهاب إلى موقع الويب الخاص بالمادة. اختر الخيارات > فتح صفحة إنترنت (خدمة شبكة).

للاطلاع على تفاصيل إحدى المواد. اختر الخيارات > الوصف.

لإرسـال مادة أو مواد مختارة إلى جهاز آخر متوافق. اختر الخيارات > إرسـال.

قد تختلف الخيارات المتاحة.

#### الحوافظ

تساعدك الحوافظ في العثور على سلاسل مواد جديدة للاشتراك بها.

لفتح الحوافظ. اضغط على  ${\it o} {\it s}$  واختر صوتيات > Podcasting > الحوافظ.

: 9

الموسية

تتغير المحتويات الموجودة في الحوافظ. اختر الحافظة المطلوبة لتحديثها (خدمة شبكة). عند تغير لون الحافظة. اضغط على مفتاح التنقل مرة أخرى لفتحها.

يمكن أن تتضمن الحوافظ أهم المواد المدونة حسب المواد الأكثر استخدامًا أو الحافظات التي بها موضوعات.

لفتح موضوع الحافظة المطلوبة, اضغط على مفتاح التنقل. يتم عرض قائمة بالمواد.

للاشتراك في إحدى المواد. اختر عنوانًا. ثم اضغط على مفتاح التنقل. بعد اشتراكك في سلاسل إحدى المواد. يمكنك إدارتها وتنزيلها وتشغيلها فى المواد.

لإضافة حافظة إنترنت جديدة أو حافظة الخيارات > جديد > حافظة إنترنت أو الحافظة. أدخل عنوانًا وعنوان URL الخاص بـ opml. (لغة تعيين معالج مفصل). ثم اختر تم.

لتعديل الحافظة المختارة أو رابط ويب أو حافظة ويب. اختر الخيارات > تعديل.

لاستيراد ملف opml. مخزن في جهازك. اختر الخيارات > استيراد ملف OPML. اختر موقع الملف ثم قم باستيراده.

لإرسال حافظة كرسالة وسائط متعددة أو عبر اتصال Bluetooth. اختر الحافظة والخيارات > إرسال.

عند تسلم رسالة مع ملف opml. تم إرساله بواسطة اتصال Bluetooth. قم بفتح الملف لحفظه في مستلمة في الحوافظ.

افتح مستلمة للاشتراك في أي من الروابط لإضافتها إلى المواد الخاصة بك.

### التطبيق تنزيل

بعد اشتراكك في إحدى المواد. من الحوافظ أو بحث أو عن طريق إدخال عنوان URL. يمكنك إدارة سلاسل وتنزيلها وتشغيلها في المواد.

للاطلاع على المواد التي قمت بالاشتراك فيها. اختر Podcasting > المواد. لعرض عناوين سلسلة فردية (السلسلة هي ملف وسائط معين لمادة ما). اختر عنوان المادة.

لبدء تنزيل. اختر عنوان السلسلة. لتنزيل السلاسل المختارة أو المحددة أو لمتابعة تنزيلها. اختر الخيارات > تنزيل أو متابعة التنزيل. يمكنك تنزيل سلاسل متعددة في الوقت نفسه.

لتشغيل جزء من سلسلة أثناء عملية التنزيل أو بعد تنزيل جزء منها. اختر المواد > الخيارات > تشغيل المعاينة.

يمكن العثور على المواد المنزلة بالكامل في حافظة المواد. ولكن لن يتم عرضها حتى يتم تحديث مكتبة الموسيقى.

قد تختلف الخيارات المتاحة.

### تشغيل المواد وإدارتها

لعرض السلاسل المتاحة من المواد المختارة. اختر الخيارات > فتح. تحت كل سلسلة. سترى تنسيق الملف وحجمه ووقت تحميله.

عندما يتم تنزيل المادة بالكامل. اختر المواد > الخيارات > تشغيل أو اضغط على ﴿ واختر صوتيات > م موسيقى > المواد لتشغيل السلسلة الكاملة.

لتحديث المادة المختارة أو المواد المحددة لسلسلة جديدة. اختر الخيارات > تحديث.

> لإيقاف تحديث المادة المختارة أو المواد المحددة. اختر الخيارات > إيقاف التحديث.

لإضافة مادة جديدة بإدخال عنوان URL الخاص بهذه المادة. اختر الخيارات > مادة جديدة.

إذا لم يكن لديك نقطة وصول محددة أو إذا طُلب منك إدخال اسم مستخدم وكلمة سر أثناء اتصال حزم البيانات. فقم بالاتصال بمزود الخدمة الخاص بك.

لتعديل عنوان URL الخاص بالمادة المختارة. اختر الخيارات > . تعديل.

لمسح مادة تم تنزيلها أو مواد محددة من جهازك. اختر الخيارات > مسح.

لإرسال المادة المختارة أو المواد التي تم تحديدها إلى جهاز متوافق آخر كملفات opml. كرسائل وسائط متعددة أو عن طريق اتصال Bluetooth. اختر الخيارات > إرسال.

لتحديث مجموعة من المواد المختارة ومسحها وإرسالها مرة واحدة. اختر الخيارات > تحديد/عدم تحديد وقم بتحديد المواد المطلوبة واختر الخيارات لاختيار الإجراء المطلوب.

لفتح موقع الويب الخاص بالمادة (خدمة شبكة). اختر الخيارات > فتح صفحة إنترنت.

تزود بعض المواد فرصة التفاعل مع المصممين عن طريق التعليق والتصويت. للاتصال بالإنترنت للقيام بذلك. اختر الخيارات > عرض التعليقات.

# الألعاب

هاتفك Nokia N81 متوافق مع تجربة الألعاب الخاصة بـ M-Gage™. مع N-Gage. يمكنك تنزيل ألعاب متعددة اللاعبين ذات جودة عالية وتشغيلها.

يحتوي جهازك على إحدى التطبيقات التالية:

- التطبيق Discover N-Gage باستخدام تطبيق المعاينة هذا يمكنك الحصول على معلومات حول تجربة تشغيل ألعاب N-Gage القادمة, وتجربة نُسخ الألعاب التجريبية وتنزيل وتثبيت التطبيق N-Gage الكامل عندما يكون متاحًا.
- التطبيق N-Gage يعطيك التطبيق كامل الخصائص وصولاً إلى تجربة N-Gage الكاملة والتي تحل محل التطبيق Discover N-Gage الكاملة والتي تحل محل التطبيق كامل الخصائص وصولاً إلى تجربة مشراء ألعاب. والعثور على لاعبين. والوصول إلى النتائج المتقدمة.
   والأحداث. والدردشة. وغيرها. قد لا تكون بعض الميزات متاحة في وقت تثبيت البرامج على جهازك. وللحصول على تحديثات البرامج قم بمراجعة الموقع www.n-gage.com.

اضغط على 🚱 ، واختر Games لتبدأ.

لتجربة N-Gage الكاملة. تحتاج إلى وصول إنترنت على جهازك. إما عن طريق الشبكة الخلوية أو شبكة LAN اللاسلكية. اتصل بمزود الخدمة الخاص بك. لمزيد من المعلومات عن خدمات البيانات.

للمزيد من المعلومات. قم بزيارة www.n-gage.com.

الأسماء (دليل الهاتف) 🔽

اضغط على 30 . ثم اختر الأسماء. في الأسماء. يمكنك حفظ معلومات الاسم وتحديثها. يمكنك إضافة نغمة رنين خاصة أو صورة مصغرة لبطاقة اسم. يمكنك أيضًا إنشاء مجموعات أسماء تسمح لك بإرسال رسائل نصية أو رسائل بريد إلكتروني إلى عدة مستلمين في نفس الوقت. كما يمكنك إضافة معلومات الاسم المستلمة (بطاقات الأعمال) إلى الأسماء. يمكن إرسال معلومات الاسم أو جلبها فقط من أجهزة متوافقة.

> لعرض حجم الأسماء والمجموعات والذاكرة المتاحة في الأسماء, اختر الخيارات > معلومات الأسماء.

# حفظ وتعديل الأسماء والأرقام

- اختر الخيارات > اسم جديد.
- ۱ املأ الحقول التي تريدها، واختر تم.

لتعديل بطاقات الأسماء في الأسماء. انتقل إلى بطاقة الاسم التي ترغب في تعديلها. ثم اختر الخيارات > تعديل. يمكنك أيضا البحث عن الاسم المطلوب عن طريق إدخال الحروف الأولى من الاسم في حقل البحث. تظهر قائمة بالأسماء التي تبدأ بهذه الحروف على شاشة العرض.

يكل للميح! لإضافة بطاقات الأسماء وتعديلها. يمكنك أيضا استخدام Nokia Contacts Editor المتوفر في مجموعة برامج الكمبيوتر Nokia Nseries PC Suite.

لإرفاق صورة مصغرة صغيرة إلى بطاقة اسم. افتح بطاقة الاسم. ثم اختر الخيارات > تعديل > الخيارات > إضافة رمز. يتم عرض صورة الرمز عند اتصال الاسم.

> للاستماع إلى بصمة الصوت المخصصة بجهازك. اختر بطاقة اسم والخيارات > تشغيل بصمة الصوت. انظر "الاتصال الصوتى" الصفحة ٩٢.

لإرسال معلومات اسم. اختر البطاقة التي تريد إرسالها والخيارات > إرسال بطاقة أعمال > برسالة نصية. بالوسائط المتعددة. بالبريد الإلكتروني. أو بـ Bluetooth. انظر "الرسائل". الصفحة ٣٤ و"إرسال البيانات باستخدام اتصال Bluetooth". الصفحة ٧٤.

خلاج تلميح! لطباعة بطاقات أسماء باستخدام طابعة متوافقة مزودة بوضع الطباعة الأساسي (BPP) من خلال اتصال Bluetooth (مثل الطابعة HP Deskjet 450 Mobile Printer). اختر الخيارات > طباعة.

لإضافة اسم إلى مجموعة الخيارات > إضافة إلى مجموعة (يتم عرضها فقط إذا قمت بإنشاء مجموعة). انظر "إنشاء مجموعات أسماء". الصفحة ٣٣.

لمعرفة المجموعة التي ينتمي إليها الاسم. اختر الاسم والخيارات > متعلق بالمجموعات.

لمسح بطاقة اسم في الأسماء، اختر بطاقة، ثم اضغط على ].

### الأرقام والعناوين الافتراضية

يمكنك تخصيص أرقام وعناوين افتراضية لبطاقة اسم. وبهذه الطريقة: وفي حالة وجود عدة أرقام وعناوين لاسم واحد. يمكنك وبسهولة الاتصال بهذا الاسم أو إرسال رسالة إليه على رقم أو عنوان معين. يستخدم الرقم الافتراضي أيضًا في الاتصال الصوتي.

- في الأسماء، اختر أحد الأسماء.
  - ۱ اختر الخيارات > الافتراضي.
- اختر اسمًا افتراضيًا تريد إضافة رقم أو عنوان إليه.
   واختر تخصيص.
- ٤ اختر رقمًا أو عنوانًا ترغب في ضبطه كافتراضي. يتم وضع سطر أسفل الرقم أو العنوان الافتراضي في بطاقة الاسم.

# نسخ الأسماء

لنسنخ أسماء وأرقام من بطاقة SIN إلى جهازك. اضغط على ﴿ . ثم اختر الأسماء > الخيارات > الأسماء في بطاقة SIN > دليل SIN. الأسماء التي تريد نسخها والخيارات > نسنخ إلى الأسماء.

لنسخ أسماء إلى بطاقة SIM في الأسماء. اختر الأسماء التي تريد نسخها والخيارات > نسخ إلى دليل البطاقة. أو الخيارات > نسخ > إلى دليل SIM. يتم نسخ حقول بطاقة الاسم المدعومة من بطاقة SIM فقط.

ي الميح! يمكنك مزامنة الأسماء مع كمبيوتر متوافق مزود بمجموعة برامج الكمبيوتر Nokia Nseries PC Suite.

#### دليل SIM وخدمات SIM الأخرى

للحصول على معلومات حول كيفية استخدام خدمات بطاقة SIM ومدى توفرها. يرجى مراجعة أقرب تاجر لبطاقات SIM. الذي قد يكون مزود الخدمة أو أي مركز آخر.

اضغط على ﴿ لَ ثُم اختر الأسماء > الخيارات > الأسماء في بطاقة SIM > دليل بطاقة SIM لرؤية الأسماء والأرقام المخزنة على بطاقة SIM. في دليل SIM يمكنك إضافة أرقام إلى الأسماء أو تعديلها أو نسخها. كما يمكنك إجراء مكالمات.

لعرض قائمة بأرقام الاتصال الثابت. اختر الخيارات > الأسماء في بطاقة SIM > أسماء الاتصال الثابت. هذا الضبط معروض فقط في حالة الدعم من بطاقة SIM.

لتقييد الاتصال من جهازك بأرقام هواتف مختارة. اختر الخيارات > تشغيل الأرقام المحددة. يلزمك رمز PIN2 لتنشيط الاتصال بأرقام محددة أو إلغاء تنشيطه. أو لتعديل أسماء الاتصال بأرقام محددة الخاص بك. إذا لم يكن الرمز لديك. اتصل بمزود الخدمة. لإضافة أرقام جديدة إلى قائمة الاتصال بأرقام محددة. اختر الخيارات > اسم جديد ببطاقة SIM. أنت بحاجة لرمز PIN2 لتشغيل هذه الوظائف.

عند استخدام وظيفة الاتصال بأرقام محددة فإن اتصالات حزم البيانات تكون غير ممكنة. إلا عند إرسال رسائل نصية عبر اتصال

حزم بيانات. في هذه الحالة. يجب إضافة رقم مركز خدمة الرسائل ورقم هاتف المستلم إلى قائمة الاتصال بأرقام محددة.

> عندما يكون الاتصال بأرقام محددة نشطًا: فقد تتمكن من الاتصال برقم الطوارئ الرسمي المبرمج في هاتفك.

## إضافة نغمات رنين للأسماء

لتحديد نغمة الرنين لأسم مجموعة أسماء, افعل الآتي:

- اضغط على الفتح بطاقة اسم أو اذهب إلى قائمة
   المجموعات واختر مجموعة أسماء.
- اختر الخيارات > نغمة الرنين. يتم فتح قائمة بنغمات الرنين.
- اختر نغمة الرنين التي تريد استخدامها لاسم فردي أو لأعضاء المجموعة المختارة. يمكنك أيضا استخدام مقطع فيديو كنغمة رنين.

عندما يتصل بك اسم أو عضو مجموعة. يُصدر الجهاز نغمة الرنين المختارة (في حالة إرسال رقم هاتف المتصل مع المكالمة وتعرف الجهاز عليه).

> لحذف نغمة الرنين. اختر النغمة الافتراضية من قائمة نغمات الرنين.

**إنتشاء مجموعات أسماء** ١- في الأسماء. اضغط على © لفتح قائمة المجموعات. ٢- اختر الخيارات > مجموعة جديدة.

- اكتب اسمًا للمجموعة أو استخدم الاسم الافتراضي ثم اختر موافق.
  - ٤ اختر المجموعة والخيارات > إضافة أعضاء.
- انتقل إلى اسم. واضغط على التحديده. لإضافة عدة أعضاء في المرة الواحدة: كرر هذا الإجراء مع كل الأسماء التي تربد إضافتها.
  - ۱ اختر موافق لإضافة الأسماء إلى المجموعة.

لإعادة تسمية مجموعة. اختر الخيارات > إعادة تسمية. أدخل الاسم الجديد. ثم اختر موافق.

### حذف أعضاء من مجموعة

- ا في قائمة المجموعات؛ اختر المجموعة التي تريد تعديلها.
- انتقل إلى الاسم. ثم اختر الخيارات > حذف من المجموعة.
  - ٣ اختر نعم لحذف الاسم من المجموعة.

الرسائل 🔽

اضغط على 😚 ، واختر الرسائل (خدمة شبكة).

هسام: احترس عند فتح الرسائل. قد تحتوي رسائل البريد الإلكتروني على فيروسات أو ربما تلحق أضرارًا بالهاتف أو بجهاز الكمبيوتر.

يمكن فقط للهواتف التي توفر الميزات المتوافقة استلام رسائل الوسائط المتعددة وعرضها. إن مظهر رسالة الوسائط المتعددة قد يتفاوت استنادًا إلى جهاز الاستقبال.

لإنشاء رسالة جديدة. اختر رسالة جديدة.

تحتوي الرسائل على الحافظات التالية:

لله صندوق الوارد - الرسائل المستلمة. عدا رسائل البريد الإلكتروني والإذاعة المحمولة. يتم تخزينهم هنا. يتم تخزين رسائل البريد الإلكتروني في صندوق البريد.

📷 حافظاتي - لتنظيم الرسائل في حافظات.

علام تلميح! يمكن استخدام النصوص في الحافظة "النماذج" لتجنب إعادة كتابة الرسائل التي يتم إرسالها بشكل معتاد. يمكنك أيضًا إنشاء نماذج خاصة بك وحفظها.

🜍 صندوق البريد - للاتصال بصندوق بريدك البعيد لجلب رسائل بريدك الإلكتروني الجديدة أو عرض رسائل بريدك الإلكتروني

التي قمت بجلبها في وضع غير متصل بالشبكة. انظر "البريد الإلكتروني". الصفحة ٤١. إلسالها هنا. إرسالها هنا.

الرسائل المرسلة - تحتوي على الرسائل الأخيرة التي تم إرسالها. فيما عدا الرسائل المرسلة باستخدام اتصال Bluetooth. لتغيير عدد الرسائل المراد حفظها. انظر "ضبط آخر". الصفحة ٤٢.

المندوق الحفظ - يتم تخزين الرسائل المنتظر إرسالها بصورة مؤقتة في صندوق الحفظ, على سبيل المثال. عندما يكون جهازك خارج نطاق تغطية الشبكة.

التقارير - يمكنك أن تطلب من الشبكة أن ترسل إليك تقرير استلام الرسائل النصية ورسائل الوسائط المتعددة التي قمت بإرسالها (خدمة شبكة).

لإدخال طلبات خدمة وإرسالها (تعرف أيضًا كأوامر USSD). مثل أوامر تنشيط خاصة بخدمات الشبكة. إلى مزود الخدمة. اختر الخيارات > أوامر الخدمة في شاشة العرض الرئيسية الرسائل.

الإذاعة المحمولة (خدمة شبكة) تتيح لك استلام رسائل حول موضوعات مختلفة. مثل حالة الطقس وأحوال المرور من مزود الخدمة. للحصول على الموضوعات المتوفرة وأرقام الموضوعات

ذات الصلة، اتصل بمزود الخدمة. في شاشة العرض الرئيسية الرسائل، اختر الخيارات > الإذاعة المحمولة.

لا يمكن استلام رسائل الإذاعة المحمولة على الشبكات التي تعمل بنظام UMTS. قد يمنع اتصال حزمة بيانات استقبال الإذاعة المحمولة.

### كتابة نص

يشير ABC وabc وAbc إلى وضع الحرف المختار. ١٢٣ يشير إلى وضع الأرقام.

للتبديل بين وضعي الحروف والأرقام. اضغط مع الاستمرار على # . للتبديل بين أوضاع الحروف المختلفة. اضغط على # .

لإدخال رقم في وضع الحروف. اضغط مع الاستمرار على مفتاح الرقم المطلوب.

يتم عرض 💊 عند كتابة نص باستخدام الإدخال التقليدي للنص و 🏊 عند استخدام الإدخال التنبؤي للنص.

باستخدام النص التنبؤي. يمكنك إدخال أي حرف بضغطة مفتاح واحدة. يعتمد الإدخال التنبؤي للنص على قاموس مضمن بالهاتف حيث يمكنك إضافة كلمات جديدة إليه.

لتشغيل الإدخال الننبؤي للنص أو إيقاف تشغيله. اضغط على # مرتين بشكلٍ سريعٍ.

## كتابة رسائل وإرسالها

قبل أن تتمكن من إنشاء رسالة وسائط متعددة أو كتابة رسالة بريد إلكتروني. يجب أن يكون لديك ضبط الاتصال الصحيح في مكانه. انظر "ضبط البريد الإلكتروني". الصفحة ٣٧ و"البريد الإلكتروني". الصفحة ٤١.

ريما تحدد الشبكة اللاسلكية حجم رسائل الوسائط المتعددة (MMS). وإذا تجاوزت الصورة المُدرجة الحد المسموح به. فريما يقوم الهاتف بتصغيرها حتى يمكن إرسالها من خلال رسائل الوسائط المتعددة (MMS).

ا اختر رسالة جديدة ومما يلي: رسالة قصيرة - لإرسال رسالة نصية رسالة وسائط - لإرسال رسالة وسائط متعددة (MMS) رسالة صوتية - لإرسال رسالة نصية (رسالة وسائط متعددة تتضمن مقطع صوت واحد)

بريد إلكتروني - لإرسال بريد إلكتروني

- في الحقل إلى. اضغط على () لاختيار مستلمين أو مجموعات من الأسماء. أو أدخل رقم هاتف المستلم أو عنوان بريده الإلكتروني. لإضافة فاصلة منقوطة (;) تفصل بين المستلمين. اضغط على \* . يمكنك أيضًا نسخ الرقم أو العنوان ولصقه من الحافظة.
- " في حقل الموضوع. أدخل الموضوع الخاص برسالة الوسائط المتعددة أو رسالة البريد الإلكتروني. لتغيير الحقول المرئية. اختر الخيارات > حقول العناوين.

الرسائل

- ٤ اكتب الرسالة فى حقل الرسالة. لإدراج نموذج. اختر الخيارات > إدراج أو إدراج كائن > نموذج.
- ۵ لإضافة كائن وسائط إلى رسالة وسائط متعددة. اختر الخيارات > إدراج كائن > صورة، مقطع صوت، أو مقطع فيديو.
  - لالتقاط صورة جديدة أو تسجيل صوت أو فيديو

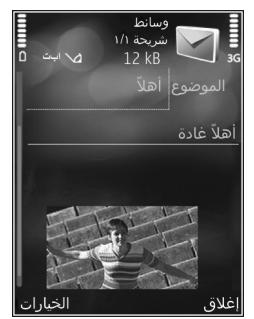

لرسالة وسائط متعددة، اختر الخيارات > إدراج ملف جديد > صورة أو مقطع صوت أو مقطع فيديو. لإدراج شريحة جديدة للرسالة، اختر شريحة. لمشاهدة الشكل الذى ستظهر عليه رسالة الوسائط

المتعددة، اختر الخيارات > معاينة.

- ۷ لإضافة مرفق إلى بريد إلكترونى. اختر الخيارات > إدراج > صورة. مقطع صوت. مقطع فيديو. ملاحظة. أو غير ذلك لأنواع ملفات أخرى. يشار إلى مرفقات البريد الإلكتروني بالرمز 🕖.
  - ۸ لإرسال الرسالة، اختر الخيارات > إرسال أو اضغط على مفتاح الاتصال.
  - ملاحظة: قد يشير جهازك إلى إرسال الرسالة إلى رقم مركز استقبال الرسائل المبرمج في الجهاز. لكنه قد لا يشير إلى استلام الرسالة في وجهتها الصحيحة من عدمه. لمزيد من التفاصيل حول خدمات الرسائل، اتصل بمزود الخدمة.

يدعم الهاتف إرسال رسائل نصية تشتمل على عدد حروف أكبر من العدد المسموح به للرسالة الواحدة. يتم إرسال الرسائل الأطول على أنها سلسلة من رسالتين أو أكثر. قد يقوم مزود الخدمة بتحديد التكلفة وفقًا لذلك. تشغل الحروف التي تستخدم علامات الإعراب أو العلامات الأخرى وحروف بعض اللغات مساحة أكبر. مما يُحدّ من عدد الأحرف التي يمكن إرسالها في رسالة واحدة.

قد لا يمكنك إرسال مقاطع الفيديو التي تم حفظها بتنسيق ملف mp4. أو التي تم تجاوزها للحجم المسموح للشبكة اللاسلكية في رسالة وسائط متعددة.

المعندية المعندية المعادية المعادية والأصوات والنص في المعني المعنيم المعامم معني المعنيم المعني المعنيم المعني المعني المعني المعني ا عرض تقديمى وإرساله في رسالة وسائط متعددة. ابدأ إنشاء رسالة وسائط متعددة، ثم اختر الخيارات > إنشاء عرض. يتم عرض الخيار فقط إذا تم ضبط وضع إنشاء رسائل MMS على موجه أو حر. انظر "رسائل الوسائط المتعددة". الصفحة ٤٠.

صندوق الوارد - استلام الرسائل 🖤

في الحافظة صندوق الوارد. يشير الرمز 🔁 إلى رسالة نصية لم تتم قراءتها. ويشير الرمز 📩 إلى رسالة وسائط متعددة لم تتم قراءتها. ويشير الرمز 😭 إلى رسالة صوتية لم تتم قراءتها. ويشير الرمز 🚯 إلى بيانات مستلمة من خلال اتصال Bluetooth.
عند استلام رسالة. يتم عرض 对 ورسالة جديدة في وضع الاستعداد. لفتح الرسالة, اختر عرض. لفتح رسالة في صندوق الوارد. انتقل إليها ثم اضغط على 🔘. وللرد على رسالة مستلمة. اختر الخيارات > رد.

#### رسائل الوسائط المتعددة

هام: احترس عند فتح الرسائل. قد تحتوي مكونات رسائل الوسائط المتعددة على فيروسات أو ربما تلحق أضرارًا بالهاتف أو بجهاز الكمبيوتر.

قد تتسلم إخطارًا بأن هناك رسالة وسائط متعددة قيد الانتظار في مركز رسائل الوسائط المتعددة. لبدء اتصال حزمة بيانات لجلب الرسالة إلى الجهاز، اختر الخيارات > جلب.

عندما تقوم بفتح رسالة وسائط متعددة (ڝ). قد ترى صورة وتظهر رسالة 哥 إذا كان الصوت مضمنًا أو إذا كان الفيديو مضمنًا. لتشغيل الصوت أو الفيديو. اختر المؤشر.

لرؤية كائنات الوسائط التي تم تضمينها في رسالة الوسائط المتعددة. اختر الخيارات > الكائنات.

إذا كانت الرسالة تتضمن عرض للوسائط المتعددة. يتم عرض هي. لتشغيل العرض التقديمي. اختر المؤشر.

#### البيانات والضبط

يمكن لهذا الجهاز استقبال أنواع كثيرة من الرسائل التي تحتوي على بيانات. مثل بطاقات الأعمال ونغمات الرنين وشعارات المُشغِّل وقيود التقويم وإشعارات البريد الإلكتروني. قد تتسلم

الضبط من مزود الخدمة أو قسم إدارة المعلومات الخاص بالشركة في شكل رسالة تكوين.

لحفظ البيانات من الرسالة، اختر الخيارات ثم الخيار المُناظر.

#### رسائل خدمة الويب

رسائل خدمة الويب هي بمثابة إشعارات (مثل عناوين الأخبار) وقد تحتوي مثلاً على رسالة نصية أو ارتباط. لمعرفة مدى توفر هذه الخدمة والاشتراك بها. اتصل بمزود الخدمة.

# صندوق البريد @

## ضبط البريد الإلكتروني

ير المحيح! استخدم معالج الضبط لتحديد ضبط البريد الإلكتروني الخاص بك. اضغط على الأوات > الأدوات > الأدوات > الأدوات > معالج الضبط.

لاستخدام البريد الإلكتروني. يجب أن يكون لديك نقطة وصول إلى الإنترنت (IAP) صالحة ويجب تحديد ضبط البريد الإلكتروني بشكل صحيح. انظر "نقاط الوصول". الصفحة ١٢٣.

إذا قمت باختيار صندوق البريد في شاشة العرض الرئيسية الرسائل دون ضبط حساب بريدك الإلكتروني. فسيُطلب منك ضبطه. لبدء إنشاء ضبط البريد الإلكتروني باستخدام دليل صندوق البريد, اختر بدء. انظر أيضًا "البريد الإلكتروني". الصفحة ٤١.

الرسمائل

يجب أن يكون لديك حساب بريد إلكتروني مستقل. اتبع التعليمات التي تتلقاها من صندوق بريدك البعيد ومزود خدمة الإنترنت (ISP).

عند إنشاء صندوق بريد جديد. يحل الاسم الذي تحدده لصندوق البريد محل كلمة صندوق البريد في شاشة العرض الرئيسية الرسائل. يمكن أن يكون لديك عدة صناديق بريد (حتى 1 صناديق بريد).

## فتح صندوق البريد

عندما تقوم بفتح صندوق البريد. يسألك الجهاز ما إذا كنت ترغب في الاتصال بصندوق البريد (اتصال بصندوق البريد؟).

للاتصال بصندوق بريدك وجلب عناوين البريد الإلكتروني أو رسائل جديدة. اختر نعم. عند عرض الرسائل في وضع متصل بالشبكة. فإنك تكون متصلاً بصورة مستمرة بصندوق بريد بعيد باستخدام اتصال بيانات.

لعرض رسائل البريد الإلكتروني التي قمت بجلبها مسبقًا في وضع غير متصل بالشبكة, اختر لا.

لإنشاء رسالة بريد إلكتروني جديدة. اختر رسالة جديدة > بريد إلكتروني في شاشة العرض الرئيسية أو الخيارات > إنشاء رسالة > بريد إلكتروني في صندوق البريد الخاص بك. انظر "كتابة رسائل وإرسالها". الصفحة ٣٥.

## جلب رسائل البريد الإلكتروني

إذا لم تكن متصلاً بالشبكة. اختر الخيارات > اتصال لبدء اتصال بصندوق البريد البعيد.

اختر الخيارات > جلب بريد إلكتروني وأحد الخيارات. لإنهاء الاتصال. اختر الخيارات > فصل. لفتح رسالة بريد إلكتروني. اضغط على مفتاح التنقل ).

- في حالة وجود اتصال مفتوح بصندوق بريد عن بُعد. اختر الخيارات > جلب بريد إلكتروني وواحدًا مما يلي: جديد - لجلب كافة الرسائل الجديدة المحددة - لجلب الرسائل التي تم تحديدها فقط. الكل - لجلب جميع الرسائل من صندوق البريد. ولإلغاء جلب الرسائل. اختر إلغاء.
- إذا كنت ترغب في غلق الاتصال وعرض رسائل البريد الإلكتروني في وضع غير متصل بالشبكة, اختر الخيارات > فصل.
- لفتح رسالة بريد إلكتروني. اضغط على (). إذا لم يتم جلب رسالة البريد الإلكتروني وأنت في وضع غير متصل بالشبكة. يتم سؤالك عما إذا كنت ترغب في جلب تلك الرسالة من صندوق البريد.

لعرض مرفقات البريد الإلكتروني. افتح الرسالة. ثم اختر حقل المرفق المشار إليه بالرمز لل إذا كان مؤشر الملف المرفق غير نشط. فهذا يعني أنه لم يتم جلبه إلى الجهاز. اختر الخيارات > جلب.

## جلب رسائل البريد الإلكتروني آليًا

لجلب رسائل آليًا. اختر الخيارات > ضبط البريد الإلكتروني > جلب آلي. لمزيدٍ من المعلومات. انظر "جلب آلي". الصفحة ٤٢.

قد يؤدي ضبط الجهاز بحيث يقوم بجلب البريد الإلكتروني آليًا إلى إرسال كميات كبيرة من البيانات عبر شبكة مزود الخدمة. اتصل بمزود الخدمة للحصول على معلومات حول تكاليف نقل البيانات.

#### مسلح رسائل البريد الإلكتروني

لمسح محتوى رسالة بريد إلكتروني من الجهاز مع الاحتفاظ بها في صندوق البريد عن بُعد. اختر الخيارات > مسح. في مسح الرسالة من:. اختر الهاتف فقط.

يعكس الجهاز صورة عناوين البريد الإلكتروني الموجودة في صندوق البريد البعيد. رغم مسحك لمحتوى الرسالة. يظل عنوان البريد الإلكتروني محفوظًا في الجهاز. فإذا رغبت في حذف العنوان أيضًا. فيجب أولاً مسح رسالة البريد الإلكتروني من صندوق بريدك البعيد. ثم إجراء اتصال من جهازك إلى صندوق البريد البعيد مرةً أخرى لتحديث الحالة.

لمسح رسالة بريد إلكتروني من الجهاز وصندوق البريد عن بُعد. اختر الخيارات > مسح. في مسح الرسالة من:. اختر الهاتف ومركز الخدمة.

لإلغاء مسح رسالة بريد إلكتروني من مركز الخدمة. انتقل إلى رسالة البريد الإلكتروني التي تم تحديدها لمسحها في الاتصال التالي (ش) واختر الخيارات > إلغاء المسح.

## قطع الاتصال من صندوق البريد

عندما تكون في وضع متصل بالشبكة. لإنهاء اتصال البيانات بصندوق البريد البعيد. اختر الخيارات > فصل.

## الاستماع إلى الرسائل

يمكنك الاستماع إلى الرسائل الصوتية والرسائل البريدية ورسائل الوسائط المتعددة والرسائل النصية في صندوق الوارد.

للاستماع إلى رسالة. اخترها ثم اختر الخيارات > استماع.

## عرض الرسائل الموجودة على بطاقة SIM

قبل عرض رسائل بطاقة SIM. يلزم نسخ تلك الرسائل في حافظة في جهازك.

- ا في شاشة العرض الرئيسية الرسائل. اختر الخيارات > رسائل بطاقة SIM.
  - اختر الخیارات > تحدید/عدم تحدید > تحدید أو
     تحدید الکل لتحدید الرسائل.
  - ۳ اختر الخيارات > نسخ. يتم فتح قائمة بالحافظات.
  - ٤ لبدء النسخ, اختر حافظة ثم موافق. لعرض الرسائل. افتح الحافظة.

## ضبط الرسائل

املاً كافة الحقول التي تجد أمامها العلامة يجب تحديده أو تجد أمامها علامة نجمية حمراء. اتبع التعليمات التي تتلقاها من مزود الخدمة. قد تحصل أيضًا على الضبط من مزود الخدمة في شكل رسالة تكوين.

قد يتم الإعداد المسبق لبعض أو كل مراكز الرسائل أو نقاط الوصول لجهازك عن طريق مزود الخدمة الخاص بك. وقد لا تتمكن من تغييرها أو إنشائها أو تعديلها أو إزالتها.

#### الرسائل النصية

اضغط على 😚 . ثم اختر الرسائل > الخيارات > الضبط > رسالة قصيرة ومما يلي:

مراكز الرسائل - لعرض قائمة بجميع مراكز الرسائل النصية التي تم تحديدها.

ترميز الحروف - لاستخدام تحويل الأحرف إلى نظام ترميز آخر عندما يكون ذلك متاحًا, اختر دعم ناقص.

مركز الرسائل المستخدم - لاختيار مركز الرسائل المستخدم لتسليم الرسائل النصية.

استلام تقرير - لاختيار ما إذا كنت ترغب في أن تقوم الشبكة بإرسال تقارير تسليم لرسائلك (خدمة شبكة).

صلاحية الرسالة - لاختيار المدة التي يعيد فيها مركز الرسائل إرسال رسالتك إذا فشلت المحاولة الأولى (خدمة شبكة).

إذا تعذر إرسال الرسالة خلال مدة الصلاحية. يتم مسح الرسالة من مركز الرسائل.

تم إرسال الرسالة ك - للاتصال بمزود الخدمة لمعرفة إذا كان مركز الرسائل قادر على تحويل الرسائل النصية إلى تنسيقات أخرى. الاتصال المفضل - لتحديد الاتصال المستخدم.

رد بواسطة نفس المركز - اختيار ما إذا كنت ترغب في إرسال رسالة الرد باستخدام نفس رقم مركز الرسائل النصية (خدمة شبكة).

#### رسائل الوسائط المتعددة

اضغط على ﴿ . ثم اختر الرسائل > الخيارات > الضبط > رسالة وسائط ومما يلي:

حجم الصورة - لتحديد حجم الصورة في رسالة وسائط متعددة.

وضع إنشاء رسائل MMS - إذا قمت باختيار موجه, سيقوم الجهاز بإعلامك إذا قمت بإرسال رسائل غير مدعومة من قبل المستلم. إذا قمت باختيار محظور. يقوم الجهاز بمنعك من إرسال رسائل قد تكون غير مدعومة. لتضمين محتوى في رسائلك بدون إشعارات. اختر حر.

> نقطة الوصول المستخدمة - لاختيار نقطة الوصول المستخدمة كاتصال مفضل.

جلب الوسائط المتعددة - لاختيار الطريقة التي ترغب في استلام رسائل بها. لاستلام رسائل آليًا في الشبكة المحلية. 7

سائل

اختر آليا في الشبكة المحلية. وخارج الشبكة المحلية. قد تتسلم إعلامًا بوجود رسالة لجلبها من مركز رسائل الوسائط المتعددة.

وخارج نطاق الشبكة المحلية. ستتكلف الكثير عند إرسال رسائل وسائط متعددة واستقبالها.

إذا قمت باختيار جلب الوسائط المتعددة > آلي دائماً. يقوم جهازك آليًا بإجراء اتصال حزم بيانات نشط لجلب الرسالة داخل الشبكة المحلية وخارجها.

سماح بالرسائل المجهولة - لاختيار ما إذا كنت ترغب في رفض الرسائل الواردة إليك من مرسل مجهول أم لا.

استلام إعلانات - لتحديد إذا ما كنت ترغب في استلام إعلانات في رسائل وسائط متعددة أم لا.

استلام تقرير - لاختيار ما إذا كنت ترغب في عرض حالة الرسالة المرسلة في السجل (خدمة شبكة).

رفض إرسال التقرير - لاختيار ما إذا كنت تريد رفض قيام جهازك بإرسال تقارير تسليم للرسائل المستلمة.

سريان الرسالة - لاختيار المدة التي يعيد فيها مركز الرسائل إرسال رسالتك إذا فشلت المحاولة الأولى (خدمة شبكة). إذا تعذر إرسال الرسالة خلال مدة الصلاحية. يتم مسح الرسالة من مركز الرسائل.

**البريد الإلكتروني** اضغط على **6**. ثم اختر الرسائل > الخيارات > الضبط > بريد إلكتروني.

لاختيار أي صندوق بريد تريد استخدامه من أجل إرسال بريد إلكتروني. اختر صندوق البريد المستخدم ثم أحد صناديق البريد. لحذف أحد صناديق البريد ورسائله من جهازك. انتقل إليه. ثم اضغط على ].

لإنشاء صندوق بريد جديد. اختر الخيارات > صندوق بريد جديد. اختر صناديق البريد لاختيار صندوق بريد لتغيير الضبط التالي: ضبط الاتصال. وضبط المستخدم. وضبط الجلب. وجلب آلي.

#### ضبط الاتصال

لتعديل ضبط البريد الإلكتروني الوارد. اختر البريد الإلكتروني الوارد ومما يلي:

اسم المستخدم - لإدخال اسم المستخدم الخاص بك. والذي يعطيه لك مزود الخدمة.

كلمة السر - لإدخال كلمة السر. إذا تركت هذا الحقل فارغًا. فسيطلب منك إدخال كلمة السر عند محاولة الاتصال بصندوق البريد البعيد.

مركز خدمة البريد الوارد - لإدخال عنوان IP أو اسم المضيف الخاص بمركز خدمة البريد الذي يستقبل رسائل بريدك الإلكتروني. نقطة الوصول المستخدمة - لاختيار نقطة وصول إلى الإنترنت (IAP). انظر "نقاط الوصول"، الصفحة ١٢٣.

اسبم صندوق البريد - لإدخال اسمًّا لصندوق البريد.

نوع صندوق البريد - لتحديد بروتوكول البريد الإلكتروني الذي يُوصي به مزود خدمة صندوق بريدك البعيد. والخيارات المتوفرة هي POP3 وMAP4!. لا يمكن تغيير هذا الضبط.

(منافذ) الحماية - لاختيار خيار الحماية المستخدم لتأمين الاتصال بصندوق البريد البعيد.

المنفذ - لتحديد منفذ للاتصال.

تسجيل دخول آمن لـ APOP (خاص بـ POP3 فقط) - للاستخدام مع بروتوكول POP3 لتشفير إرسال كلمات السر إلى مركز خدمة البريد الإلكتروني البعيد أثناء الاتصال بصندوق البريد.

> لتعديل ضبط البريد الإلكتروني الذي تقوم بإرساله. اختر البريد الإلكتروني الصادر ومما يلي:

عنواني للبريد الإلكتروني - لإدخال عنوان البريد الإلكتروني الذي حصلت عليه من مزود الخدمة الخاص بك.

مركز خدمة البريد الصادر - لإدخال عنوان IP أو اسم المضيف الخاص بمركز خدمة البريد الذي يرسل رسائل بريدك الإلكتروني. قد يكون في إمكانك أيضًا استخدام مركز خدمة البريد الصادر الخاص بمزود الخدمة. لمزيد من المعلومات. راجع مزود الخدمة.

تُعد الإعدادات الخاصة بـ اسم المستخدم. وكلمة السر. ونقطة الوصول المستخدمة. و(منافذ) الحماية. والمنفذ مشابهة لتلك الإعدادات الموجودة في البريد الإلكتروني الوارد.

#### ضبط المستخدم

اسمي - لإدخال اسمك. يحل اسمك محل عنوان بريدك الإلكتروني في جهاز المستلم إذا كان جهاز المستلم يدعم هذه الوظيفة.

إرسال رسالة - لتحديد الطريقة التي يتم بها إرسال بريد إلكتروني من جهازك. اختر في الحال كي يتصل الجهاز بصندوق البريد عند اختيار إرسال رسالة. إذا قمت باختيار خلال الاتصال التالي. يتم إرسال البريد الإلكتروني عندما يكون الاتصال بصندوق البريد البعيد متاحًا.

إرسال نسخة لنفسي - لاختيار إذا ما كنت ترغب في إرسال نسخة من البريد الإلكتروني لنفسك.

إرفاق التوقيع - لاختيار ما إذا كنت ترغب في إرفاق توقيع مع رسائل البريد الإلكتروني الخاصة بك.

تنبيهات رسائل البريد الجديدة - لاختيار ما إذا كنت ترغب في استلام تنبيهات جديدة للبريد الإلكتروني. مثل (نغمة. وملاحظة. ومؤشر بريد إلكتروني). عند استلام بريد جديد.

#### ضبط الجلب

المراد جلبه من البريد - لتحديد أجزاء البريد الإلكتروني التي يتم جلبها: العناوين فقط. أو أقصى حجم (POP3). أو الرسائل والمرفقات (POP3).

حجم البريد المراد جلبه - لتحديد عدد رسائل البريد الإلكتروني التي يتم جلبها إلى صندوق البريد.

الحافظات المشترك فيها (فقط لــ IMAP4) - للاشتراك في حافظات أخرى في صندوق البريد البعيد وجلب المحتوى من تلك الحافظات.

# جلب آلي

إشعارات البريد الإلكتروني - لجلب العناوين إلى الجهاز آليًا عند استلام بريد إلكتروني جديد في صندوق البريد البعيد. في استلام وتحديث آلي أو في الشبكة المحلية فقط.

جلب البريد إلكتروني - لجلب عناوين رسائل البريد الإلكتروني الجديدة آليًا من صندوق البريد البعيد الخاص بك في أوقات محددة. اختر تمكين أو في الشبكة المحلية فقط. حدد توقيت وعدد مرات جلب الرسائل.

> لا يمكن تشغيل إشعارات البريد الإلكتروني وجلب البريد إلكتروني في نفس الوقت.

قد يؤدي ضبط الجهاز بحيث يقوم بجلب البريد الإلكتروني آليًّا إلى إرسال كميات كبيرة من البيانات عبر شبكة مزود الخدمة. اتصل بمزود الخدمة للحصول على معلومات حول تكاليف نقل البيانات.

## رسائل خدمة الويب

اضغط على 🐓 . ثم اختر الرسائل > الخيارات > الضبط > رسالة خدمة. اختر ما إذا كنت ترغب في استلام رسائل الخدمة

أم لا. إذا كنت ترغب في ضبط الجهاز لتنشيط المتصفح آليًا وبدء اتصال شبكة لجلب محتوى عندما تتسلم رسالة خدمة. اختر تنزيل رسائل > آلياً.

#### الإذاعة المحمولة

راجع الموضوعات المتوفرة وأرقام الموضوعات ذات الصلة مع مزود الخدمة. اضغط على ﴿ . ثم اختر الرسائل > الخيارات > الضبط > إذاعة محمولة ومما يلي:

استقبال - لتحديد ما إذا كنت ترغب في استلام رسائل إذاعة محمولة أم لا.

اللغة - لاختيار اللغات التي تريد استلام الرسائل بها: الكل. أو تم التحديد. أو أخرى.

اكتشاف الموضوعات - لاختيار ما إذا كان الجهاز يقوم بالبحث آليًا عن أرقام موضوعات جديدة وحفظ الأرقام الجديدة دون اسم في قائمة الموضوعات.

## ضبط آخر

اضغط على 😚 . ثم اختر الرسائل > الخيارات > الضبط > أخرى ومما يلي:

حفظ الرسائل المرسلة - لاختيار ما إذا كنت ترغب في حفظ نسخة من الرسائل النصية أو رسائل الوسائط المتعددة أو رسائل البريد الإلكتروني التي ترسلها إلى حافظة الرسائل المرسلة.

Ľ

عدد الرسائل المحفوظة - لتحديد عدد الرسائل المرسلة التي يتم حفظها في حافظة الرسائل المرسلة في المرة الواحدة. عند بلوغ هذا الحد, يتم مسح أقدم رسالة.

الذاكرة المستخدمة - لاختيار الذاكرة التي تريد حفظ الرسائل فيها: ذاكرة الهاتف أو الذاكرة الكبيرة. الرسائل

لتخزين الصور ومقاطع الفيديو ومقاطع الصوت وقوائم التشغيل وارتباطات التدفق ولتنظيمها. أو لمشاركة الملفات مع أجهزة توصيل وتشغيل عالمية أخرى متوافقة من خلال شبكة LAN اللاسلكية: اضغط على 3⁄2 . ثم اختر الاستوديو.

# عرض الملفات وتصفحها

اختر الصور والفيديو 🚰 أو المسارات 🖗 أو Lifeblog 🐻 أو مقاطع الصوت 🎢 أو روابط التشغيل 🌑 أو عروض تقديمية 🔚 أو كل الملفات 🛃 ثم اضغط على 🔘 لفتحها. يتم عرض المحتوى الموجود في حافظة الصور والفيديو في الوضع الأفقي.

يمكنك تصفح الحافظات وفتحها. وتحديد العناصر ونسخها ونقلها إلى الحافظات. يمكنك أيضًا إنشاء ألبومات وتحديد العناصر ونسخها وإضافتها إلى الألبومات.

لفتح ملف، اضغط على . ك. يتم فتح مقاطع الفيديو وملفات ram. وارتباطات التدفق وتشغيلها في RealPlayer. ويتم تشغيل ملفات الموسيقى والأصوات في م موسيقى. انظر "RealPlayer". الصفحة ١٢٠. و"مُشغل الموسيقى". الصفحة ١٩.

لتنزيل صور أو مقاطع فيديو. في حافظة الصور والفيديو. اختر رمز التنزيل. يتم فتح المتصفح. ويمكنك اختيار إحدى العلامات التي ترغب في استخدامها لتنزيل عناصر.

#### الصور ومقاطع الفيديو

يتم تخزين الصور الملتقطة ومقاطع الفيديو المسجلة باستخدام الكاميرا في حافظة الصور والفيديو في الاستوديو. يمكن إرسال الصور ومقاطع الفيديو إليك أيضًا في رسالة وسائط متعددة أو كمرفق رسالة بريد إلكتروني أو من خلال اتصال Bluetooth. لتتمكن من عرض الصورة أو مقطع الفيديو المستلم في الاستوديو أو في التطبيق Real player. يجب حفظه أولاً.

اختر الاستوديو > الصور والفيديو. ملفات الصور ومقاطع الفيديو موجودة في حلقة ومرتبة حسب التاريخ. يتم عرض أرقام الملفات.

عندما يتم فتح الصورة. لتكبير صورة. اضغط على مفاتيح الألعاب الموجودة بجانب الشاشة. لا يتم تخزين نسبة التكبير/ التصغير بشكل دائم.

لتدوير الصورة المختارة لليسار أو لليمين. اختر الخيارات > تدوير > يسار أو يمين.

لتعديل مقطع فيديو أو صورة. اختر الخيارات > تعديل. يتم فتح محرر صور أو محرر فيديو. انظر "تعديل مقاطع الفيديو". الصفحة ٤٨. انظر "تعديل الصور". الصفحة ٤٧.

1

لإنشاء مقاطع فيديو مخصصة. اختر مقطع فيديو في الاستوديو. ثم اختر الخيارات > تعديل. انظر "تعديل مقاطع الفيديو". الصفحة ٤٨.

لطباعة الصور الخاصة بك على طابعة متوافقة أو لتخزينها للطباعة, اختر الخيارات > طباعة. انظر "طباعة صورة", الصفحة ٤٩. يمكنك تحويل الصور إلى رموز في سلة الطباعة لأجل طباعتها في وقت لاحق في الاستوديو. انظر "سلة الطباعة", الصفحة ٤١.

لإضافة صورة أو مقطع فيديو إلى ألبوم في الاستوديو. اختر الخيارات > ألبومات > إضافة للألبوم.

لاستخدام الصورة كصورة خلفية. اختر الصورة ثم الخيارات > استخدام الصورة > تعيين كصورة خلفية.

لمسح صورة أو مقطع فيديو. من شريط الأدوات النشط، اختر مسح. انظر "شريط الأدوات النشط"، الصفحة ٤٦.

للتبديل من الاستوديو إلى الكاميرا، اضغط على مفتاح الالتقاط.

#### شريط الأدوات النشط

في حافظة الصور والفيديو يمكنك استخدام شريط أدوات نشط كاختصار لاختيار مهام مختلفة. يتوفر شريط الأدوات النشط عندما تختار صورة أو مقطع فيديو فقط.

انتقل لأعلى أو لأسفل لعناصر مختلفة. في شريط الأدوات النشط. ثم اخترها بالضغط على مفتاح التنقل. تختلف الخيارات المتاحة اعتماداً على العرض التي تكون فيه وعلى ما إذا كنت قد اخترت صورة أو مقطع فيديو. يمكنك أيضًا تحديد ما إذا

كان شريط الأدوات النشط دائمًا مرئي على الشاشة أم ينشط بواسطة الضغط على مفتاح ما.

إذا كنت ترغب في أن يكون شريط الأدوات النشط مرئي على الشاشة. اختر الخيارات > عرض الرموز.

إذا كنت ترغب في أن يكون شريط الأدوات النشط مرئي فقط عند الحاجة إليه. اختر الخيارات > إخفاء الرموز. لتنشيط شريط الأدوات النشط: اضغط على (圓).

اختر مما يلي:

لتشغيل مقطع الفيديو المختار

لإرسال الصورة المختارة أو مقطع الفيديو إذ الله الإضافة صورة أو إزالتها من سلة الطباعة. انظر "سلة الطباعة". الصفحة ٤١

> 🚢 لعرض الصور في سلة الطباعة 🗊 لبدء عرض شرائح للصور الخاصة بك

🗂 لمسح الصورة المختارة أو مقطع الفيديو

🖶 لطباعة الصورة الني تم عرضها

قد تختلف الخيارات المتاحة اعتمادًا على العرض الذي أنت فيه.

#### سلة الطباعة

يمكنك تعليم الصور في سلة الطباعة. وطبعها في وقت لاحق بطابعة متوافقة أو وسيلة طباعة منفصلة متوافقة. إذا كان ذلك الاستودي

متاحًا. انظر "طباعة صورة". الصفحة ٥١. يُشار للصور المُحوَّلة إلى رموز بالرمز 😫 في حافظة الصور والفيديو وألبوماتهما.

لتعليم صورة من أجل طباعتها في وقت لاحق. اختر صورة ثم إضافة إلى سلة الطباعة من شريط الأدوات النشط.

لعرض الصور الموجودة في سلة الطباعة. اختر عرض سلة الطباعة من شريط الأدوات النشط. أو اختر كم من حافظة الصور والفيديو (يتوفر ذلك فقط عندما تكون قد أضفت صورًا إلى سلة الطباعة).

> لحذف صورة من سلة الطباعة. اختر صورة في حافظة الصور والفيديو أو في أحد الألبومات. ثم اختر إزالة من سلة الطباعة من شريط الأدوات النشط.

# الألبومات

يمكنك إدارة الصور ومقاطع الفيديو الخاصة بك وفقًا لما يناسبك باستخدام الألبومات. لعرض قائمة الألبومات. اختر الصور والفيديو > الخيارات > ألبومات > عرض الألبومات.

لإضافة صورة أو مقطع فيديو إلى ألبوم في الاستوديو. انتقل إلى صورة أو مقطع فيديو ثم اختر الخيارات > ألبومات > إضافة للألبوم. يتم فتح قائمة بالألبومات. اختر الألبوم المراد إضافة الصورة أو مقطع الفيديو إليه. كما يمكنك إنشاء ألبوم جديد.

لحذف أحد الملفات من ألبوم. اضغط على D. لا يتم مسح الملف من الحافظة الصور والفيديو في الاستوديو.

لإنشاء ألبوم جديد. في شاشة عرض قائمة الألبومات. اختر الخيارات > ألبوم جديد.

# تعديل الصور

لتعديل الصور بعد التقاطها أو تلك المحفوظة بالفعل في الاستوديو. اختر الخيارات > تعديل.

اختر الخيارات > تطبيق التأثير لفتح شبكة حيث يمكنك اختيار خيارات تعديل مختلفة يشار إليها برموز صغيرة. يمكنك اقتصاص الصورة ولفها وضبط الإضاءة واللون والتباين والدقة. وإضافة مؤثرات أو نص أو قصاصة فنية أو إطار للصورة.

#### اقتصاص الصورة

لاقتصاص صورة. اختر الخيارات > تطبيق التأثير > اقتصاص. لاقتصاص حجم الصورة يدوياً. اختر يدوي أو نسبة عرض إلى ارتفاع محددة مسبقًا من القائمة. إذا قمت باختيار يدوي. يتم عرض علامة متقاطعة في الركن الأيمن العلوي من الصورة. قم بتحريك مفتاح التنقل لاختيار المنطقة المطلوب اقتصاصها. ثم اختر ضبط. يتم عرض علامة متقاطعة أخرى في الركن الأيسر السفلي. اختر مرة أخرى المنطقة المطلوب اقتصاصها. لتعديل المنطقة التي تم اختيارها أولاً. اختر رجوع. تشكل المناطق المختارة مستطيلاً حيث يشكل الصورة التي تم اقتصاصها.

إذا قمت باختيار نسبة العرض إلى الارتفاع المحددة مسبقًا. اختر الركن الأيسر العلوي ليتم اقتصاصه. لتغيير حجم المنطقة المميزة. استخدم مفتاح التنقل. لتجميد المنطقة المختارة.

اضغط على ((). لتحريك المساحة داخل الصورة. استخدم مفتاح التنقل. لاختيار المنطقة المطلوب اقتصاصها. اضغط على (().

#### تقليل الاحمرار

لتقليل العين الحمراء في إحدى الصور. اختر الخيارات > تطبيق التأثير > تقليل العين الحمراء. حرك العلامة على العين ثم اضغط على (). يتم عرض حلقة على الشاشة. لتغيير حجم الحلقة لملاءمة حجم العين. استخدم مفتاح التنقل. لتقليل الاحمرار. اضغط على ().

### اختصارات مفيدة

الاختصارات في محرر الصور:

- لعرض الصورة في وضع ملء الشاشة. اضغط على \* .
   للعودة للعرض العادي. اضغط على \* مرة أخرى.
- لتدوير الصورة في اتجاه عقارب الساعة أو عكس اتجاه عقارب الساعة. اضغط على 3 أو 1 .
  - للتكبير أو للتصغير. اضغط على 5 أو 0.
- للتحرك في صورة مكبرة أو مصغرة. انتقل إلى أعلى أو أسفل أو اليسار أو اليمين.

# تعديل مقاطع الفيديو

لتعديل مقاطع فيديو في الاستوديو وإنشاء مقاطع فيديو مخصصة. انتقل إلى مقطع فيديو. ثم اختر الخيارات > تعديل >

دمج أو تغيير الصوت أو إضافة نص أو قص. انظر "الاستوديو". الصفحة ٤٥.

يدعم محرر الفيديو ملفات الفيديو بتنسيق 3gp. وmp4. وملفات الصوت بتنسيق aac. وamr. وmp3. وwaw. وليس من الضروري أن يدعم محرر الفيديو جميع خصائص تنسيقات الملفات أو الأشكال المختلفة من تنسيقات الملفات.

> يتم حفظ مقاطع الفيديو المخصصة آليًّا في حافظة الصور والفيديو في الاستوديو. يتم حفظ المقاطع في الذاكرة الكبيرة.

### إضافة الصور والفيديو والأصوات والنص

يمكنك إضافة الصور ومقاطع الفيديو والنص إلى مقطع فيديو مختار في الاستوديو لإنشاء مقاطع فيديو مخصصة.

لدمج صورة أو مقطع فيديو مع مقطع فيديو مختار. في حافظة الصور والفيديو. اختر الخيارات > تعديل > دمج > صورة أو مقطع فيديو. اختر الملف المطلوب.

لإضافة مقطع صوت جديد واستبدال مقطع الصوت الأصلي في مقطع الفيديو. اختر الخيارات > تعديل > تغيير الصوت ومقطع صوت.

لإضافة نص إلى بداية مقطع الفيديو أو نهايته. اختر الخيارات > تعديل > إضافة نص وأدخل النص الذي تريد إضافته. واختر موافق. ثم اختر المكان الذي تريد إضافة النص إليه: البداية أو النهاية.

#### قص مقطع الفيديو

يمكنك قص مقطع الفيديو وإضافة علامات بداية ونهاية لإزالة أجزاء من مقطع الفيديو. في حافظة الصور والفيديو. اختر الخيارات > تعديل > قص.

> لتشغيل مقطع الفيديو المختار من البداية، اختر الخيارات > تشغيل.

لاختيار أجزاء مقطع الفيديو المتضمّنة في مقطع الفيديو المخصص وتحديد نقاط البداية والنهاية لها. انتقل إلى النقطة المطلوبة في الفيديو. واختر الخيارات > علامة استهلال أو علامة ختامية. لتعديل نقطة بداية أو نهاية الجزء المختار. انتقل إلى العلامة المطلوبة. ثم اضغط على مفتاح التنقل. يمكنك بعد ذلك تحريك العلامة المختارة إلى الأمام أو الخلف على الخط الزمني.

لحذف كل العلامات، اختر الخيارات > حذف > كل العلامات.

لمعاينة مقطع الفيديو. اختر الخيارات > تشغيل الجزء المحدد؟. للتحرك على الخط الزمني. انتقل إلى اليسار أو اليمين.

لإيقاف تشغيل مقطع الفيديو. اختر إيقاف مؤقت. لاستمرار تشغيل المقطع. اختر الخيارات > تشغيل. للعودة إلى شاشة عرض قص الفيديو. اختر رجوع.

لحفظ التغييرات والعودة إلى الاستوديو. اختر تم.

## تعديل مقاطع الفيديو للإرسال

لإدراج نموذج. اختر الخيارات > إرسال > بالوسائط المتعددة أو بالبريد الإلكتروني أو بـ Bluetooth أو نشر إلى ويب. اتصل مزود خدمة الشبكة الخاص بك للحصول على تفاصيل حول الحد الأقصى لحجم رسالة الوسائط المتعددة التي يكن إرسالها.

إذا كنت تريد إرسال مقطع فيديو يزيد على الحد الأقصى المسموح به لحجم رسالة الوسائط المتعددة بواسطة مزود الخدمة الذي تتعامل معه. يمكنك إرسال المقطع باستخدام تقنية Bluetooth اللاسلكية. انظر "إرسال البيانات باستخدام اتصال Bluetooth". الصفحة ٧٤. كما يمكنك أيضًا نقل مقاطع الفيديو الخاصة بك إلى جهاز كمبيوتر متوافق باستخدام اتصال Bluetooth أو كبل بيانات USB متوافق.

يمكنك أيضًا قص مقطع الفيديو من أجل إرساله في رسالة وسائط متعددة. في شاشة محرر الفيديو الرئيسية. اختر الخيارات > فيلم > تعديل لملاءمة رسائل MMS. يتم عرض مدة مقطع الفيديو وحجمه. لتعديل حجم المقطع. انتقل يسارًا أو يميناً. وعند الوصول إلى الحجم المناسب للمقطع ليتم إرساله. اختر الخيارات > إرسال عبر رسالة MMS.

إذا كان مقطع الفيديو بتنسيق ملف mp4.. فقد لا تتمكن من إرسالها في رسالة وسائط متعددة. لتغيير تنسيق الملف الخاص بالمقطع. انتقل إليه في الاستوديو. ثم اختر الخيارات > تعديل > الخيارات > الإعدادات > الدقة > ملائمة لرسائل MMS. للعودة إلى شاشة محرر الفيديو الرئيسية. اختر الخيارات > فيلم > حفظ، ثم أدخل اسمًا للمقطع. يتم حفظ مقطع

الفيديو بتنسيق 3gpp. ويمكن أن يُرسل في رسالة وسائط متعددة. لا يتغير تنسيق الملف الخاص بمقطع الفيديو الأصلي.

# عرض الشرائح

في شريط الأدوات النشط. اختر بدء عرض الشرائح (ه] لمشاهدة عرض شرائح للصور بالشاشة الكاملة. يبدأ عرض الشرائح من الملف المختار. اختر مما يلي:

إيقاف مؤقت - لإيقاف عرض الشرائح مؤقتًا.

متابعة - لمتابعة عرض الشرائح. إذا تم إيقافها إيقاف مؤقت. إنهاء - لإغلاق عرض الشرائح.

لتصفح الصور: اضغط على ۞ (سابقة) أو ۞ (تالية) (يُتاح هذا الخيار في حالة إيقاف تشغيل الحجم والتدوير).

> لتعديل إيقاع عرض الشرائح قبل بدء عرض الشرائح. اختر الخيارات > عرض الشرائح > الضبط > فترة التأخير بين الشرائح.

لكي تجعل عرض الشرائح يتحرك بسلاسة من شريحة لأخرى. وتدع الاستوديو يقوم بتكبير الصورة وتصغيرها عشوائيًا. اختر الحجم والتدوير.

لإضافة مقطع صوت إلى عرض الشرائح. اختر الخيارات > عرض الشرائح > الضبط ومما يلي: الموسيقى - لاختيار تشغيل أو إيقاف.

مادة - اختر ملف موسيقى من القائمة.

لخفض مستوى الصوت أو رفعه. استخدم مفتاح مستوى الصوت في الجهاز.

## العروض التقديمية

باستخدام العروض التقديمية. يمكنك عرض ملفات SVG (الصور الموجهة القابلة للقياس). مثل أفلام الكارتون والخرائط. تحتفظ صور SVG بمظهرها عند الطباعة أو العرض على شاشات ذات أحجام ودقة مختلفة.

لعرض الصور الموجهة القابلة للقياس. اختر عروض تقديمية. وانتقل لصورة, ثم اختر الخيارات > تشغيل. لإيقاف التشغيل بصورة مؤقتة, اختر الخيارات > إيقاف مؤقت.

للتكبير؛ اضغط على 5 . للتصغير؛ اضغط على 0 .

لتدوير الصورة في اتجاه عقارب الساعة أو عكس اتجاه عقارب الساعة ٩٠ درجة. اضغط على 1 أو 3 . لتدوير الصورة ٤٥ درجة. اضغط على 7 أو 9 .

للتبديل بين وضع الشاشة الكاملة والشاشة العادية. اضغط على \* .

# طباعة صورة

لطباعة الصور باستخدام خيار طباعة صورة. اختر الصورة التي تريد طباعتها ثم خيار الطباعة في وضع الاستوديو أو الكاميرا أو محرر الصور أو عارض الصور.

استخدم طباعة صورة لطباعة الصور باستخدام كبل بيانات USB متوافق أو شبكة LAN اللاسلكية أو اتصال Bluetooth.

يمكنك طباعة صور بتنسيق jpeg. فقط. الصور الملتقطة بالكاميرا يتم حفظها آليًا بتنسيق jpeg.

للطباعة باستخدام طابعة متوافقة مع تقنية PictBridge. قم بتوصيل كبل البيانات قبل اختيار خيار الطباعة. وتأكد من أن وضع كبل البيانات تم ضبطه على طباعة صورة أو السؤال عند الاتصال. انظر "USB". الصفحة ٧٧.

## اختيار الطابعة

عند استخدام خيار طباعة صورة لأول مرة. يتم عرض قائمة بالطابعات المتوافقة المتاحة بعد اختيار الصورة. اختر طابعة. يتم ضبط الطابعة كطابعة افتراضية.

إذا تم توصيل طابعة متوافقة مع تقنية PictBridge باستخدام كبل اتصال Nokia متوافق. يتم عرض الطابعة آليًا.

إذا لم تكن الطابعة الافتراضية متاحة. فسيتم عرض قائمة بالطابعات المتاحة.

لتغيير الطابعة الافتراضية. اختر الخيارات > الضبط > الطابعة الافتراضية.

## معاينة الطباعة

بعد اختيار الطابع. يتم عرض الصور التي اخترتها باستخدام المخططات المحددة مسبقًا. لتغيير المخطط: اضغط على <sup>(()</sup> أو <sup>(()</sup> للتصفح خلال المخططات المتاحة للطابعة المختارة. إذا كانت الصور لا تتلاءم على صفحةٍ واحدةٍ. اضغط على <sup>(()</sup> أو <sup>(()</sup> لعرض الصفحات الإضافية.

#### ضبط الطباعة

تختلف الخيارات المتاحة حسب إمكانيات الطابعة التي اخترتها. لضبط طابعة افتراضية. اختر الخيارات > الطابعة الافتراضية. لاختيار حجم الورق. اختر حجم الورق. ثم حجم الورق من القائمة. ثم اختر موافق. اختر إلغاء للرجوع إلى العرض السابق.

## الطباعة الفورية

باستخدام الطباعة الفورية. يمكنك طلب طبعات لصورك على الخط مباشرة إلى منزلك. أو تخزينها حيث تستطيع الحصول عليها. يمكنك أيضًا طلب منتجات مختلفة مع الصورة المحددة. مثل الأكواب أو وسائد الماوس. تعتمد المنتجات المتاحة علي مزود الخدمة.

> لاستخدام الطباعة الفورية. لابد أن يكون لديك ملف واحد لتهيئة خدمة الطباعة على الأقل مثبت. يمكنك الحصول علي الملفات من مزودي خدمة الطباعة الذين يدعمون الطباعة الفورية.

X

ولمزيد من المعلومات حول التطبيق. انظر موقع www.nseries.com/support أو موقع ويب Nokia المحلي الخاص بك.

## المشاركة الفورية

بواسطة المشاركة الفورية. يمكنك المشاركة بالصور والفيديو الخاص بك في ألبومات فورية متوافقة. أو في سجلات ويب. أو في غيرها من خدمات المشاركة الفورية المتوافقة علي الويب. يمكنك تحميل محتوى. وحفظ المنشورات الغير مكتملة كالمسودات واستكمالها في وقت لاحق. وعرض محتوى الألبومات. قد تختلف أنواع المحتوى المُدعم حسب مزود الخدمة.

لاستخدام المشاركة الفورية. يجب الاشتراك في الخدمة مع مزود خدمة مشاركة الصور. وإنشاء حساب جديد. غالبًا ما يمكنك الاشتراك في الخدمة على موقع الويب الخاص بمزود الخدمة. قم بالاتصال بمزود الخدمة للحصول على تفاصيل الاشتراك في الخدمة. لمزيد من المعلومات حول مزودي الخدمة المتوافقين. انظر صفحات دعم المنتج على الموقع www.nseries.com/support أو على موقع ويب Nokia المحلي.

ولمزيد من المعلومات حول التطبيق. انظر موقع www.nseries.com/support أو موقع ويب Nokia المحلي الخاص بك.

## الشبكة المحلية مع الاستوديو

باستخدام بنية نظام التوصيل والتشغيل العالمي UPnP وشبكة محلية لاسلكية (WLAN). يمكنك إنشاء شبكة محلية لأجهزة متوافقة. تمكنك الشبكة المحلية من عرض المحتوى المخزن في هاتف Nokia N81 عن بعد على جهاز متوافق. يمكنك أيضًا نستخ ملفات بين هاتف Nokia N81 وجهاز مُمكن متوافق مع نظام التوصيل والتشغيل العالمي (UPnP). للحصول على مزيد من المعلومات. انظر "الشبكة المحلية". الصفحة ٧٨ و"الشبكة المحلية مع مُشغل الموسيقى" الصفحة ٢١.

# عرض ملفات الوسائط المخزنة في جهازك

لاختيار صور ومقاطع فيديو ومقاطع صوت مُخزنة في جهازك وعرضها في جهاز آخر على شبكة محلية. مثل تليفزيون متوافق: قم بعمل ما يلي:

- في الاستوديو. اختر صورة أو مقطع فيديو أو مقطع صوت.
  - اختر الخيارات > العرض عبر شبكة محلية.
- اختر أحد الأجهزة المتوافقة التي يظهر فيها ملف الوسائط. تظهر الصور في كل من جهاز الشبكة المحلية الآخر وجهازك. كما يتم تشغيل مقاطع الفيديو ومقاطع الصوت في الجهاز الآخر فقط.

لطباعة الصور المحفوظة في الاستوديو من خلال وسائط منزل باستخدام طابعة متوافقة مع أنظمة التوصيل والتشغيل العالمية UPnP. اختر خيار الطباعة في الاستوديو. انظر "طباعة صورة". الصفحة ٥١. ليس من الضروري تشغيل مشاركة المحتوى.

للبحث في الملفات باستخدام معايير مختلفة. اختر الخيارات > بحتْ. لفرز الملفات التي تم العثور عليها. اختر الخيارات > فرز حسب.

#### نسخ ملفات الوسائط

لنسخ ملفات وسائط أو نقلها من جهازك إلى جهاز آخر متوافق. مثل جهاز كمبيوتر متوافق مع أنظمة التشغيل والتوصيل العالمية UPnP. اختر ملفًا في الاستوديو والخيارات > نقل ونسخ > نسخ إلى شبكة منزلية أو نقل إلى شبكة منزلية. ليس من الضروري إيقاف تشغيل مشاركة المحتوى.

لنسخ ملفات أو نقلها من الجهاز الآخر إلى جهازك. اختر ملف في الجهاز الآخر والخيارات > نسخ إلى > ذاكرة الهاتف أو الذاكرة الكبيرة. وليس من الضروري تشغيل مشاركة المحتوى.

الاستوديو

# الكاميرا

3

يحتوي الهاتف Nokia N81 على كاميراتين. واحدة رئيسية ذات دقة عالية موجودة على ظهر الجهاز (الكاميرا الرئيسية في الوضع الأفقي) وأخرى ثانوية ذات دقة أقل موجودة في مقدمة الجهاز (الكاميرا الثانوية في الوضع الطولي). ويمكنك استخدامهما لالتقاط الصور الثابتة وتسجيل الفيديو.

يدعم الجهاز دقة التقاط صورة بمقاس ١٢٠×١٢٠ بكسل باستخدام الكاميرا الرئيسية. وقد يظهر مستوى دقة الصورة في هذا الدليل مختلفًا.

يتم حفظ الصور ومقاطع الفيديو آليًا في الحافظة الصور والفيديو في الاستوديو. تنتج الكاميرات صورًا بامتداد ipeg.. يتم تسجيل مقاطع الفيديو بتنسيق ملف 4-MPEG بامتداد ملف mp4.. أو بتنسيق ملف 3GPP بامتداد الملف 3gP. (جودة مشاركة). انظر "ضبط الفيديو". الصفحة 1.

يمكنك إرسال صور ومقاطع فيديو في رسالة وسائط متعددة. كمرفق رسالة بريد إلكتروني أو باستخدام اتصال Bluetooth أو اتصال شبكة LAN اللاسلكية. يمكنك أيضًا تحميلها إلى الألبوم الفوري المتوافق الخاص بك. انظر "المشاركة الفورية". الصفحة ٥٢.

#### التقاط الصور

لاحظ ما يلي عند التقاط الصور:

استخدم كلتا اليدين للحفاظ على ثبات الكاميرا.

- تكون جودة الصورة التي تم تكبيرها/تصغيرها رقميا أقل من مستوى جودة الصورة التي لم يتم تكبيرها/تصغيرها.
- تنتقل الكاميرا إلى وضع الحفاظ على طاقة البطارية إذا لم يتم الضغط على أي مفتاح خلال لحظة. للاستمرار في التقاط الصورة. اضغط على (٢).

لالتقاط صورة، قم بعمل ما يلي:

لتنشيط الكاميرا الرئيسية. اضغط مع الاستمرار على ألاً كانت الكاميرا في وضع الفيديو. اختر تبديل إلى وضع الصور من شريط الأدوات النشط.

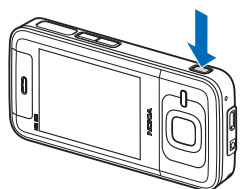

لالتقاط صورة بالكاميرا الرئيسية. اضغط على 🗖 . لا تحرك الهاتف قبل حفظ الصورة.

للتكبير أو للتصغير. استخدم مفتاحي مستوى الصوت الموجودين في الجهاز.

لعمل تعديلات خاصة بالإضاءة والألوان قبل التقاط صورة. استخدم مفتاح التنقل للتنقل خلال شريط الأدوات النشط. انظر "تعديل الألوان والإضاءة". الصفحة ٥٧. قد تستغرق عملية حفظ الصور الملتقطة وقنًا أطول في حال تغيير ضبط التكبير والتصغير أو الإضاءة أو الألوان.

لتشغيل الكاميرا الأمامية. اختر الخيارات > استخدام الكاميرا الثانوية. لالتقاط صورة. اضغط على ]. للتكبير أو للتصغير. اضغط على ]] أو ]].

لترك الكاميرا مفتوحة في الخلفية. واستخدام تطبيقات أخرى. اضغط على 🛟 . للعودة إلى الكاميرا. اضغط على 💶.

### مؤشرات كاميرا الصور الثابتة

يعرض باحث المشاهد الخاص بكاميرا الصور الثابتة ما يلي:

- مؤشر وضع الالتقاط الحالي.
- أ شريط الأدوات النشط, انظر "شريط الأدوات النشط", الصفحة ٥٥.
  - ۲ مؤشر مستوى
    ۳ شحن البطارية.
  - 2 يوضح مؤشر دقة الصورة هل ضبط جودة الصورة هو طباعة ۲ م - كبير. أم طباعة ام - متوسط.

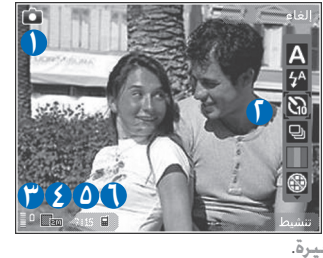

وعداد الصور بعرض العدد المقدر للصور التي تستطيع التقاطها باستخدام الضبط الحالي لجودة الصورة والذاكرة المستخدمة (لا يتم عرض العداد أثناء التقاط الصورة).

٦ توضح مؤشرات ذاكرة الجهاز (أ) والذاكرة الكبيرة () أماكن حفظ الصور.

## شريط الأدوات النشط

يزودك شريط الأدوات النشط باختصارات للعناصر والإعدادات المختلفة قبل وبعد التقاط صورة أو تسجيل فيديو. انتقل إلى عناصر واخترها عن طريق الضغط على مفتاح ). يمكنك أيضًا تحديد متى يكون شريط الأدوات النشط مرئي على الشاشة.

إذا كنت ترغب في أن يكون شريط الأدوات النشط مرئي قبل وبعد التقاط صورة أو تسجيل فيديو. اختر الخيارات > عرض الرموز. لعرض شريط الأدوات النشط عندما تحتاجه فقط. اختر الخيارات > إخفاء الرموز. يظهر مؤشري وضع الالتقاط ومستوى شحن البطارية فقط على الشاشة. لتنشيط شريط الأدوات النشط: اضغط على 圓. سيظهر شريط الأدوات لمدة ٥ ثوانٍ. قبل التقاط صورة أو تسجيل فيديو. في شريط الأدوات النشط.

اخترما يلي:

A لاختيار المشهد.

🗚 لاختيار وضع الفلاش (الصور فقط).

🐼 لتنشيط الموقت الذاتي (الصور فقط). انظر "تضمين نفسك في الصورة – الموقت الذاتي". الصفحة ٥٩.

لتنشيط وضع التسلسل (الصور فقط). انظر "التقاط الصور بالتساط الصور بالتسلسل"، الصفحة ٥٨.

الكامير

₩ لاختيار مؤثر لوني. ∰ لعرض أو إخفاء شبكة محدد المنظر (للصور فقط). ٨ لتعديل توازن اللون الأبيض.

💑 لتعديل قيمة تعويض التعرض للضوء (الصور فقط).

🖧 لتعديل حساسية الضوء (الصور فقط).

😭 لتبديل بين أوضاع الصور والفيديو.

يتم تغيير الرموز لتعكس حالة الحالية للضبط.

تختلف الخيارات المتاحة اعتمادًا على وضع الالتقاط والعرض الذي أنت فيه.

انظر أيضًا خيارات شريط الأدوات النشط في "بعد التقاط صورة". الصفحة ٥٦. و"بعد تسجيل مقطع فيديو". الصفحة ١٦. و"شريط الأدوات النشط". الصفحة ٤٦ في الاستوديو.

#### بعد التقاط صورة

بعد التقاط الصورة. اختر ما يلي من شريط الأدوات النشط (يكون متاحًا فقط في حالة ضبط عرض الصورة الملتقطة على تشغيل فى ضبط كاميرا الصور الثابتة):

- في حال عدم رغبتك في الاحتفاظ بالصورة, اختر مسح.
- لإرسال الصورة. اضغط على مفتاح الاتصال. أو اختر إرسال.
   للحصول على المزيد من المعلومات: انظر "الرسائل".
   الصفحة ٣٤. و"اتصال Bluetooth". الصفحة ٧٣. و"المشاركة
   الفورية". الصفحة ٥٢. هذا الخيار غير متاح أثناء مكالمة

نشطة. يمكنك أيضًا إرسال الصورة إلى مستلم مكالمة أثناء مكالمة نشطة. اختر إرسال إلى المتصل (يكون متاحًا فقط أثناء مكالمة نشطة).

- لتحويل الصور إلى رموز في سلة الطباعة لأجل طباعتها في وقت لاحق. اختر إضافة لسلة الطباعة.
- لإرسال الصورة إلى ألبوم فوري متوافق. اختر نشر إلى ... (هذا الخيار متاح فقط في حالة إعداد حساب لألبوم فوري متوافق. انظر "المشاركة الفورية". الصفحة ٥٢).

لاستخدام الصورة كخلفية في وضع الاستعداد النشط. اختر الخيارات > ضبط كخلفية.

> لضبط الصورة كصورة لجهة اتصال؛ اختر الخيارات > ضبط كصورة لاسم.

#### ضبط كاميرا الصور الثابتة

يوجد نوعان من الضبط لكاميرا الصور الثابتة: ضبط شريط الأدوات النشط والضبط الرئيسي. لاستخدام ضبط شريط الأدوات النشط. انظر "تعديل الألوان والإضاءة". الصفحة ٥٧. يعود ضبط شريط الأدوات النشط إلى الضبط الافتراضي بعد إغلاق الكاميرا. ولكن يظل الضبط الرئيسي كما هو حتى تقوم بتغييره مرة أخرى.

لتغيير الضبط الرئيسي. اختر الخيارات > إعدادات ومما يلي:

جودة الصورة - طباعة ٢ م - كبير (دقة ١٢٠٠×١٢٠٠) أو طباعة ١م - متوسط (دقة ١١٥٢×٨١٤) أو ر وسائط ٣.٠ م-صغيرة (دقة ٢٤٢×٢٨٠). إذا كنت ترغب في طباعة الصورة. اختر

طباعة ٢ م - كبير أو طباعة ١ م - متوسط. لإرسال الصورة من خلال MMS؛ اختر ر وسائط ٣.٣ م-صغيرة.

تتوفر هذه الدقة في الكاميرا الرئيسية فقط.

إضافة للألبوم - اختر ما إذا كنت ترغب في حفظ الصورة في ألبوم معين في الاستوديو. عند اختيار نعم, يتم فتح قائمة بالألبومات المتاحة.

عرض الصورة الملتقطة – اختر تشغيل إذا أردت رؤية الصورة الملتقطة بعد التقاطها. أو اختر إيقاف إذا أردت متابعة التقاط الصور فى الحال.

اسم الصورة الافتراضي - لتحديد الاسم الافتراضي للصور الملتقطة.

تكبير/تصغير رقمي ممتد (للكاميرا الرئيسية فقط) -تشفيل (مستمر) يسمح لمقادير التكبير والتصغير بأن تكون سلسة ومتواصلة فيما بين عمليات التكبير والتصغير الرقمية العادية وعمليات التكبير والتصغير الممتدة. أو تشغيل (معلق) يسمح لمقادير التكبير والتصغير بأن تتوقف مؤقتًا عند نقطة التدرج الرقمية والممتدة. أو إيمّاف يسمح لمقدار محدد من التكبير أو التصغير أثناء الاحتفاظ بدقة الصورة.

> نغمة الالتقاط - لاختيار النغمة التي تريد سماعها عند. التقاط صورة.

الذاكرة المستخدمة - لاختيار مكان حفظ الصور.

استعادة إعدادات الكاميرا - اختر نعم لاستعادة القيم. الافتراضية إلى ضبط الكاميرا.

الفلاش

الفلاش متاح فقط في الكاميرا الرئيسية.

احتفظ بمسافة آمنة عند استعمال الفلاش. لا تجرب استخدام الفلاش على الأشخاص أو الحيوانات على نطاق قريب. لا تغط الفلاش أثناء التقاط الصور.

تحتوي الكاميرا على فلاش LED لظروف الإضاءة المنخفضة. تكون أوضاع الفلاش الآتية متاحة لكاميرا الصور الثابتة: آلي (聲) وحمرة العين (◙). وتشغيل (몇). وإيقاف (◙).

> لتغيير وضع الفلاش. في شريط الأدوات النشط. اختر وضع الفلاش المطلوب.

#### تعديل الألوان والإضاءة

لتمكين الكاميرا من عرض الألوان والإضاءة بصورة أكثر دقة أو لإضافة مؤثرات إلى الصور أو مقاطع الفيديو. استخدم مفتاح التنقل للتنقل خلال شريط الأدوات النشط. واختر خيارًا من بين الخيارات التالية:

توازن اللون الأبيض - لاختيار حالة الإضاءة الحالية من القائمة. ذلك ما يطيح للكاميرا إمكانية عرض الألوان بشكل أكثر دقة.

تعويض درجة الإضاءة (للصور فقط) - إذا قمت بالتقاط شيء معتم مع خلفية بها إضاءة مرتفعة مثل الثلج. فقم بضبط

ā

٩

الكامير

التعرض على ١+ أو ٢٠ لتعويض سطوع الخلفية. وبالنسبة للأشياء المضيئة مع خلفية معتمة, استخدم -١ أو -٦.

وضع الفلاش - لتحديد وضع الفلاش المطلوب. انظر "الفلاش". الصفحة ۵۷.

درجة اللون - لاختيار أحد تأثيرات الألوان من القائمة.

حساسية الضوء (للصور فقط) - قم بزيادة حساسية الضوء في الإضاءة الضعيفة لتقليل احتمال الحصول على صور غير حادة أو معتمة جدًا. تؤدي قيمة الحساسية المرتفعة إلى زيادة التحبب في الصورة.

تتغير الشاشة لتتوافق مع أي ضبط محدد. حتى ترى كيف سيؤثر التغيير على الصور أو على مقاطع الفيديو.

يختلف الضبط المتاح حسب الكاميرا المختارة.

يعود ضبط الإعداد للضبط الافتراضي عند إغلاق الكاميرا.

عند اختيار مشهد جديد. يحل ضبط المشهد المختار محل الضبط الخاص بالإضاءة والألوان. انظر "مشاهد". الصفحة ٥٨. يمكنك تغيير ضبط الإعداد بعد اختيار مشهد إذا استدعى الأمر

#### مشاهد

يساعدك المشهد في الوصول إلى ضبط الألوان والإضاءة الملائمين للبيئة الحالية. قد تم ضبط إعدادات كل مشهد وفقًا لبيئة معينة أو أسلوب معين.

تكون المشاهد متاحة فقط في الكاميرا الرئيسية. في شريط الأدوات النشط, اختر من بين الخيارات التالية: **مشاهد الفيديو** 

تلقائي (🗛) (الافتراضي) وليلي (🕻)

مشاهد الصور

تلقائي (🏹) (الافتراضي), وخاص (🌓). وصور شخصية (🖳). ومنظر (💦)، وليلي (ᢕ)، وصورة ليلية (🖸).

عند التقاط الصور. يكون المشهد الافتراضي هو تلقائي.

لجعل المشهد الخاص بك ملائمًا لبيئة معينة. انتقل إلى خاص. واختر الخيارات > تغيير. في المشهد بتحديد المستخدم. يمكنك تعديل الإضاءة والألوان المختلفة. لنسخ الضبط الخاص بمشهد أخر. اختر تستند إلى وضع الالتقاط والمشهد المطلوب.

## التقاط الصور بالتسلسل

يكون وضع التسلسل متاحًا فقط في الكاميرا الرئيسية.

لضبط الكاميرا لالتقاط ستة صور أو أكثر بتسلسل ما (إذا توفرت مساحة ذاكرة كافية). في شريط الأدوات النشط. اختر وضع التسلسل > لقط م لالتقاط ستة صور. أو لتحديد فاصل زمني لالتقاط الصور. يعتمد عدد الصور التي يتم التقاطها على الذاكرة المتاحة.

لالتقاط سنة صور. اضغط على 🔳 . للتوقف عن التقاط الصورة. اضغط على إلغاء. لالتقاط أكثر من سنة صور. اضغط مع الاستمرار على 📵 . للتوقف عن التقاط الصورة. حرر المفتاح. يعتمد عدد الصور التي يتم التقاطها على الذاكرة المتاحة.

لاستخدام فاصل زمني بين التقاط الصور. اختر وضع التسلسل ثم أدخل فاصل زمني. لبدء التقاط الصور. اضغط على 🔳. للتوقف عن التقاط الصور قبل انتهاء الوقت. اضغط على 📵 مرة أخرى.

يمكنك أيضًا استخدام وضع التسلسل مع تشغيل الموقت الذاتي. عند استخدام الموقت الذاتي: يكون الحد الأقصى لعدد الصور هو ستة صور.

للعودة إلى باحث مشاهد وضع التسلسل. اضغط على 🔳.

لإيقاف تشغيل وضع التسلسل, في شريط الأدوات النشط, اختر وضع التسلسل > لقطة واحدة.

> تضمين نفسك في الصورة -الموقت الذاتي الموقت الذاتي متاح فقط في الكاميرا الرئيسية.

استخدم الموقت الذاتي لتأجيل التقاط الصورة حتى يمكنك تضمين نفسك في الصورة التي سيتم التقاطها. لضبط الموقت الذاتي على وضع التأجيل. في شريط الأدوات النشط. اختر الموقت الذاتي > ثانيتان. أو ١٠ ثوان. أو ٢٠ ثانية. لتنشيط الموقت الذاتي. اختر تنشيط. يصدر الجهاز نغمة عالية أثناء تشغيل الموقت. تلتقط الكاميرا الصورة بعد انقضاء وقت التأجيل المختار.

لإيقاف تشغيل الموقت الذاتي. في شريط الأدوات النشط. اختر الموقت الذاتي > إيقاف.

خلاج تلميح! في شريط الأدوات النشط: اختر الموقت الذاتي > ثانيتان لتثبيت يديك عند التقاط صورة.

> تلميحات حول التقاط صور فوتوغرافية جيدة

#### جودة الصورة

استخدم جودة الصورة المناسبة. توجد بالكاميرا ثلاثة أوضاع لجودة الصورة. (طباعة ٢ م - كبير أو طباعة ٢ م - متوسط أو ر وسائط ٣. م -صغيرة). استخدم ضبط عالية للتأكد من أن الكاميرا تعطي أفضل جودة متاحة للصورة. ومع ذلك. لاحظ أن الجودة الأفضل للصورة تتطلب مساحة تخزين أكبر. بالنسبة لرسائل الوسائط المتعددة ومرفقات البريد الإلكتروني. قد يكون ضروريًا استخدام ضبط ر وسائط ٣. م -صغيرة. يمكنك تحديد الجودة في الخيارات > الضبط.

امير

### الخلفية

الكامير

**استخدم خلفية بسيطة**. بالنسبة للصور الشخصية والصور الأخرى التي بها أشخاص. تجنب وضع موضوعك أمام خلفية بها أشياء مبعثرة أو خلفية معقدة قد تؤدي إلى جذب الانتباه من الموضوع. حرك الكاميرا أو الموضوع إذا لم تستطع تحقيق شروط جودة الصورة. اقترب بالكاميرا من الهدف لالتقاط صورة أكثر وضوحًا.

#### العمق

عند التقاط مناظر طبيعية أو مشاهد. أضف عمقًا إلى صورك وذلك بوضع موضوعات في صدر الصورة. إذا كانت الموضوعات الموجودة في صدر الصورة قريبة أكثر من اللازم من الكاميرا. فقد تكون الصورة غير واضحة.

## ظروف الإضاءة

قد يؤدي التغيير في مصدر الإضاءة وكميتها واتجاهها إلى تغيير الصور تغييرًا شديمًا. وإليك بعض من ظروف الإضاءة المثالية:

- مصدر الإضاءة خلف الموضوع. تجنب وضع موضوعك أمام مصدر إضاءة قوي. فإذا كان مصدر الإضاءة خلف الموضوع أو ظاهرًا على الشاشة. فقد يظهر تباينًا ضعيفًا في الصورة الناتجة وقد تكون معتمة للغاية وقد تحتوي على مؤثرات ضوئية غير مرغوب فيها.
- الموضوع مسلط عليه إضاءة جانبية. تعطي الإضاءة الجانبية القوية تأثيرًا شديدًا ولكن قد يكون حادًا للغاية ويؤدي إلى تباين شديد جدًا.

- مصدر الإضاءة أمام الموضوع. قد يدفع ضوء الشمس القوي الأشخاص إلى تغميض أعينهم. كما أن التباين قد يكون عالياً جدًا.
- الإضاءة المثالية هي التي تكون في المواضع التي بها إضاءة كثيرة منتشرة وغير حادة كالموجودة مثلاً في نهار ساطع به بعض الغيوم أو في يوم مشمس تحت ظل الأشجار.

# تسجيل الفيديو

- لتنشيط الكاميرا الرئيسية. اضغط مع الاستمرار على (1). إذا كانت الكاميرا في وضع الصور. اختر تبديل إلى وضع الفيديو من شريط الأدوات النشط.
- أ اضغط على العالي المسجيل. في الوضع الطولي. استخدم مفتاح التنقل للتسجيل. يتم عرض رمز التسجيل وتسمع صوت نغمة. للإشارة إلى أنه قد بدأ التسجيل.
- اختر إيقاف لإيقاف التسجيل. يتم حفظ مقطع الفيديو آليًا في حافظة الصور والفيديو في الاستوديو. انظر "الاستوديو". الصفحة ٤٥. تتوقف أقصى مدة للفيديو حسب الذاكرة المتاحة.

لإيقاف التسجيل بصورة مؤقتة في أي وقت. اختر إيقاف مؤقت. يومض رمز التوقف المؤقت (]) على الشاشة. يتوقف تسجيل الفيديو آليًّا في حالة ضبط التسجيل بحيث يتوقف مؤقتًا دون الضغط على أي مفتاح خلال دقيقة. اختر متابعة لاستئناف التسجيل.

لعمل تعديلات خاصة بالإضاءة والألوان قبل تسجيل فيديو. استخدم مفتاح التنقل للتنقل خلال شريط الأدوات النشط. انظر "تعديل الألوان والإضاءة". الصفحة ٥٧ و"مشاهد". الصفحة ٥٨.

> لتشغيل الكاميرا الأمامية. اختر الخيارات > استخدام الكاميرا الثانوية.

## مؤشرات التقاط الفيديو

يقوم باحث مشاهد الفيديو بعرض الآتي:

- ا مؤشر وضع الالتقاط الحالي.
  - ۱ مؤشر تشغیل
    کتم الصوت.
- " شريط الأدوات النشط. الذي تستطيع التنقل خلاله قبل

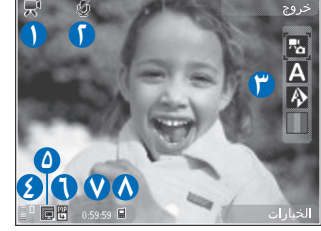

التسجيل لاختيار العناصر المتعددة والضبط (لا يتم عرض شريط الأدوات أثناء التسجيل). انظر "شريط الأدوات النشط". الصفحة ٥٥.

٤ مؤشر مستوى شحن البطارية.

- ا يشير مؤشر جودة الفيديو إلى ما إذا كانت جودة الفيديو هي عالية أو عادية أو مشاركة.
  - ۱ نوع ملف مقطع الفيديو.
  - اجمالي الوقت المتاح لتسجيل الفيديو. أثناء التسجيل. يُظهر مؤشر طول الفيديو الحالي أيضا الوقت المنقضي والوقت المتبقى.
- ▲ يوضح مؤشري ذاكرة الجهاز (■) والذاكرة الكبيرة (□) أماكن حفظ الصور.

لعرض كافة مؤشرات باحث المشاهد. اختر الخيارات > عرض الرموز. اختر إخفاء الرموز لعرض مؤشرات حالة الفيديو فقط. وأثناء التسجيل. ووقت التسجيل المتاح. وشريط التكبير أو التصغير عند التكبير أو التصغير. ومفاتيح الاختيار.

## بعد تسجيل مقطع فيديو

بعد تسجيل مقطع فيديو. اختر ما يلي من شريط الأدوات النشط (يكون متاحًا فقط في حالة ضبط عرض الفيديو الملتقط على تشغيل في ضبط الفيديو):

- لتشغيل مقطع الفيديو فور قيامك بتسجيله, اختر تشغيل.
  - في حال عدم رغبتك في الاحتفاظ بالصورة، اختر مسح.
- لإرسال مقطع الفيديو باستخدام رسالة وسائط متعددة أو رسالة بريد إلكتروني أو اتصال Bluetooth. اضغط على مفتاح الاتصال أو اختر إرسال. للحصول على المزيد من المعلومات: انظر "الرسائل". الصفحة ٢٤. و"اتصال Bluetooth". الصفحة ٧٢. و"المشاركة الفورية". الصفحة ٥٢. هذا الخيار

غير متاح أثناء مكالمة نشطة. قد لا يمكنك إرسال مقاطع الفيديو التي تم حفظها بتنسيق ملف mp4. في رسالة وسائط متعددة. يمكنك أيضًا إرسال مقطع الفيديو إلى مستلم مكالمة أثناء مكالمة نشطة. اختر إرسال إلى المتصل.

 لتحميل مقطع الفيديو إلى ألبوم فوري متوافق. اختر نشر إلى ... (هذا الخيار متاح فقط في حالة إعداد حساب لألبوم فوري متوافق. انظر "المشاركة الفورية". الصفحة ٥٢).

#### ضبط الفيديو

يوجد نوعان من الضبط لمسجل مقاطع الفيديو: إعداد الفيديو والضبط الرئيسي. لتعديل ضبط إعداد الفيديو. انظر "تعديل الألوان والإضاءة". الصفحة ٥٧. يعود ضبط الإعداد إلى الضبط الافتراضي بعد إغلاق الكاميرا. ولكن يظل الضبط الرئيسي كما هو حتى تقوم بتغييره مرة أخرى. لتغيير الضبط الرئيسي. اختر الخيارات > إعدادات ومما يلى:

جودة الفيديو - لضبط جودة مقطع الفيديو على عالية (أفضل جودة للاستخدام طويل الأجل والتشغيل على تليفزيون أو جهاز كمبيوتر متوافق وسماعة أذن). عادية (جودة قياسية للتشغيل من خلال سماعة أذن). أو مشاركة (حصر حجم مقطع الفيديو لإرساله باستخدام رسالة وسائط متعددة). عند الرغبة في عرض الفيديو على تليفزيون أو جهاز كمبيوتر متوافق. اختر عالية. التي تتمتع بمستوى دقة QVGA بمقاس (٣٦× ٢٤٠) وتنسيق ملف mp4... لإرسال مقطع الفيديو عبر رسالة وسائط متعددة. اختر مشاركة (دقة QCA). وتنسيق ملف 300). أقصى حد لحجم

مقطع الفيديو المسجل مع مشاركة هو ٣٠٠ كيلو بايت (حوالي ٢٠ ثانية في المدة). وبذلك يمكن إرساله بسهولة كرسالة وسائط متعددة إلى جهاز متوافق.

> تسجيل الصوت - اختر كتم الصوت إذا كنت لا ترغب في تسجيل صوت.

إضافة للألبوم - لاختيار ما إذا كنت ترغب في إضافة مقطع فيديو تم تسجيله إلى ألبوم معين في الاستوديو. اختر نعم لفتح قائمة بالألبومات المتاحة.

عرض الفيديو الملتقط - لاختيار ما إذا كنت ترغب في ظهور الإطار الأول من مقطع الفيديو المسجل على الشاشة بعد توقف التسجيل. اختر تشغيل من شريط الأدوات النشط (الكاميرا الرئيسية) أو الخيارات > تشغيل (الكاميرا الثانوية) لعرض مقطع الفيديو.

اسم الفيديو الافتراضي – لتحديد الاسم الافتراضي لمقطع الفيديو الملتقط.

الذاكرة المستخدمة - لتحديد مخزن الذاكرة الافتراضية.

استعادة إعدادات الكاميرا – اختر نعم لاستعادة القيم. الافتراضية إلى ضبط الكاميرا. الكاميرا

الويب 🍘

اضغط على 😚 ، واختر الويب (خدمة شبكة).

یا اختصار: لبدء متصفح الویب. اضغط مع الاستمرار علی 0 فی وضع الاستعداد.

باستخدام متصفح الويب, يمكنك عرض صفحات الويب المصممة بلغة تمييز النص التشعبي (HTML) على الإنترنت بحالتها الأصلية. يمكنك أيضًا تصفح صفحات الويب التي تستخدم لغة تمييز النص التشعبي الموسعة (XHTML) أو لغة التمييز اللاسلكية (WML) واللتان تم تصميمهما خصيصًا من أجل الهواتف المحمولة.

باستخدام الويب. يمكنك تكبير صفحة وتصغيرها واستخدام خريطة مصغرة وعرض مصغر للصفحة على سبيل المثال للتنقل بين الصفحات. وقراءة الروابط الإخبارية والمدونات. وتعليم صفحات ويب. وتنزيل محتوى.

تحقق من توفر الخدمات والأسعار والرسوم مع مزود الخدمة الخاص بك. سيوفر لك مزود الخدمة أيضًا تعليمات حول كيفية استخدام الخدمات التى يقدمها.

لاستخدام متصفح الويب. يلزمك نقطة وصول للاتصال بالإنترنت. انظر "نقاط الوصول". الصفحة ١٢٣.

تصفح الويب لتصفَّح صفحة ويب: في شاشة عرض العلامات, اختر علامة أو اكتب العنوان في الحقل (٢). ثم اضغط على (). لفتح ارتباطات وعمل اختيارات: اضغط على ().

لإدخال عنوان صفحة ويب جديد ترغب في زيارته. اختر الخيارات > ذهاب إلى عنوان ويب.

المنع المناه في شاشة ويب محفوظة كعلامة في شاشة عرض العلامات -أثناء التصفح- اضغط على 1 واختر علامة.

لجلب آخر محتوى خاص بالصفحة من مركز الخدمة. اختر الخيارات > خيارات التنقل > إعادة تحميل.

لحفظ عنوان الويب الخاص بالصفحة الحالية كعلامة, اختر الخيارات > حفظ كعلامة.

لاستخدام القائمة التاريخية لصفحات الويب لعرض لقطات من الصفحات التي قمت بزيارتها أثناء جلسة التصفح الحالية: اختر رجوع (ويكون ذلك متاحًا في حالة تشغيل قائمة التاريخ في ضبط المتصفح وألا تكون الصفحة الحالية هي الصفحة الأولى التي تقوم بزيارتها). للعودة إلى صفحة سابقة قمت بزيارتها. اختر الصفحة.

> لحفظ صفحة أثناء التصفح. اختر الخيارات > الأدوات > حفظ الصفحة.

يمكنك حفظ الصفحات وتصفحها في وقت لاحق. عندما تكون غير متصل بالإنترنت. يمكنك أيضًا تجميع هذه الصفحات التي تم حفظها في حافظات. للوصول إلى الصفحات التي قمت بحفظها. اختر الخيارات > العلامات > الصفحات المحفوظة.

لفتح قائمة فرعية بالأوامر أو الإجراءات للصفحة المفتوحة حاليًا. اختر الخيارات > خيارات الخدمة (إذا كان ذلك مدعمًا من قبِل صفحة الويب).

الاختصارات أثناء التصفح

- اضغط على 1 لفتح العلامات الخاصة بك.
- اضغط على 2 للبحث عن كلمات رئيسية في الصفحة الحالية.
- اضغط على 3 للرجوع إلى الصفحة السابقة.
- اضغط على 5 لسرد جميع النوافذ المفتوحة.
- اضغط على لغلق النافذة الحالية إذا كان هناك نافذتين مفتوحين أو أكثر.
- اضغط على 8 لعرض عرض مصغر للصفحة الحالية.
   اضغط على 8 مرة أخرى لتكبير وعرض القسم المطلوب من الصفحة.
  - اضغط على 9 لإدخال عنوان ويب جديد.
  - اضغط على 0 للذهاب إلى صفحة البداية.
  - اضغط على \* أو # لتكبير الصفحة أو لتصغيرها.

## بحث النص

للبحث عن كلمات رئيسية في صفحة الويب الحالية: اختر الخيارات > بحث > نص. ثم أدخل كلمة رئيسية. للعودة إلى الكلمة المماثلة السابقة: اضغط على (). للعودة إلى الكلمة المماثلة التالية: اضغط على ().

خلامين المحما يمكنك البحث عن كلمات رئيسية داخل الصفحة بالضغط على 2 .

## شريط الأدوات في المتصفح

باستخدام شريط الأدوات. يمكنك اختيار المزايا التي تُستخدم بشكل متكرر في المتصفح. لفتح شريط الأدوات. اضغط مع الاستمرار على (() في نقطة فارغة على صفحة ويب. للانتقال داخل شريط الأدوات. اضغط على (() أو ((). لاختيار أحد المزايا. اضغط على (().

في شريط الأدوات. اختر مما يلي:

- الروابط الأكثر استخداماً لعرض قائمة بعناوين الويب التي تقوم بزيارتها بشكل متكرر
  - عرض مصغر للصفحة لعرض عرض مصغر لصفحة الويب الحالية
  - بحث للبحث عن كلمات رئيسية في الصفحة الحالية
    - إعادة تحميل لتحديث الصفحة
- الاشتراك في روابط إخبارية (إذا كانت متاحة) لعرض قائمة بالروابط الإخبارية المتاحة على صفحة الويب الحالية. والاشتراك في رابط إخباري

الويب

## تنزيل عناصر وشرائها

يمكنك تنزيل عناصر مثل نغمات رنين وصور وشعارات شبكة وموضوعات ومقاطع فيديو. يمكن الحصول على هذه العناصر مجانًا. أو يمكنك شراؤها. يتم تداول العناصر التي تم تنزيلها من خلال التطبيقات المخصصة في جهازك. على سبيل المثال. يمكن حفظ صورة منزلة في الاستوديو.

الأخرى التطبيقات والبرامج الأخرى من مواقع موثوق بها فقط, مثل التطبيقات المعتمدة من مواقع موثوق بها فقط, مثل التطبيقات المعتمدة من Symbian

- التنزيل العنصر، اختر الارتباط.
- اختر الخيار المناسب لشراء العنصر (على سبيل المثال "شراء").
  - أقرأ كافة المعلومات بعناية.
     لمتابعة التنزيل، اختر قبول. لإلغاء التنزيل، اختر إلغاء.

عند بدء التنزيل. يتم عرض قائمة بالتنزيلات الجارية والمكتملة من جلسة التصفح الحالية. لعرض القائمة. اختر الخيارات > تنزيلات. في القائمة. انتقل إلى أحد العناصر. واختر الخيارات لإلغاء التنزيلات الجارية. أو فتح التنزيلات المكتملة أو حفظها أو مسحها.

#### الخريطة المصغرة

تساعدك خريطة مصغرة على التنقل في صفحات الويب التي تحتوي على كمية كبيرة من المعلومات. عند تشغيل خريطة مصغرة في ضبط المتصفح أثناء تنقلك خلال صفحة ويب كبيرة. يتم فتح خريطة مصغرة ويظهر عرض

مصغر لصفحة الويب التي تقوم بتصفحها. للتحرك على خريطة مصغرة. اضغط على () أو () أو () أو (). وعند العثور على الموقع المطلوب. توقف عن التنقل. وتختفي خريطة مصغرة وتبقى أنت في المكان المختار.

لتشغيل خريطة مصغرة. اختر الخيارات > الضبط > عام > خريطة مصغرة > تشغيل.

#### عرض مصغر للصفحة

عند تصفح صفحة ويب تحتوي على كمية كبيرة من المعلومات. يمكنك استخدام عرض مصغر للصفحة لعرض نوع المعلومات التي تتضمنها الصفحة.

لعرض عرض مصغر للصفحة الحالية؛ اضغط على 8. للعثور على نقطة مطلوبة في الصفحة, اضغط على (). أو (). أو (). أو (). اضغط على 8 مرة أخرى لتكبير وعرض القسم المطلوب من الصفحة.

#### روابط إخبارية ومدونات

الروابط الإخبارية هي عبارة عن ملفات xml في صفحات ويب تُستخدم بواسطة مجتمع سجل الويب والمؤسسات الجديدة لمشاركة أحدث العناوين الرئيسية أو نصها. على سبيل المثال. الروابط الإخبارية. المدونات أو مدونات الويب هي بمثابة مفكرات الويب. تستخدم أغلب الروابط الإخبارية تقنية RSS وATOM. من الشائع العثور على روابط إخبارية على الويب. المدونات. وصفحات Wiki.

h ľ

يقوم متصفح الويب بالكشف آليًا إذا كانت صفحة الويب تحتوي على روابط إخبارية أم لا. للاشتراك في رابط إخباري. اختر الخيارات > اشتراك. لعرض الروابط إخبارية التي قمت بالاشتراك فيها. في شاشة عرض العلامات. اختر روابط إخبارية.

لتحديث رابط إخباري. اختره. ثم اختر الخيارات > حُديث.

لتحديد الطريقة التي يتم بها خديث الروابط الإخبارية. اختر الخيارات > الضبط > روابط إخبارية. انظر "الضبط". الصفحة 1۷.

## حماية الاتصال

إذا تم عرض مؤشر الأمان 🔒 أثناء إجراء الاتصال: يدل ذلك على أنه قد تم تشفير عملية نقل المعلومات بين الهاتف وبوابة المتصفح أو مركز خدمة المتصفح.

لا يشير مؤشر الحماية إلى أن نقل البيانات بين البوابة وخادم المحتويات (أو مكان حفظ الأصل المطلوب) آمن. يقوم مزود الخدمة بتأمين عملية نقل البيانات بين البوابة وخادم المحتوى.

قد يتطلب الأمر توفر شهادات الحماية لبعض الخدمات مثل الخدمات المصرفية. يتم إعلامك إذا كانت هوية مركز الخدمة غير موثوق بها أو إذا لم يكن لديك شهادة الحماية الصحيحة في الجهاز. لمزيد من المعلومات, اتصل بمزود الخدمة. انظر أيضًا "إدارة الشهادات". الصفحة ١١٨ لمزيد من المعلومات حول الشهادات وتفاصيل الشهادة.

## شاشة عرض العلامات

تتيح لك شاشة عرض العلامات اختيار عناوين ويب من أحد القوائم أو من أحد مجموعات العلامات في الحافظة علامات آلية. يمكنك أيضًا إدخال عنوان URL الخاص بصفحة الويب التي ترغب في زيارتها مباشرةً في الحقل (٢).

يشير 🌄 إلى صفحة البداية المُعينة لنقطة الوصول الافتراضية.

يمكنك حفظ عناوين URL كعلامات أثناء التصفح على الإنترنت. يمكنك أيضًا حفظ عناوين مُستلمة في رسائل إلى العلامات الخاصة بك وإرسال علامات محفوظة.

لفتح شاشة عرض العلامات أثناء التصفح. اضغط على 1 . أو اختر الخيارات > العلامات.

لتعديل التفاصيل الخاصة بإحدى العلامات. مثل العنوان. اختر الخيارات > مدير العلامات > تعديل.

في شاشة عرض العلامات. يمكنك أيضًا الدخول إلى حافظات المتصفح الأخرى. يتيح لك متصفح الويب حفظ صفحات الويب أثناء التصفح. في حافظة الصفحات المحفوظة: يمكنك عرض المحتوى الخاص بالصفحات التي قمت بحفظها في الوضع غير متصل بالشبكة.

يقوم متصفح الويب أيضًا بحفظ مسار صفحات الويب التي قمت بزيارتها أثناء التصفح. في الحافظة علامات آلية: يمكنك عرض القائمة الخاصة بصفحات الويب التي قمت بزيارتها. الويب

في روابط إخبارية. يمكنك عرض الارتباطات المحفوظة في الروابط الإخبارية والمدونات التي قد قمت بالاشتراك فيها. يتم العثور على الروابط الإخبارية عمومًا على صفحات الويب الخاصة بالمنظمات الإخبارية الكبرى. ومدونات الويب الشخصية. مجتمعات الإنترنت التي تعرض آخر عناوين الأخبار. وملخصات المقالات. تستخدم الروابط الإخبارية تقنية RSS وATOM.

## إنهاء الاتصال

لإنهاء الاتصال وعرض صفحة المتصفح في وضع غير متصل بالشبكة. اختر الخيارات > الأدوات > فصل. أو لإنهاء الاتصال وإغلاق المتصفح. اختر الخيارات > خروج.

لا يؤدي الضغط على مفتاح الإنهاء إلى إنهاء الاتصال وإنما يؤدي إلى وجود المتصفح مفتوحًا في الخلفية.

لمسح المعلومات التي يقوم مركز خدمة الشبكة بتجميعها حول زياراتك إلى صفحات الويب المتنوعة. اختر الخيارات > مسح بيانات السرية > مسح ملفات الاسترجاع.

#### تفريغ الذاكرة الوسيطة

يتم حفظ المعلومات أو الخدمات التي وصلت إليها في الذاكرة الوسيطة للجهاز.

الذاكرة الوسيطة هي ذاكرة تخزين مؤقتة تستخدم لحفظ البيانات بصفة مؤقتة. إذا حاولت الوصول. أو وصلت إلى معلومات سرية تحتاج إلى كلمات مرور: فقم بتفريغ الذاكرة

الوسيطة بعد كل استعمال. المعلومات أو الخدمات التي استخدمتها محفوظة في ذاكرة الهاتف. لتفريغ الذاكرة الوسيطة. اختر الخيارات > مسح بيانات السرية > مسح الذاكرة الوسيطة.

#### الضبط

اختر الخيارات > الضبط ومما يلي:

#### الضبط العام

نقطة الوصول - لتغيير نقطة الوصول الافتراضية. انظر "الاتصال". الصفحة ١٢٢. قد تكون بعض نقاط الوصول أو كلها مضبوطة مسبقًا لجهازك بواسطة مزود الخدمة؛ وربما لن تستطيع تغييرها أو إنشائها أو تعديلها أو إزالتها.

الصفحة الرئيسية - لتحديد الصفحة الرئيسية.

خريطة مصغرة – لتشغيل خريطة مصغرة أو إيقاف تشغيلها. انظر "الخريطة المصغرة" الصفحة 1٥.

قائمة التاريخ - أثناء التصفح. لاختيار رجوع لعرض قائمة بالصفحات التي قمت بزيارتها أثناء جلسة التصفح الحالية. قم بضبط قائمة التاريخ على تشغيل.

تحذيرات الحماية - لإخفاء إشعارات الحماية أو لإظهارها. نص Java أو ECMA - لتمكين استخدام النصوص أو لتعطيلها.

العيا

#### ضبط الصفحة

تحميل المحتوى - لاختيار إذا ما كنت ترغب في تحميل الصور والكائنات الأخرى أثناء التصفح. إذا اخترت نص فقط - لتحميل الصور لاحفًا أثناء التصفح - اختر الخيارات > الأدوات > تحميل صور.

حجم الشاشة - للاختيار بين عرض شَاشَة كاملة والعرض العادي بقائمة الخيارات.

الترميز الافتراضي - إذا لم تظهر حروف النص بشكل صحيح. فيمكنك اختيار ترميز آخر طبقًا للغة للصفحة الحالية.

حجم الخط - لتحديد حجم الخط المستخدم لصفحات الويب. حظر النوافذ المنبثقة - للسماح بفتح النوافذ المنبثقة آليًا أو منعها أثناء التصفح.

إعادة التحميل آلياً - إذا كنت ترغب في أن يتم تحديث صفحات الويب آليًا أثناء التصفح. اختر تشغيل.

#### ضبط الخصوصية

علامات آلية - لتمكين تجميع العلامات الآلية أو تعطيلها. إذا كنت ترغب في متابعة حفظ العناوين الخاصة بصفحات الويب التي قمت بزيارتها في الحافظة علامات آلية. ولإخفاء الحافظة من شاشة عرض العلامات. اختر إخفاء حافظة.

حفظ بيانات النموذج - إذا كنت لا ترغب في حفظ البيانات التي تقوم بإدخالها في نماذج مختلفة في صفحة ويب واستخدامها في المرة التالية التي تفتح فيها الصفحة. اختر إيقاف.

ملفات الاسترجاع - لتمكين إرسال واستلام ملفات الاسترجاع أو لتعطيلهما.

#### ضبط الروابط الإخبارية

تحديثات آلية - لتحديد إذا ما كنت ترغب في تحديث الروابط الإخبارية آليًا أم لا. وعدد المرات التي ترغب في تحديثها والاتصال الذي تريد استخدامه. قد يؤدي ضبط التطبيق بحيث يقوم بجلب الروابط الإخبارية آليًا إلى إرسال كميات كبيرة من البيانات عبر شبكة مزود الخدمة. اتصل بمزود الخدمة للحصول على معلومات حول تكاليف نقل البيانات.

نقطة الوصول للتحديث الآلي (يكون هذا الخيار متاح فقط في حالة تشغيل تحديثات آلية) - قم بتغيير نقطة الوصول للتحديث الآلى.

الأدوات

# مدير الملفات 🚦

لتصفح الملفات والحافظات. اضغط على ﴿ واختر الأدوات > م. الملفات. يتم فتح شاشة عرض ذاكرة الجهاز ( ). اضغط على () لفتح شاشة عرض الذاكرة الكبيرة ().

للعثور على ملف. اختر الخيارات > بحث والذاكرة التي تريد البحث منها. أدخل نص بحث يتوافق مع اسم الملف.

لعرض أنواع البيانات الموجودة بالجهاز ومقدار الذاكرة التي تستهلكها أنواع البيانات المختلفة. اختر الخيارات > تفاصيل الذاكرة. يتم عرض مقدار المساحة الخالية المتاحة في الذاكرة الخالية.

#### نقص الذاكرة — تفريغ الذاكرة

تستخدم العديد من مزايا الجهاز الذاكرة لتخزين البيانات. يقوم الجهاز بإخطارك في حالة انخفاض الذاكرة.

لتفريغ ذاكرة الجهاز. قم بنقل البيانات إلى جهاز كمبيوتر متوافق.

لحذف البيانات لإخلاء مساحة بالذاكرة. استخدم مدير الملفات لمسح الملفات التي لم تعد بحاجة لها. أو الذهاب إلى التطبيق الخاص. على سبيل المثال. يمكنك حذف ما يلي:

 الرسائل التي في الحافظات في الرسائل ورسائل البريد الإلكتروني التي تم جلبها من صندوق البريد

- صفحات الويب المحفوظة
  - معلومات الاسم
  - ملاحظات التقويم
- التطبيقات الظاهرة في مدير التطبيقات التي لا تحتاجها

# أداة الذاكرة الكبيرة 🞑

لمراقبة مقدار المساحة المستخدمة والخالية في ذاكرة الجهاز الكبيرة. اضغط على لمعرفة مقدار المساحة التي تستخدمها التطبيقات المختلفة وأنواع البيانات. اختر الخيارات > تفاصيل الذاكرة.

لتغيير اسم الذاكرة الكبيرة. اختر الخيارات > اسم الذاكرة الكبيرة.

لعمل نسخة احتياطية للمعلومات من ذاكرة الجهاز إلى الذاكرة الكبيرة. اختر الخيارات > نسخ ذاكرة الهاتف احتياطيًّا.

لاسترجاع المعلومات من الذاكرة الكبيرة إلى ذاكرة الجهاز. اختر الخيارات > جلب من الذاكرة الكبيرة.

### تهيئة الذاكرة الكبيرة

عند إعادة تهيئة الذاكرة الكبيرة. يتم فقد جميع البيانات الموجودة في الذاكرة بشكل دائم. قم بعمل نسخة احتياطية

الأدوات

من البيانات التي تريد الاحتفاظ بها قبل تهيئة الذاكرة الكبيرة. يمكنك استخدام مجموعة برامج الكمبيوتر PC Suite لعمل نسخ احتياطية للبيانات على جهاز كمبيوتر متوافق. قد تمنع تقنيات إدارة الحقوق الرقمية (DRM) استرجاع بعض نسخ البيانات الاحتياطة. اتصل بمزود الخدمة الخاص بك للحصول على مزيد من المعلومات حول إدارة أيضًا "إدارة الحقوق الرقمية". الصفحة 111.

لتهيئة الذاكرة الكبيرة. اختر الخيارات > تهيئة الذاكرة الكبيرة. اختر نعم للتأكيد.

لا تضمن التهيئة تدمير جميع البيانات السرية المخزنة في ذاكرة الجهاز الكبيرة نهائيًّا. تقوم التهيئة القياسية فقط بتحديد المنطقة التي تمت تهيئتها كمساحة متاحة وتقوم بمسح العنوان للبحث عن الملفات مرة أخرى. قد يظل استرجاع البيانات التي تمت تهيئتها أو التي تم استبدالها ممكنًا باستخدام أدوات وبرامج استرجاع خاصة.

# الأوامر الصوتية ر

يمكنك استخدام الأوامر الصوتية للتحكم في جهازك. لمزيدٍ من المعلومات حول الأوامر الصوتية المحسنة المدعومة من الجهاز. انظر "الاتصال الصوتي". الصفحة ٩٢.

لتنشيط الأوامر الصوتية المحسنة لبدء التطبيقات والأوضاع. يجب فتح التطبيق أوامر صوتية وحافظة الأوضاع الخاصة به. اضغط على 1⁄3 ثم اختر الأدوات > الأدوات > أوامر صوتية >

الأوضاع. يقوم الجهاز بإنشاء بصمات صوتية للتطبيقات والأوضاع. لاستخدام الأوامر الصوتية المحسنة. اضغط مع الاستمرار على مفتاح الاختيار الأيمن في وضع الاستعداد وانطق الأمر الصوتي. الأمر الصوتي هو اسم التطبيق أو الوضع المعروض في القائمة.

لإضافة المزيد من التطبيقات إلى القائمة. اختر الخيارات > تطبيق جديد. لإضافة أمر صوتي ثاني يمكن استخدامه لبدء التطبيق. اختر الخيارات > تغيير الأمر. ثم أدخل الأمر الصوتي الجديد كنص. لا تستخدم الأسماء القصيرة جدًا واختصارات الكلمات واختصارات العناوين.

للاستماع إلى البصمة الصوتية المؤَلِّفة. اختر الخيارات > . سماع.

لتغيير ضبط الأمر الصوتي. اختر الخيارات > الضبط. لإيقاف تشغيل المؤلف الذي يقوم بتشغيل بصمات الصوت والأوامر الصوتية المميزة في لغة الجهاز المختارة. اختر مؤلف > إيقاف. لإعادة ضبط معرفة تمييز الصوت. على سبيل المثال. عند تغيير المستخدم الأساسى للجهاز. اختر حذف إعدادات ضبط الصوت. الأدوات

# الاتصالات

# شبكة LAN اللاسلكية

يدعم جهازك الشبكة المحلية اللاسلكية (شبكة LAN اللاسلكية). مع شبكة LAN اللاسلكية. يمكنك توصيل جهازك بالإنترنت والأجهزة المتوافقة التي بها شبكة LAN لاسلكية. لمزيد من المعلومات حول كيفية استخدام جهازك مع أجهزة توصيل وتشغيل عالمية أخرى متوافقة (UPnP) عبر شبكة LAN لاسلكية. انظر "الشبكة المحلية مع الاستوديو". الصفحة ٥٢ و"الشبكة المحلية مع مُشغل الموسيقى". الصفحة ٢١.

لاستخدام شبكة LAN اللاسلكية. يلزم توفر شبكة LAN لاسلكية في الموقع ويلزم اتصال الجهاز بشبكة LAN اللاسلكية.

بعض الأماكن. مثل فرنسا. تضع قيودًا على استخدام الشبكة المحلية اللاسلكية. يرجى مراجعة السلطات المحلية للحصول على المزيد من المعلومات.

إن الخصائص التي تستخدم شبكة LAN اللاسلكية. أو تسمح بتشغيلها في الخلفية أثناء استخدام خصائص أخرى. ستؤدي إلى تكثيف استهلاك طاقة البطارية كما ستؤثر سلبًا على متوسط عمرها.

يدعم جهازك خصائص اتصال شبكة LAN اللاسلكية التالية:

- معيار IEEE 802.11b/g
- تشغيل في تردد حتى ٢,٤ جيجاهرتز

خصوصية مكافئ سلكي (WEP) مع مفاتيح حتى ١٢٨ بايت.
 ووصول Wi-Fi محمي (WPA). وطرق تشفير x1.802. يمكن
 استخدام هذه الوظائف فقط إذا تم دعمها من الشبكة.

#### اتصالات شبكة LAN اللاسلكية

لاستخدام شبكة LAN اللاسلكية. يلزم إنشاء نقطة وصول إلى الإنترنت (IAP) بشبكة LAN اللاسلكية. استخدم نقطة الوصول للتطبيقات التي تحتاج إلى الاتصال بالإنترنت. انظر "نقطة وصول شبكة LAN اللاسلكية". الصفحة Vf.

هسام: قم دائمًا بتمكين أحد طرق التشفير المتاحة لزيادة مستوى الأمان في اتصال الشبكة المحلية اللاسلكية. يقوم استخدام التشفير بتقليل خطورة الوصول غير المسموح به إلى بياناتك.

يتم تأسيس اتصال شبكة LAN اللاسلكية عند إنشائك اتصال للبيانات باستخدام نقطة وصول إلى الإنترنت عبر شبكة LAN اللاسلكية. ينتهي اتصال شبكة LAN اللاسلكية النشط عندما تقوم بإنهاء التطبيق الأخير الذي يستخدم الاتصال. لإنهاء جميع الاتصالات في وقت واحد. انظر "مدير الاتصال". الصفحة ٧٦.

يمكنك استخدام شبكة LAN اللاسلكية أثناء إجراء مكالمة صوتية أو عندما يكون اتصال حزمة البيانات نشطاً. يمكنك الاتصال بجهاز نقطة وصول شبكة LAN اللاسلكية واحد فقط

في المرة الواحدة. ولكن يمكن لتطبيقات متعددة استخدام نفس نقطة الوصول إلى الإنترنت.

عندما يكون الجهاز في وضع غير متصل. يمكنك استخدام شبكة LAN اللاسلكية (إذا كانت متاحة). تذكر أن تذعن لأي متطلبات أمان سارية المفعول عند إنشاء اتصال شبكة LAN لاسلكية واستخدامه.

تلميح! لفحص العنوان الفريد للتحكم في الوصول للوسائط (MAC) والذي يقوم بتعريف جهازك. أدخل #11104011\*\* في وضع الاستعداد.

# معالج شبكة WLAN 😱

يساعدك معالج شبكة WLAN في الاتصال بشبكة LAN اللاسلكية وإدارة اتصالات شبكة LAN اللاسلكية.

يعرض معالج شبكة WLAN حالة اتصالات شبكة LAN اللاسلكية في وضع الاستعداد النشط. لعرض الخيارات المتاحة. انتقل إلى الصف الذي يعرض الحالة. ثم اضغط على 圓.

في حالة وجود شبكات LAN لاسلكية في البحث. وعرض تم العثور على شبكة WLAN على سبيل المثال. لإنشاء نقطة وصول للإنترنت (IAP) آليًا وبدأ متصفح الويب باستخدام نقطة الوصول للإنترنت هذه. اختر الحالة. وبدء تصفح الويب. ثم الشبكة.

إذا قمت باختيار شبكة LAN لاسلكية محمية. تتم مطالبتك بإدخال رموز وصول ذات صلة. للاتصال بشبكة مخفية. يلزم إدخال مُعرِّف ضبط الخدمة (SSID) الصحيح. لإنشاء نقطة وصول

جديدة لشبكة WLAN مخفية. اختر WLAN جديدة. بعد إدخال البيانات المطلوبة. يتم اختبار الاتصال آليًا.

وإذا كنت متصل بشبكة LAN لاسلكية. يظهر اسم نقطة الوصول للإنترنت (IAP). لبدء متصفح الويب باستخدام نقطة الوصول للإنترنت (IAP). اختر الحالة ثم الخيار متابعة تصفح الويب. لإنهاء الاتصال في شبكة LAN اللاسلكية. اختر الحالة ثم الخيار قطع الاتصال بـ WLAN.

إذا تم إيقاف تشغيل مسح شبكة LAN وأنت غير متصل بأية شبكة LAN اللاسلكية. فإنه يتم عرض إيقاف البحث عن WLAN. لتشغيل المسح والبحث عن شبكات LAN اللاسلكية المتاحة. انتقل إلى الصف الذي يعرض الحالة. ثم اضغط على 圓.

لبدء البحث عن شبكات LAN لاسلكية متاحة. اختر حالة ثم بحث عن شبكة WLAN. لإيقاف تشغيل مسح شبكة LAN اللاسلكية. اختر حالة ثم إيقاف البحث عن WLAN.

للوصول إلى معالج WLAN في القائمة. اضغط على β . واختر الأوات > معالج WLAN.

#### نقاط وصول شبكة LAN لاسلكية

للبحث عن شبكات LAN لاسلكية متاحة في النطاق. اضغط على ﴾ , ثم اختر الأدوات > معالج WLAN.

#### اختر الخيارات ومما يلي:

ترشيح شبكات WLAN - لترشيح شبكات LAN اللاسلكية في قائمة الشبكات التي تم العثور عليها. يتم ترشيح الشبكات
التفاصيل - لعرض التفاصيل الخاصة بإحدى الشبكات المعروضة في القائمة. في حالة اختبار اتصال نشط. يتم عرض تفاصيل الاتصال. تحديد نقطة الوصول - لإنشاء نقطة وصول للإنترنت (IAP) في شبكة LAN لاسلكية.

تعديل نقطة الوصول - لتعديل تفاصيل نقطة الوصول للإنترنت (IAP) الحالية.

يمكنك أيضًا استخدام م. الاتصال لإنشاء نقاط وصول للإنترنت.

# أوضاع التشغيل

هناك نوعان من أوضاع التشغيل في شبكة LAN اللاسلكية: أساسي ومؤقت.

يتيح لك وضع التشغيل الأساسي نوعان من الاتصال: يتم توصيل أجهزة لاسلكية ببعضها البعض من خلال جهاز نقطة وصول شبكة LAN اللاسلكية. أو يتم توصيل أجهزة لاسلكية إلى شبكة LAN سلكية من خلال جهاز نقطة وصول شبكة LAN لاسلكية.

في وضع التشغيل المؤقت. يمكن أن تقوم الأجهزة بإرسال البيانات واستقبالها مباشرةً مع بعضهما البعض. لإنشاء نقطة وصول إلى الإنترنت لشبكة مؤقتة. انظر "نقاط الوصول". الصفحة ١٢٣.

# اتصال Bluetooth

يمكنك الاتصال لاسلكيًا بأجهزة متوافقة أخرى باستخدام اتصال Bluetooth. قد تشمل الأجهزة المتوافقة الهواتف المحمولة وأجهزة الكمبيوتر والأجهزة الملحقة مثل أطقم الأذن وأطقم السيارة. يمكنك استخدام اتصال Bluetooth لإرسال صور ومقاطع فيديو وموسيقى ومقاطع صوت وملاحظات. أو للاتصال لاسلكيًا بجهاز الكمبيوتر المتوافق الخاص بك (على سبيل المثال لنقل الملفات). أو للتوصيل بطابعة متوافقة لطباعة صور ٩.

يلزم للجهازين أن يكونا موجودين معًا في نطاق مداه ١٠ أمتار (٣٣ قدم). ولكن الاتصال قد يتعرض للتشويش بسبب وجود بعض العوائق. مثل الحوائط أو الأجهزة الإلكترونية الأخرى.

يتوافق هذا الهاتف مع مواصفات 8.0 Bluetooth التي تدعم الأوضاع التالية: Advanced Audio Distribution Profile وBasic Imaging Profile وBasic Imaging Profile وGeneric Object Exchange Profile وFile Transfer Profile Headset وHands-Free Profile وGeneric Access Profile Profile وService Push Profile وService Profile وService Profile وجود التوافق بين الأجهزة الأخرى التي تدعم اتصال Bluetoth للتأكد استخدم التعزيزات المعتمدة من Nokia مع هذا الطراز. للتأكد من توافق هاتفك مع الأجهزة الأخرى يرجى مراجعة الشركات المنتجة لهذه الأجهزة.

قد توجد قيود على استخدام اتصال Bluetooth في بعض المناطق. يرجى مراجعة السلطات المحلية أو مزود الخدمة.

N

إن الخصائص التي تستخدم اتصال Bluetooth أو تسمح بتشغيله في الخلفية أثناء استخدام خصائص أخرى ستؤدي إلى تكثيف استهلاك طاقة البطارية. كما ستؤثر سلبًا على متوسط عمرها.

عند قفل الجهاز. لا يمكنك استخدام اتصال Bluetooth. انظر "الهاتف وبطاقة SIM". الصفحة ١١٦ للحصول على المزيد من المعلومات حول قفل الجهاز.

### الضبط

اضغط على ﴿ أَ، ثم اختر الأدوات > Bluetooth. عند فتح التطبيق لأول مرة. سيطلب منك تحديد اسم الجهاز.

اختر مما يلي:

Bluetooth - للاتصال لاسلكيًا بجهاز متوافق آخر. اضبط أولاً اتصال Bluetooth على مشغل. ثم قم بإجراء الاتصال. لإيقاف تشغيل اتصال Bluetooth. اختر متوقف.

رؤية هاتفي - للسدماح لجهازك بالعثور على أجهزة أخرى مدعومة باتصال Bluetooth. اختر إظهار للكل. لضبط مدة يتم بعدها ضبط الرؤية من ظاهر إلى مخفي. اختر تحديد مدة. ولإخفائه عن الأجهزة الأخرى. اختر مخفي.

اسم هاتفي - لتعديل الاسم المعروض للأجهزة الأخرى التي تستخدم تقنية Bluetooth.

وضع استخدام SIM عن بعد - لتمكين جهاز آخر. مثل جهاز ملحق طقم سيارة متوافق. لاستخدام بطاقة SIM في جهازك

للاتصال بالشبكة. اختر تشغيل. لمزيد من المعلومات. انظر وضع "استخدام SIM عن بعد". الصفحة ٧١.

### تلميحات الحماية

عند استخدامك توصيل Bluetooth، اختر Bluetooth > متوقف أو رؤية هاتفي > مخفي. وبهذه الطريقة, يمكنك التحكم بصورة أفضل في الأجهزة التي ستتمكن من العثور على جهازك بواسطة اتصال Bluetooth، والتوصيل به.

لا تقم بالاقتران أو قبول أي طلبات اتصال من جهاز آخر مجهول. وبهذه الطريقة. يمكنك حماية جهازك بطريقة أفضل ضد المحتوى الضار.

### إرسال البيانات باستخدام اتصال Bluetooth

يمكن أن يكون هناك أكثر من اتصال Bluetooth واحد نشط في المرة الواحدة. على سبيل المثال. إذا كنت متصلاً بسماعة أذن متوافقة. يمكنك أيضًا نقل ملفات إلى جهاز آخر متوافق في نفس الوقت.

للحصول على معلومات حول مؤشرات اتصال Bluetooth. انظر "المؤشرات الأساسية"، الصفحة ١٤.

العناد المعلم المعلم المعال المعال المعال المتح المعلم المعال المعلم المعال المعالم المعالم المعالم المعالم المعالم المعالم المعالم المعالم المعالم المعالم المعالم المعالم المعالم المعالم المعالم المعالم المعالم المعالم المعالم المعالم المعالم المعالم المعالم المعال المعال المعالم المعالم معالم المعالم معالم معالم معالم معالم معالم معالم معالم معالم محمالم محمالم معالم معالم معالم معالم معالم معالم معالم معالم معالم معالم معالم معالم معالم معالم معالم معالم معالم معالم معالم معالم معالم معالم معالم معالم معالم معالم معالم معالم معالم معالم معالم معالم معالم معالم معالم محمالم محمالم معالم معالم معالم معالم معالم معالم معالم لمعالم معالم معالم معالم معالم معالم معالم معالم معالم معالم معالم معالم معالم معالم معالم معالم معالم معالم معالم محمالم محمالم محمالم محمالم محمالم محمالم محمالم محمالم محمالم محمالم محمالم محمالم محمالم محمالم محمالم محمالم محمالم

- افتح التطبيق في المكان المحفوظ به العنصر الذي ترغب في إرساله. على سبيل المثال. لإرسال صورة إلى جهاز متوافق آخر. افتح الاستوديو.
- ا اختر العنصر والخيارات > إرسال > بـ Bluetooth. تبدأ الأجهزة التي باتصال Bluetooth والموجودة في نطاق الاتصال في الظهور على الشاشة. رموز الأجهزة: ◘ جهاز كمبيوتر، و◘ هاتف, وإإ<sup>ل</sup>ا جهاز صوتي أو فيديو. و ≹ جهاز آخر. لمقاطعة البحث, اختر إيقاف.
  - اختر الجهاز الذي ترغب في إجراء اتصال معه.
  - ٤ إذا تطلب الأمر اقتران الجهاز الآخر قبل نقل البيانات. فستسمع صوت نغمة وسيُطلب منك إدخال رمز مرور. انظر "الأجهزة المقترنة". الصفحة ٧٥.
  - ٥ بعد إنشاء الاتصال؛ يتم عرض الرسالة: جار إرسال البيانات.
  - خلاج تلميح! عند البحث عن الأجهزة. قد تعرض بعض الأجهزة العنوان الفريد فقط (عنوان الجهاز). للبحث عن العنوان الفريد للجهاز الخاص بك. أدخل الرمز #١٨٢٠ #\* في وضع الاستعداد.

### الأجهزة المقترنة

لإجراء اقتران مع أجهزة متوافقة وعرض الأجهزة المقترنة. في شاشة العرض الرئيسية للتطبيق Bluetooth: اضغط على ().

قبل الاقتران. قم بإنشاء رمز المرور الخاص بك (١ - ١٦ رقمًا). وبالاتفاق مع صاحب الجهاز الآخر لاستخدام نفس الرمز. الأجهزة

التي لا تحتوي على واجهة مستخدم لها رمز مرور مضبوط في المصنع. يستخدم رمز المرور مرة واحدة فقط.

- اللاقتران مع أحد الأجهزة. اضغط على الخيارات > جهاز مقترن جديد. تبدأ الأجهزة التي باتصال Bluetooth والموجودة في نطاق الاتصال في الظهور على الشاشة.
- اختر الجهاز، وأدخل رمز المرور. يجب إدخال نفس رمز المرور بالجهاز الآخر أيضًا.

تتصل بعض ملحقات الصوت بجهازك آليًا بعد الاقتران. وإلا، فانتقل إلى الجهاز الملحق. واختر الخيارات > توصيل بالجهاز الصوتي.

يشار إلى الأجهزة المقترنة بالرمز ولا لا في قائمة البحث عن الأجهزة.

لضبط أحد الأجهزة كمصرح له أو غير مصرح له. انتقل إلى ذلك الجهاز ثم اختر من الخيارات التالية:

ضبط كـ "مصرح به" - يمكن أن تتم الاتصالات بين هاتفك وهذا الجهاز دون أن تعلم. لا يلزم الحصول على موافقة أو تصريح بشكل منفصل. استخدم هذه الحالة مع الأجهزة الخاصة بك فقط. مثل سماعة أذن متوافقة أو جهاز كمبيوتر أو الأجهزة التي تخص شخصًا تثق به. ويشير الرمز € إلى الأجهزة المصرح بها في شاشة عرض الأجهزة المقترنة.

ضبط کـ "غیر مصرح لـه" - یلزم قبول طلبات الاتصال الصادرة من هذا الجهاز علی حدة کل مرة.

N

אין

لإلغاء عملية اقتران. انتقل إلى الجهاز ثم اختر الخيارات > مسح. إذا كنت ترغب في إلغاء كل عمليات الاقتران. فاختر الخيارات > مسح الكل.

### استلام البيانات باستخدام اتصال Bluetooth

عند استلام بيانات عبر اتصال Bluetooth، تصدر نغمة، مع الاستفسار عما إذا كنت ترغب في قبول الرسالة أم لا. فإذا قبلت الرسالة، يظهر الرمز 🔽. ويتم وضع العنصر في حافظة صندوق الوارد في الرسبائل. تتم الإشارة إلى الرسبائل التي تسلمتها عن طريق اتصال Bluetooth بالرمز 🚯 أ. انظر "صندوق الوارد - استلام الرسائل". الصفحة ٣٦.

## وضع "استخدام SIM عن بعد"

لاستخدام وضع "استخدام SIM عن بعد" مع جهاز ملحق طقم سيارة متوافق. قم بضبط اتصال Bluetooth، وقم بتمكين استخدام وضع "استخدام SIM عن بعد" مع جهازك. انظر "الضبط"، الصفحة ٧٤. قبل تنشيط الوضع، يجب إقران الجهازين معًا على أن تبدأ عملية الاقتران من الجهاز الآخر. عند إجراء عملية الاقتران. قم باستخدام رمز مرور مكون من ١٦ رقمًا، وقم بضبط الجهاز الآخر كمصرح له. انظر "الأجهزة المقترنة"، الصفحة ٧٥. قم بتنشيط وضع "استخدام SIM عن بعد" من الجهاز الآخر.

عند تشغيل وضع استخدام SIM عن بعد في جهازك، يتم عرض استخدام SIM عن بعد في وضع الاستعداد. يتم إيقاف الاتصال بالشبكة اللاسلكية. كما هو موضح بالرمز 🗙 في مؤشر قوة

الشبكة. ويتعذر استخدام خدمات بطاقة SIM أو الخصائص التي تتطلب تغطية شبكة خلوية.

عندما يكون جهازك في وضع SIM البعيد. فلن يمكنك إجراء أو استلام المكالمات إلا من خلال التعزيزات المتصلة المتوافقة. مثل عدة السيارة. لن يقوم جهازك اللاسلكي بإجراء أي مكالمات في هذا الوضع، فيما عدا أرقام الطوارئ المبرمجة في جهازك. لإجراء مكالمات من جهازك، يجب عليك أولاً مغادرة وضع SIM البعيد. أدخل رمز القفل لإلغاء القفل أولاً.

للخروج من وضع استخدام SIM عن بعد. اضغط على مفتاح التشغيل. واختر خروج من وضع SIM البعيد.

مدير الاتصال 退

### اتصالات البيانات

اضغط على 😚 ، ثم اختر الأدوات > التوصيل > م. الاتصال > اتصالات بيانات نشطة. في شاشة عرض الاتصالات النشطة. يمكنك رؤية اتصالات البيانات المفتوحة: مكالمات البيانات ((D)) ومكالمات البيانات عالية السرعة ((D)) واتصالات حزم البيانات (📥) واتصالات شبكة LAN اللاسلكية (😭).

ملاحظة: قد يتفاوت مبلغ الفاتورة لزمن التحدث من قبل مزود الخدمة حسب خصائص الشبكة وتقريب الكسور الحسابية إلخ.

لعرض التفاصيل الخاصة بأحد الاتصالات. اختر الخيارات > التفاصيل. تعتمد التفاصيل الموضحة على نوع الاتصال.

### شبكة LAN اللاسلكية

للبحث عن شبكات LAN لاسلكية متاحة داخل النطاق. اضغط على 3 واختر الأدوات > التوصيل > م. الاتصال > WLAN متاحة.

تعرض شاشة شبكة LAN اللاسلكية المتاحة قائمة بشبكات LAN اللاسلكية الموجودة داخل النطاق ووضع الشبكة الخاص بها (أساسي أو مؤقت). ومؤشر قوة الإشارة. ويتم عرض الرمز 🕌 للشبكات ذات التشفير. والرمز 🗃 إذا كان جهازك به اتصال نشط في الشبكة.

لعرض التفاصيل الخاصة بأحد الشبكات, اختر الخيارات > التفاصيل.

لإنشاء نقطة وصول إلى الإنترنت بإحدى الشبكات, اختر الخيارات > تحديد نقطة الوصول.

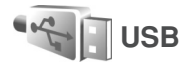

اضغط على 😚 ، ثم اختر الأدوات > التوصيل > USB.

لجعل الجهاز يسأل عن الغرض من الاتصال في كل مرة يتم فيها توصيل الكبل. اختر السؤال عند الاتصال > نعم.

إذا تم ضبط السؤال عند الاتصال على إيقاف أو أردت تغيير الوضع أثناء اتصال نشط؛ فاختر وضع USB ثم اختر مما يلي:

> مشْعُل الوسائط - لمزامنة الموسيقى مع التطبيق Windows Media Player. انظر "نقل الموسيقى بواسطة التطبيق Windows Media Player". الصفحة ١٢.

PC Suite - لاستخدام تطبيقات Nokia PC مثل مجموعة برامج الكمبيوتر Nokia Nseries PC Suite. وNokia Lifeblog وNokia Software Update.

نقل البيانات - لنقل البيانات بين جهازك وجهاز كمبيوتر متوافق. طباعة صورة - لطباعة صور على طابعة متوافقة. انظر

. "طباعة صورة"، الصفحة ٥١.

### اتصالات الكمبيوتر

يمكنك استخدام هاتفك الخاص مع مجموعة متنوعة من اتصالات الكمبيوتر المتوافقة وتطبيقات اتصالات البيانات. باستخدام مجموعة برامج الكمبيوتر Nokia Nseries PC Suite يمكنك. على سبيل المثال. نقل الصور بين جهازك وكمبيوتر متوافق. قم دوماً بإنشاء الاتصال من خلال الكمبيوتر الشخصي للمزامنة مع جهازك.

مدير الجهاز

# تحديثات البرامج

يمكنك عرض الإصدار الحالي لبرامج جهازك وتحديثه والتأكد من تاريخ تحديث سابق ممكن (خدمة شبكة).

اضغط على 😚 ، ثم اختر الأدوات > الأدوات > م. الجهاز. للتحقق مما إذا كان هناك تحديثات متاحة للبرامج. اختر الخيارات > البحث عن تحديثات. اختر نقطة وصول للإنترنت عند الطلب.

وفي حالة توفر تحديث. يتم عرض معلومات عنه. اختر قبول لقبول تنزيل التحديث أو إلغاء لإلغاء التنزيل. قد تستغرق عملية التنزيل عدة دقائق. يمكنك استخدام الجهاز أثناء عملية التنزيل.

قد يتضمن تنزيل تحديثات البرامج نقل كميات كبيرة من البيانات عبر شبكة مزود الخدمة الخاص بك. اتصل بمزود الخدمة للحصول على معلومات حول تكاليف نقل البيانات.

تأكد من احتواء بطارية الجهاز على كمية كافية من الطاقة، أو قم بتوصيل الشاحن قبل بدء عملية التحديث.

تحذير: إذا قمت بتثبيت تحديث برنامج. لا يمكنك المتخدام الجهاز حتى يتم انتهاء التثبيت وإعادة تشغيل الجهاز. تأكد من عمل نسخ احتياطية من البيانات قبل قبول تثبيت التحديث.

وعند اكتمال التنزيل. اختر نعم ثم قبول لتثبيت التحديث أو لا لتثبيته في وقتٍ لاحق باستخدام الخيارات > تثبيت التحديث. قد تستغرق عملية التثبيت عدة دقائق.

يقوم الجهاز بالتحديث وإعادة تشغيل نفسه. ولإكمال عملية التحديث, اختر موافق. اختر نقطة وصول للإنترنت عند الطلب. يقوم الجهاز بإرسال حالة تحديث البرامج إلى مركز الخدمة.

لعرض ضبط وضع مركز الخدمة المستخدم لتحديثات البرامج. اختر الخيارات > الضبط.

# أوضاع مركز الخدمة

اضغط على 🛟 واختر الأدوات > الأدوات > م. الجهاز ثم اضغط على 🔘. يمكنك استقبال أوضاع مركز الخدمة وضبط التهيئة المختلفة من مزود الخدمة أو قسم إدارة المعلومات بالشركة. يمكن أن يشتمل ضبط التهيئة هذا على ضبط اتصال وإعدادات أخرى مستخدمة من قبل تطبيقات مختلفة في جهازك.

انتقل إلى أحد أوضاع مركز الخدمة، واختر الخيارات ومما يلي:

بدء التهيئة - للاتصال بمركز الخدمة واستلام ضبط التهيئة للجهاز.

وضع مركز خدمة جديد - لإنشاء وضع جديد لمركز خدمة.

لمسح أحد أوضاع مركز الخدمة. انتقل إليه، ثم اضغط على ].

الشبكة المحلية 🗬

إن جهازك متوافق مع أنظمة التوصيل والتشغيل العالمية (UPnP). يمكنك إنشاء شبكة محلية وتوصيل أجهزة توصيل وتشغيل عالمية (UPnP) تدعم شبكة LAN اللاسلكية على

الشبكة باستخدام جهاز نقطة وصول خاص بشبكة LAN اللاسلكية أو موصل شبكة LAN اللاسلكية. وذلك مثل Nokia N81. وجهاز كمبيوتر شخصي متوافق وطابعة متوافقة ونظام صوت متوافق أو تليفزيون أو نظام صوت أو تليفزيون مجهز بمستقبِل وسائط متعددة لاسلكي متوافق.

إن استخدام وظيفة شبكة LAN اللاسلكية الخاصة بهاتف Nokia N81 في شبكة محلية يتطلب إعداد اتصال محلي لشبكة LAN لاسلكية عاملة وتمكين الأجهزة المحلية المستهدفة الأخرى من العمل مع أنظمة التوصيل والتشغيل العالمية (UPnP) واتصالها بنفس الشبكة المحلية.

تستخدم الشبكة المحلية ضبط الحماية لاتصال شبكة LAN اللاسلكية. استخدم خصائص الشبكة المحلية في شبكة LAN الأساسية اللاسلكية مع جهاز نقطة وصول لشبكة LAN اللاسلكية وتشفير في وضع تمكين.

يمكنك مشاركة ملفات وسائط في الاستوديو مع أجهزة أخرى متوافقة مع أنظمة التوصيل والتشغيل العالمية UPnP باستخدام الشبكة المحلية. لإدارة ضبط شبكة محلية. اضغط على ﴿ واختر الأدوات > التوصيل > وسائط منزل > إعدادات. يمكنك أيضًا استخدام الشبكة المحلية لعرض ملفات وسائط متوافقة أو تشغيلها أو نسخها أو طباعتها من الاستوديو. انظر "عرض ملفات الوسائط ومشاركتها". الصفحة ٨١.

هـام: قم دائمًا بتمكين أحد طرق التشفير المتاحة لزيادة مستوى الأمان في اتصال الشبكة المحلية اللاسلكية. يقوم استخدام التشفير بتقليل خطورة الوصول غير المسموح به إلى بياناتك.

يكون جهازك متصلاً بالشبكة المحلية فقط إذا قبلت طلب اتصال من جهاز متوافق آخر. أو في الاستوديو. اختر الخيار لعرض

ملفات وسائط أو تشغيلها أو طباعتها أو نسخها على هاتفك Nokia N81.

### معلومات حماية هامة

عندما تقوم بتهيئة شبكة LAN المحلية اللاسلكية. قم بتمكين طريقة للتشفير على جهاز نقطة الوصول الخاص بك. ثم على الأجهزة الأخرى التي تنوي توصيلها بشبكتك المحلية. راجع المستندات الخاصة بالأجهزة. احتفظ بأي رموز سرية للمرور وفي مكان آمن بعيدًا عن الجهاز.

لعرض أو تغيير الضبط الخاص بنقطة الوصول للإنترنت لشبكة LAN اللاسلكية في جهازك. انظر "نقاط الوصول". الصفحة ١٢٣.

إذا قمت باستخدام وضع التشغيل المؤقت لإنشاء شبكة محلية مع جهاز متوافق. قم بتمكين أحد طرق التشفير في وضع حماية WLAN عند قيامك بتهيئة نقطة الوصول للإنترنت. تقلل هذه الخطوة من خطورة انضمام طرف غير مرغوب فيه إلى الشبكة المؤقتة.

يقوم جهازك بإخطارك في حالة محاولة أي جهاز آخر بالاتصال به وبالشبكة المحلية. لا تقبل أي طلبات اتصال من جهاز آخر مجهول.

إذا كنت تستخدم اتصال شبكة LAN اللاسلكية في شبكة ليس بها تشفير. فقم بإيقاف تشغيل مشاركة ملفات Nokia N81 مع الأجهزة أخرى. أو لا تقم بمشاركة أي ملفات وسائط خاصة. لتغيير ضبط المشاركة. انظر "ضبط الوسائط المحلية". الصفحة ٨٠.

### ضبط الوسائط المحلية

لمشاركة ملفات وسائط مع أجهزة توصيل وتشغيل عالمية (UPN) متوافقة أخرى من خلال شبكة LAN اللاسلكية. يجب عليك إنشاء نقطة وصول محلية إلى الإنترنت لشبكة LAN اللاسلكية الخاصة بك وتهيئتها. ثم تهيئة تطبيق وسائط منزل. انظر "شبكة LAN اللاسلكية". الصفحة ٧١ وضبط شبكة LAN اللاسلكية في "نقاط الوصول". الصفحة ١٢

الخيارات المتعلقة بـ شبكة محلية في التطبيقات غير متاحة قبل أن يتم تهيئة ضبط شبكة محلية.

عند الوصول إلى تطبيق الوسائط المحلية للمرة الأولى. يتم فتح معالج الإعداد, ويساعدك في تحديد ضبط الوسائط المحلية لجهازك. لاستخدام معالج الإعداد فيما بعد, في شاشة العرض الرئيسية للشبكة المحلية. اختر الخيارات > تشغيل المعالج. وانبع التعليمات التي تظهر على الشاشة.

لتوصيل جهاز كمبيوتر متوافق بالشبكة المحلية. ينبغي أن تقوم بتثبيت البرامج ذات الصلة على جهاز الكمبيوتر الخاص بك من قرص الفيديو الرقمي المرفق مع جهازك.

#### ضبط التكوين

لتهيئة تطبيق الوسائط المحلية. اختر الأدوات > التوصيل > وسائط منزل > إعدادات ومما يلي:

نقطة وصول محلية - اختر السؤال دوما إذا كنت ترغب في أن يسألك الجهاز عن نقطة الوصول المحلية في كل مرة تتصل فيها بالشبكة المحلية. إنشاء جديد لتحديد نقطة وصول جديدة يتم استخدامها آليًا عند استخدام وسائط منزل. أو بلا. في حال عدم تمكين ضبط الحماية الخاص بشبكة LAN اللاسلكية في الشبكة المحلية الخاصة بك. سوف يظهر لك تحذير حماية. يمكنك الاستمرار، وتشغيل حماية الشبكة LAN اللاسلكية فيما بعد. أو إلغاء تعريف نقطة الوصول وتشغيل حماية شبكة LAN اللاسلكية أولاً. انظر شبكة LAN للاسلكية في "نقاط الوصول". الصفحة ١٢٢.

اسم الجهاز - لإدخال اسمًا لجهازك يظهر للأجهزة الأخرى المتوافقة في الشبكة المحلية.

### تشغيل المشاركة وتحديد الختوى

اختر الأدوات > التوصيل > وسائط منزل > مشاركة المحتوى.

مشاركة المحتوى - للسماح بمشاركة ملفات وسائط مع أجهزة متوافقة أو رفضها. لا تقم بتشغيل مشاركة المحتوى قبل أن يتم تكوين الضبط الآخر بالكامل. في حالة تشغيل

مشاركة المحتوى. فإن الأجهزة الأخرى المتوافقة مع أنظمة التوصيل والتشغيل العالمية (UPnP) في الشبكة المحلية يمكنها عرض ملفات قمت باختيارها ونسخها للمشاركة في حافظتي الصور والفيديو والموسيقى.

الصور والفيديو والموسيقى - لاختيار ملفات وسائط للمشاركة مع أجهزة أخرى. أو لعرض حالة المشاركة الخاصة بـ الصور والفيديو والموسيقى. لتحديث محتويات الحافظات: اختر الخيارات > تحديث المحتويات.

### عرض ملفات الوسائط ومشاركتها

في حالة تشغيل مشاركة المحتوى في جهازك. فإن الأجهزة الأخرى المتوافقة مع أنظمة التوصيل والتشغيل العالمية UPnP في الشبكة المحلية يمكنها عرض ملفات الوسائط التي قمت باختيارها ونسخها للمشاركة في مشاركة المحتوى. إذا كنت لا ترغب في أن تقوم الأجهزة الأخرى بالوصول إلى ملفاتك. قم بإغلاق مشاركة المحتوى. حتى في حالة إغلاق مشاركة المحتوى في جهازك. لا يزال بإمكانك عرض ملفات الوسائط المخزنة في جهاز شبكة محلية أخرى ونسخها. وذلك في حالة سماح الجهاز الأخر بذلك.

لمزيد من المعلومات. انظر "الشبكة المحلية مع الاستوديو". الصفحة ٥٢ و"الشبكة المحلية مع مُشغل الموسيقى" الصفحة ٢١.

# لوحة المفاتيح اللاسلكية 📷

لضبط لوحة مفاتيح Nokia اللاسلكية أو لوحةً مفاتيّح لاسلكية أخرى متوافقة تدعم الوضع Bluetooth Human Interface Devices (HID) profile لاستخدامها مع جهازك. استخدم تطبيق لوحة لاسلكية. تتيح لك لوحات المفاتيح إدخال النصح على نحو مريح. باستخدام تخطيط QWERTY الكامل للرسائل النصية والبريد الإلكتروني وقيود التقويم.

- تنشيط اتصال Bluetooth على جهازك.
  - أ قم بتشغيل لوحة المفاتيح.
- ۲ اضغط على 3 ، ثم اختر الأدوات > التوصيل > لوحة لاسلكية.
- ٤ اختر الخيارات > بحث عن لوحة مفاتيح لبدء البحث عن الأجهزة ذات اتصال Bluetooth.
- △ اختر لوحة المفاتيح من القائمة. واضغط على 🔘 لبدء الاتصال.
- الإجراء اقتران بين لوحة المفاتيح وجهازك. أدخل رمز مرور من اختيارك (۱ إلى ۹) أرقام على الجهاز وإدخال نفس رمز المرور على لوحة المفاتيح.

لإدخال أرقام رمز المرور. قد تحتاج للضغط على مفتاح FN أولا.

- لا في حالة مطالبتك بتخطيط لوحة المفاتيح. قم باختياره من قائمة على جهازك.
  - عند ظهور اسم لوحة المفاتيح, تتغير حالتها إلى لوحة المفاتيح متصلة, ويومض المؤشر الأخضر للوحة المفاتيح ببطء, وتكون لوحة المفاتيح جاهزة للاستخدام.

N

Z

لمعرفة تفاصيل تشغيل وصيانة لوحة المفاتيح الخاصة بك. انظر دليل المستخدم الخاص بها.

التزامن 🕡

التزامن يُمكِّنك من إجراء تزامن للملاحظات أو التقويم أو الرسائل النصية أو الأسماء مع مختلف التطبيقات على جهاز كمبيوتر متوافق أو على الإنترنت.

> قد تتسلم ضبط التزامن في رسالة نصية. انظر "البيانات والضبط", الصفحة ٣٧.

في الشاشة الرئيسية لعرض التزامن. يمكنك رؤية أوضاع التزامن المختلفة. يحتوي وضع التزامن على الضبط اللازم لمزامنة البيانات في جهازك مع قاعدة بيانات بعيدة على مركز خدمة أو جهاز متوافق.

- ا اضغط على 😚 ، ثم اختر الأدوات > التزامن.
- اختر أحد أوضاع التزامن. ثم الخيارات > تزامن. لإلغاء التزامن قبل أن ينتهي. اختر إلغاء.

تخصيص الجهاز

لتخصيص جهازك، اختر مما يلي:

- لاستخدام شاشة وضع الاستعداد للوصول السريع إلى أكثر التطبيقات استخدامًا, انظر "الاستعداد النشط". الصفحة ٨٥.
  - لتغيير صورة خلفية وضع الاستعداد. انظر "تغيير شكل الجهاز". الصفحة ٨٥.
  - لتخصيص نغمات الرنين. انظر "الأوضاع ضبط النغمات".
    الصفحة ٨٣ و"إضافة نغمات رنين للأسماء". الصفحة ٣٣.
  - لتغيير الاختصارات المخصصة لمرات الضغط المختلفة لمفتاح الانتقال ومفتاحي الاختيار الأيسر والأيمن في وضع الاستعداد. انظر "وضع الاستعداد". الصفحة ١١٥.
- لتغيير الساعة التي تظهر في وضع الاستعداد. اضغط على

   ئم اختر التطبيقات > الساعة > الخيارات > الضبط >
   نوع الساعة > تناظرى أو رقمى.
  - لتغيير رسالة الترحيب إلى صورة أو رسم متحرك. اضغط على 3. ثم اختر الأدوات > الضبط > عام > تخصيص > الشاشة > الترحيب أو الشعار.
  - لتغيير شكل شاشة عرض القائمة, في القائمة الرئيسية, اختر الخيارات > تغيير عرض القائمة.
- لإعادة ترتيب القائمة الرئيسية. اختر من القائمة الرئيسية الخيارات > نقل، أو نقل إلى الحافظة، أو حافظة جديدة. يمكن نقل التطبيقات الأقل استخدامًا إلى الحافظات. ووضع التطبيقات الأكثر استخدامًا في القائمة الرئيسية.

الأوضاع - ضبط النغمات

لضبط وتخصيص نغمات الرنين. ونغمات تنبيه الرسائل. ونغمات أخرى خاصة بمختلف الأحداث أو البيئات أو مجموعات المتصلين. اضغط على 6⁄2 . ثم اختر الأدوات > الأوضاع.

لتغيير الوضع. اختر الأدوات > الأوضاع. وضع والخيارات > تنشيط. يمكنك أيضًا تغيير الوضع بالضغط على () في وضع الاستعداد. انتقل إلى الوضع الذي تريد تنشيطه واختر موافق.

خلاب المنتخذ المنافعة المنافعة المنافعة المنفعة المنفعة المنافعة المنتخذ المنافعة المنافعة المنفعة المنفعة المنفعة المنفعة المنافعة المنافعة المنافعة المنافعة المنافعة المنافعة المنافعة المنافعة المنافعة المنافعة المنافعة المنافعة المنافعة المنافعة المنافعة المنافعة المنافعة المنافعة المنافعة م منافعة المنافعة المنافعة المنافعة المنفعة المنافعة المنافعة ال منافعة المنافعة المنافعة المنافعة المنافعة المنافعة المنافعة المنافعة المنافعة المنافعة المنافعة المنافعة المنافعة المنافعة المنافعة المنافعة المنافعة المنافعة المنافعة ممنافعة المن لمنافعة المنافعة المنافعة المنافعة المنافعة المنافع

لتعديل أحد الأوضاع: اضغط على ﴿ . ثم اختر الأدوات > الأوضاع. انتقل إلى الوضع. ثم اختر الخيارات > تخصيص. انتقل إلى الضبط الذي تريد تغييره. واضغط على () لفتح الخيارات. يُشار إلى النغمات المخزنة على الذاكرة الكبيرة بالرمز ().

عند اختيار نغمة من قائمة. يقوم رابط تنزيل أصوات (خدمة شبكة) بفتح قائمة بالعلامات. يمكنك اختيار علامة وبدء اتصال بصفحة ويب لتنزيل النغمات.

うちり

إذا أردت أن يقوم الجهاز بنطق اسم المتصل عند رنينه، اختر الخيارات > تخصيص. ثم اضبط نطق اسم المتصل على تشغيل. يجب أن يكون اسم المتصل محفوظًا في الأسماء.

لإنشاء وضع جديد، اختر الخيارات > إنشاء جديد.

# وضع غير متصل بالشبكة

يتيح لك وضع غير متصل استخدام الجهاز دون الاتصال بالشبكة اللاسلكية. عند تنشيط الوضع غير متصل يتم إيقاف الاتصال بالشبكة اللاسلكية، كما هو موضح بالرمز 🗶 في منطقة مؤشر قوة الإشارة. يتم منع وصول جميع الإشارات اللاسلكية الواردة إلى الهاتف والخارجة منه. إذا حاولت إرسال رسائل، يتم وضعها في صندوق الحفظ ليتم إرسالها في وقت لاحق.

عندما يكون وضع غير متصل نشط، يمكنك استخدام الجهاز بدون بطاقة U)SIM).

الشبكة: عندما يكون الهاتف في وضع عدم الاتصال بالشبكة. لا يمكن إجراء أو استقبال أي مكالمات. أو استخدام خصائص أخرى تحتاج إلى تغطية الشبكة الخلوية. ما زال بإمكانك الاتصال برقم الطوارئ الرسمى المبرمج في جهازك. لإجراء أي مكالمات، يجب أولاً تنشيط وظائف الهاتف من خلال تغيير الوضع. في حالة قفل الجهاز؛ أدخل رمز القفل.

عند قيامك بتنشيط وضع غير متصل، لا يزال بإمكانك استخدام شبكة LAN اللاسلكية، على سبيل المثال، لقراءة رسائل البريد الإلكترونى أو تصفح الإنترنت. تذكر أن تذعن لأي متطلبات

أمان سارية المفعول عند إنشاء اتصال شبكة LAN لاسلكية واستخدامه. انظر "شبكة LAN اللاسلكية" الصفحة ٧١. يمكنك أيضًا استخدام اتصال Bluetooth في أثناء الوضع غير متصل. انظر "اتصال Bluetooth"، الصفحة ٧٣.

للخروج من الوضع غير متصل اضغط على مفتاح التشغيل واختر وضعًا آخر. يقوم الهاتف بإعادة تمكين الإرسال اللاسلكي (بشرط توفر إشارة قوية للشبكة).

# نغمات ثلاثية الأبعاد الع

اضغط على 😚 ، ثم اختر الأدوات > الأدوات > نغمات D-3. بواسطة نغمات ثلاثية الأبعاد يمكنك تمكين المؤثرات الصوتية ثلاثية الأبعاد لنغمات الرنين. لا تدعم كل نغمات الرنين مؤثرات النغمات الثلاثية.

> لتمكين المؤثرات ثلاثية الأبعاد. اختر مؤثرات نغمات الرنين D-3 > تشغيل.

لتغيير المؤثر ثلاثى الأبعاد الذي تم تطبيقه على نغمة الرنين. اختر مسار الصوت والمؤثر المطلوب. لتعديل التأثير، اختر من الضبط التالي:

سرعة المسار - للانتقال إلى اليمين أو اليسار لتعديل السرعة التي يتحرك بها الصوت من اتجاه لآخر. هذا الضبط غير متاح لكل نغمات الرنين.

صدى الصوت - لاختيار نوع صدى الصوت.

تأثير دوبلر - اختر تشغيل لرفع صوت نغمة الرنين عندما تكون بالقرب من جهازك، وتقليلها عندما تكون أبعد. عندما تقترب من الجهاز. تبدو لك نغمة الرنين أعلى. ثم تقل عندما تبتعد عنه. تأثير دوبلر ليس متاحًا لكل مسارات الأصوات.

للاستماع إلى نغمة رنين ذات مؤثر ثلاثى الأبعاد. اختر الخيارات > تشغيل نغمة.

في حالة تمكين النغمات ثلاثية الأبعاد ولكن لم يتم اختيار أي تأثير نغمات ثلاثية الأبعاد. يطبق توسيع استريو لنغمات الرنين.

لضبط مستوى صوت نغمات الرنين. اختر الأدوات > الأوضاع > الخيارات > تخصيص > مستوى صوت الرنين.

# تغيير شكل الجهاز 🕑

لتغيير شكل شاشة العرض. مثل الخلفية والرموز اضغط على 🚱 ثم اختر الأدوات > الضبط > عام > تخصيص > الموضوعات.

لتغيير الموضوع المستخدم لكل التطبيقات الموجودة فى جهازك، اختر الموضوعات > عامة.

لمعاينة أحد الموضوعات قبل تنشيطه، اختر الخيارات > معاينة. لتنشيط الموضوع، اختر الخيارات > تعيين. يشار إلى الموضوع النشط بالعلامة 🗸.

يُشار إلى الموضوعات المخزنة على الذاكرة الكبيرة بالرمز 🔳.

لتغيير تخطيط القائمة الرئيسية، اختر الموضوعات > عرض القائمة.

لفتح اتصال متصفح وتنزيل المزيد من الموضوعات. اختر عامة أو عرض القائمة، اختر تنزيل موضوعات (خدمة شبكة).

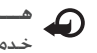

هام: استخدم الخدمات الموثوق بها فقط والتي تعرض خدمة الحماية المناسبة ضد البرامج الضارة.

لتعديل الخلفية. اختر الموضوعات > صورة خلفية لتغيير صورة الخلفية على الشاشة لوضع الاستعداد النشط.

### الاستعداد النشط

تعرض شاشة الاستعداد النشط مؤشرات الحالة والرموز وشاشة عرض تشغيل الآن والبحث.

للتبديل بين تشغيل الاستعداد النشط وإيقاف تشغيله. اضغط على 🕏 ثم اختر الأدوات > الضبط > عام > تخصيص > وضع الاستعداد > استعداد نشط.

> انتقل إلى تطبيق أو حدث، واضغط على 🔘.

لا يمكن استخدام اختصارات مفتاح التنقل القياسية المتوفرة في وضع الاستعداد عند تشغيل وضع الاستعداد النشط.

لتغيير اختصارات التطبيقات الافتراضية، اضغط على 🚱، ثم

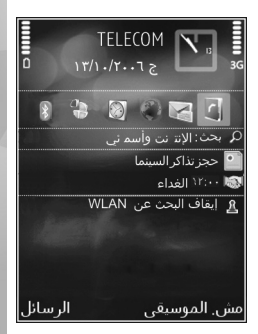

تخصيص الجهاز

اختر الأدوات > الضبط > عام > تخصيص > وضع الاستعداد > تطبيقات الاستعداد النشط.

قد تكون بعض الاختصارات ثابتة، ولا يمكنك تغييرها.

# إجراء المكالمات

### المكالمات الصوتية

- أ في وضع الاستعداد: أدخل رقم الهاتف متضمنًا رمز المنطقة. لحذف رقم. اضغط على ]. لإجراء المكالمات الدولية. اضغط على \* مرتين لكتابة الحرف + (يحل محل رموز الاتصال الدولية). وأدخل رمز البلد ورمز المنطقة (احذف الصفر الذي يأتي في المقدمة إذا لزم الأمر). ثم اكتب رقم الهاتف.
  - اضغط على مفتاح الاتصال للاتصال بالرقم.
- اضغط على مفتاح الإنهاء لإنهاء المكالمة (أو لإلغاء محاولة الاتصال). يؤدي الضغط على مفتاح الإنهاء إلى إنهاء المكالمة دومًا. حتى في حالة وجود تطبيق آخر نشط.

لتعديل مستوى الصوت أثناء مكالمة جارية. استخدم مفتاح ضبط مستوى الصوت الموجود على جانب الجهاز. يمكنك أيضًا استخدام مفتاح التنقل. إذا قمت بضبط الصوت على صامت. اختر غير صامت أولاً.

لعمل مكالمة من الأسماء. اضغط على \$. واختر الأسماء. انتقل إلى الاسم الذي تريده. أو اكتب الأحرف الأولى من الاسم في حقل البحث. يتم سرد الأسماء المماثلة. للاتصال. اضغط على مفتاح الاتصال.

يجب نسخ الأسماء من بطاقة SIM إلى الأسماء قبل أن تتمكن من إجراء اتصال من الأسماء. انظر "نسخ الأسماء". الصفحة ٣٢.

للاتصال برقم تم الاتصال به مؤخرًا في وضع الاستعداد. اضغط على مفتاح الاتصال. انتقل إلى الرقم, ثم اضغط على مفتاح الاتصال.

لإرسال صورة أو مقطع فيديو في رسالة وسائط متعددة إلى المشارك الآخر في المكالمة. اختر الخيارات > إرسال MMS (في شبكات UTMS فقط). يمكنك تحرير الرسالة وتغيير المستلم قبل الإرسال. اضغط على مفتاح الاتصال لإرسال الملف إلى جهاز متوافق (خدمة شبكة).

لإرسال سلاسل نغمة DTMF. (على سبيل المثال. كلمة السر). اختر الخيارات > إرسال DTMF. أدخل سلسلة DTMF أو ابحث عنها في الأسماء. إدخال حرف انتظار (w) أو حرف إيقاف مؤقت (p). اضغط على \* بشكل متكرر. اختر موافق لإرسال النغمة. يمكنك إضافة نغمات DTMF إلى حقل رقم الهاتف أو DTMF في بطاقة اسم.

لوضع مكالمة صوتية نشطة قيد الانتظار أثناء الرد على مكالمة واردة أخرى. اختر الخيارات > تعليق. للتبديل بين المكالمة الجارية والمكالمة قيد الانتظار. اختر الخيارات > المكالمة الأخرى. لتوصيل المكالمة الجارية بالمكالمة قيد الانتظار وإسقاط نفسك من الخط. اختر الخيارات > تحويل.

خلامة صوتية نشطة واحدة فقط. ولوضع المكالمة قيد الانتظار. اضغط على مفتاح الاتصال. لتنشيط المكالمة. اضغط على مفتاح الاتصال.

أثناء مكالمة جارية. لتوجيه الصوت من الهاتف إلى السماعة الخارجية. اختر الخيارات > تنشيط السماعة الخارجية. في حالة تركيب سماعة أذن متوافقة مزودة باتصال Bluetooth. وكنت ترغب في إعادة توجيه الصوت إلى سماعة الأذن. فاختر الخيارات > تنشيط اللا يدوي. للتبديل إلى الهاتف. اختر الخيارات > تنشيط الهاتف.

تحذير: لا تضع الهاتف قرب الأذن في حالة تشغيل مكبر الصوت, لأن مستوى الصوت قد يكون مرتفعًا جدًا.

> لإنهاء مكالمة نشطة واستبدالها بالرد على المكالمة الموضوعة قيد الانتظار. اختر الخيارات > استبدال.

إذا كان لديك عدة مكالمات نشطة. لإنهائها جميعًا. اختر الخيارات > إنهاء كل المكالمات.

كثير من الخيارات التي يمكنك استخدامها أثناء إجراء مكالمة صوتية تعتبر خدمات شبكة.

وللمعلومات عن المكالمات الجماعية والاتصال الصوتي. انظر دليل المستخدم الموسَّع على الموقع www.nokia.com/suppor أو موقع ويب Nokia المحلي الخاص بك.

### مكالمات الإنترنت

بواسطة خدمة مكالمات الإنترنت (خدمة شبكة): يمكنك إجراء مكالمات واستقبالها عبر الإنترنت.

لإجراء مكالمة إنترنت أو لاستقبالها: يجب أن يكون الجهاز متصلاً بخدمة مكالمات إنترنت.

اضغط على 🛟 ثم اختر الأدوات > التوصيل > هاتف إنترنت.

للاتصال بخدمة مكالمات إنترنت. يلزم أن يكون جهازك في تغطية شبكة الاتصال. مثل نقطة وصول LAN لاسلكية.

هسام: قم دائمًا بتمكين أحد طرق التشفير المتاحة لزيادة مستوى الأمان في اتصال الشبكة المحلية اللاسلكية. يقوم استخدام التشفير بتقليل خطورة الوصول غير المسموح به إلى بياناتك.

بعض الأماكن. مثل فرنسا. تضع قيودًا على استخدام الشبكة المحلية اللاسلكية. يرجى مراجعة السلطات المحلية للحصول على المزيد من المعلومات.

تختلف نقاط الوصول المتاحة حسب مزود الخدمة الخاص بك.

بعد نجاحك في الاتصال بخدمة: يمكنك حفظ شبكة LAN اللاسلكية المستخدمة كنقطة وصول معروفة.

اختر الخيارات ومما يلي:

اتصال بالخدمة - لإنشاء اتصال بخدمة؛ وذلك عند وجود خدمة مكالمات إنترنت وشبكة اتصال مناسبة متاحة.

فصل من الخدمة - لإنهاء الاتصال بخدمة مكالمة الإنترنت.

تغيير الخدمة - لاختيار خدمة مكالمات الإنترنت للمكالمات الصادرة: في حالة اتصال الجهاز بأكثر من خدمة. يتم عرض هذا الخيار فقط في حالة توافر أكثر من خدمة مهيأة.

ضبط الخدمة - لتهيئة خدمات جديدة. يتم عرض هذا الخيار فقط في حالة وجود خدمات لم تتم تهيئتها.

حفظ الشبكة - لحفظ الشبكة الجاري الاتصال بها. ويتم تمييز الشبكات التي سبق حفظها برمز ★ في قائمة الشبكات. ويتم عرض هذا الخيار فقط في حالة الاتصال بشبكة LAN لاسلكية غير محفوظة.

استخدام الشبكة المخفية - للاتصال بخدمة مكالمات إنترنت باستخدام شبكة LAN لاسلكية مخفية.

تحديث - لتحديث قائمة شبكات الاتصال يدويًا. استخدم هذا الخيار في حال عدم عرض شبكة LAN اللاسلكية على القائمة. علمًا بأنه يتم تحديث القائمة آليًا كل ١٥ ثانية.

ضبط - لتغيير الضبط.

خروج - لإغلاق التطبيق.

قد تختلف الخيارات المتاحة.

يمكنك الاتصال بجهاز نقطة وصول شبكة LAN اللاسلكية واحد فقط في المرة الواحدة. وإذا كنت تستخدم خدمتين أو أكثر من خدمات مكالمات الإنترنت. والتي تستخدم نفس نقطة الوصول. فقد يتم توصيل الجهاز بعدة خدمات في نفس الوقت. يتم عرض الخدمة المستخدمة لمكالمات الإنترنت الصادرة

بينما تكون شبكات الاتصال معروضة في قائمة: ولتغييرها, اختر تغيير الخدمة.

عند اتصالك بخدمة مكالمات إنترنت. يتم عرض الرمز 🝘 في وضع الاستعداد.

قد تجد على الجهاز اختصارًا للتطبيق هاتف إنترنت في وضع الاستعداد النشط. أو يمكنك إضافة هذا الاختصار هناك. باستخدام هذا الاختصار: يمكنك تسجيل الدخول يدويًا في حالة توافر خدمة مكالمات إنترنت ونقطة وصول. وإذا كنت متصلاً بالفعل بخدمة مكالمات إنترنت؛ فسيسألك الجهاز هل تريد قطع الاتصال بالخدمة أم لا.

ولإجراء مكالمة إنترنت في وضع الاستعداد: أدخِل رقم الهاتف أو عنوان الإنترنت ثم اضغط على مفتاح الاتصال. للتبديل بين وضعي الأرقام والحروف, اضغط مع الاستمرار على #. لإنهاء المكالمة, اضغط على مفتاح الإنهاء.

يمكنك أيضًا إجراء مكالمة إنترنت من الأسماء والسجل. لإجراء مكالمة من الأسماء. اضغط على 3 واختر الأسماء. وانتقل إلى الاسم المطلوب. واختر الخيارات > اتصال عبر الإنترنت. لإجراء مكالمة من السجل. اضغط على 3 واختر الأدوات > السجل > آخر المكالمات أو لم يتم الرد عليها أو مكالمات مستلمة أو الأرقام التي طلبت. وانتقل إلى الاسم المطلوب. واختر الخيارات > اتصال عبر الإنترنت.

في حالة ضبط اتصال عبر الإنترنت على أنه نوع المكالمة المفضل وكان الجهاز متصلاً بخدمة مكالمات إنترنت: فسيتم إجراء المكالمات على أنها مكالمات إنترنت بشكل افتراضي.

يقوم الهاتف بدعم المكالمات الصوتية عبر الإنترنت (مكالمات شبكة). يحاول الجهاز إجراء مكالمات طوارئ عبر الشبكات الخلوية. في حال عدم نجاح مكالمة طوارئ تستخدم شبكات خلوية. يحاول جهازك إجراء مكالمة طوارئ عن طريق مزود مكالمات الإنترنت. ونظرًا للطبيعة المعروفة للهواتف الخلوية. يجب عليك استخدام الشبكات الخلوية لإجراء مكالمات الطوارئ إذا أمكن. إذا كان لديك تغطية شبكة خلوية. تأكد من محاولة إجراء مكالمة طوارئ. تعتمد إمكانية إجراء مكالمات قبل محاولة إجراء مكالمة طوارئ. تعتمد إمكانية إجراء مكالمات طوارئ باستخدام الاتصال عن طريق الإترنت على مدى توفر شبكة محلية لاسلكية وقدرة مزود مكالمات الإنترنت على إجراء مكالمات الطوارئ. اتصل بمزود مكالمات الإنترنت على إجراء مكالمات الطوارئ. اتصل بمزود مكالمات الإنترنت على إجراء مكالمات الطوارئ. الصاري باستخدام الاتصال عن طريق الإنترنت.

#### الضبط

للاطلاع على الضبط الخاص بخدمات مكالمات الإنترنت. اضغط على 30. واختر الأدوات > التوصيل > هاتف إنترنت > ضبط.

لعرض أو اختيار نوع المكالمات المفضلة للمكالمات الصادرة. اختر الخيارات > تغيير > نوع الاتصال الافتراضي > خلوي أو اتصال عبر الإنترنت.

لفتح شاشة عرض ضبط الخدمة الخاصة بالخدمة المختارة. اختر الخيارات > فتح.

قد تختلف الخيارات المتاحة.

#### ضبط الخدمة

اضغط على 😚 ثم اختر الأدوات > التوصيل > هاتف إنترنت > الخيارات > ضبط > الضبط: ....

للاطلاع على الضبط الخاص بالخدمة. اختر نوع الدخول ومما يلي:

آلي - لتسجيل الدخول إلى خدمة مكالمات الإنترنت آليًا. وعندما يتم العثور على شبكة معروفة: يتصل الجهاز بخدمة مكالمات الإنترنت آليًا.

يدوياً - لتسجيل الدخول إلى خدمة مكالمات الإنترنت يدويًا.

إذا كنت تستخدم تسجيل الدخول آليًا لشبكات LAN اللاسلكية: فإن الجهاز يقوم بالبحث عن شبكات LAN اللاسلكية على فترات منتظمة. مما يؤدي إلى زيادة استهلاك طاقة البطارية وتقليل عمرها الافتراضي.

اختر شبكات الاتصال المحفوظة لرؤية شبكات الاتصال التي يتم التعرف عليها من قِبل خدمة مكالمات الإنترنت. ويتم استخدام هذه الشبكات لتسجيل الدخول آليًّا ويتم تمييزها برمز ★ في قائمة شبكات الاتصال.

اختر تعديل ضبط الخدمة لفتح الضبط الخاص بالخدمة. يكون هذا الخيار متاحًا فقط إذا تم تثبيت برنامج إضافي خاص بالخدمة على الجهاز.

#### شبكات الاتصال الحفوظة

لعرض شبكات الاتصال التي قمت بحفظها لخدمة مكالمات الإنترنت أو حذفها، اضغط على 3 واختر الأدوات > التوصيل > هاتف إنترنت > ضبط > الضبط: ... > شبكات الاتصال المحفوظة. > الخيارات > فتح.

اختر الخيارات > إزالة لحذف شبكة اتصال من الخدمة.

### صناديق البريد الصوتي والفيديو

للاتصال بصندوق البريد الصوتي أو الفيديو (خدمات شبكة. ويكون صندوق بريد الفيديو متاحًا فقط في شبكة UMTS). اضغط مع الاستمرار على 1 في وضع الاستعداد. واختر صندوق البريد الصوتي أو صندوق بريد فيديو. انظر أيضًا "تحويل المكالمات". الصفحة ١٢١. و"مكالمات الفيديو". الصفحة ٩٢.

لتغيير رقم هاتف صندوق البريد الصوتي أو الفيديو. اضغط على 30 واختر الأدوات > الأدوات > بريد مكالمات. ثم اختر أحد صناديق البريد. والخيارات > تغيير الرقم. أدخل الرقم (الذي تحصل عليه من مزود خدمة الشبكة). واختر موافق.

### إجراء مكالمة جماعية

- ا اتصل بالمشارك الأول.
- ا لإجراء اتصال بمشارك آخر. اختر الخيارات > مكالمة جديدة. توضع المكالمة الأولى قيد الانتظار آليًا.
  - الدد على مكالمة جديدة. لإضافة المشارك الأول إلى
    المكالمة الجماعية. اختر الخيارات > مكالمة جماعية.

لإضافة شخص جديد إلى المكالمة. كرر الخطوة رقم ٢. ثم اختر الخيارات > مكالمة جماعية > إضافة إلى الجماعية. يدعم الجهاز المكالمات الجماعية بين ستة مشاركين كحد أقصى بما فيهم أنت.

لإجراء محادثة خاصة مع أحد المشاركين. اختر الخيارات > مكالمة جماعية > خاص. اختر أحد المشاركين. ثم خاص. توضع المكالمة الجماعية قيد الانتظار في هاتفك. بينما يمكن للمشاركين الأخرين الاستمرار في المكالمة الجماعية. بعد الانتهاء من المكالمة الخاصة, اختر الخيارات > إضافة إلى الجماعية للعودة إلى المكالمة الجماعية. لإسقاط أحد المشاركين الخيارات > مكالمة جماعية > إسقاط مشارك. انتقل إلى المشارك واختر إسقاط.

لإنهاء المكالمة الجماعية النشطة. اضغط على مفتاح الإنهاء.

### الاتصال السريع برقم هاتف

لتنشيط الاتصال السريع. اضغط على 😯 . واختر الأدوات > الضبط > الهاتف > المكالمات > الاتصال السريع > تشغيل.

لتخصيص رقم هاتف لأحد مفاتيح الاتصال السريع ( 2 - 9 ). اضغط على 3 . واختر الأدوات > الأدوات > طلب سريع. انتقل إلى المفتاح الذي تريد تخصيص رقم هاتف له. ثم اختر الخيارات > تخصيص. 1 محجوز لصندوق البريد الصوتي.

لإجراء اتصال في وضع الاستعداد. اضغط على مفتاح الاتصال السريع ومفتاح الإرسال.

# الاتصال الصوتى

يدعم الجهاز الأوامر الصوتية المحسنة. لا تعتمد الأوامر الصوتية المحسنة على صوت المتحدث، لذلك لا يقوم المستخدم بتسجيل بصمات صوتية مسبقًا. وبدلاً من ذلك، يقوم الجهاز بإنشاء بصمة صوتية للقيود في الأسماء. كما يقوم بمضاهاة البصمات الصوتية المنطوقة. يتكيف تمييز الصوت في الجهاز مع صوت المستخدم الرئيسي للتعرف على الأوامر الصوتية ىشكل أفضل.

البصمة الصوتية لاسم هي الاسم أو اسم الكنية المحفوظ في بطاقة الاسم. للاستماع إلى البصمة الصوتية المركبة، افتح بطاقة اسم، واختر الخيارات > تشغيل بصمة الصوت.

### إجراء مكالمة باستخدام بصمة صوت

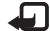

ملاحظة: إن استخدام بصمات الصوت قد يشكل بعض الصعوبة في بيئة صاخبة؛ أو في حالة الطوارئ. لذلك ينبغي عليك عدم الاعتماد على الاتصال الصوتي فقط في كل الأحوال.

عند استخدام الاتصال الصوتي. يكون مكبر الصوت قيد التشغيل. أمسك الجهاز على مسافة قصيرة من فمك عند نطق بصمة الصوت.

البدء الاتصال الصوتى في وضع الاستعداد. اضغط مع الاستمرار على مفتاح الاختيار الأيمن. في حالة تركيب سماعة أذن متوافقة مزود بمفتاح سماعة أذن. اضغط مع الاستمرار على مفتاح سماعة أذن لبدء محادثة صوتية.

- يصدر الهاتف نغمة قصيرة، ويتم عرض تحدث الآن. انطق الاسم أو اسم الكنية المحفوظ في بطاقة الاسم بوضوح.
- يقوم الجهاز بتشغيل بصمة صوتية مركبة للاسم الذى تم التعرف عليه بلغة الجهاز المحددة. كما يعرض الجهاز الاسم والرقم. بعد مهلة ٢,٥ ثانية، يبدأ الجهاز في الاتصال بالرقم. إذا كان الاسم الذي تم التعرف عليه غير صحيح، فاختر التالى لعرض قائمة بالأسماء الأخرى التي تم التعرف عليها إنهاء لإلغاء الاتصال الصوتى.

في حالة حفظ العديد من الأسماء تحت الاسم. يحدد الجهاز الرقم الافتراضي، في حالة تعيينه. وإلا، فسيقوم الجهاز باختيار أول رقم متاح من الآتي: هاتف محمول وهاتف محمول (منزل) وهاتف محمول (عمل) وهاتف وهاتف (منزل) وهاتف (عمل).

### مكالمات الفيديو

عند إجراع مكالمة فيديو (خدمة شبكة)، يمكنك مشاهدة لقطة فيديو مباشرة ومزدوجة بينك وبين الطرف الآخر. صورة الفيديو المباشر أو التى يتم التقاطها بالكاميرا الموجودة في جهازك تظهر لدى مستلم مكالمة الفيديو.

لكى تتمكن من إجراء مكالمة فيديو. يجب توفر بطاقة USIM والتواجد داخل تغطية شبكة UMTS. لمعرفة مدى توفر خدمات مكالمات الفيديو والاشتراك بها، اتصل بمزود خدمة الشبكة.

يمكن إجراء مكالمة فيديو بين طرفين اثنين فقط. يمكن إجراء مكالمة فيديو إلى هاتف محمول متوافق أو عميل ISDN. لا يمكن

إجراء مكالمات الفيديو أثناء إجراء مكالمة صوتية. أو مكالمة فيديو. أو أثناء إجراء اتصال بيانات.

الرموز: له أنت لا تستقبل فيديو (إما أن الشخص الذي تتصل به لا يرسل مكالمة فيديو أو أن الشبكة لا ترسلها). إلا لقد رفضت الإرسال بالفيديو من جهازك.

حتى إذا رفضت إرسال فيديو خلال إجراء مكالمة فيديو. يتم حساب المكالمة أيضًا على أنها مكالمة فيديو. تحقق من التكلفة مع مزود الخدمة الخاص بك.

- ا لبدء مكالمة فيديو. أدخل رقم الهاتف في وضع الاستعداد. أو اختر الأسماء واختر اسمًا.
  - ۱ اختر الخیارات > اتصال > مکالمة فیدیو.

تُستخدم الكاميرا الثانوية في المقدمة بصورة افتراضية لمكالمات الفيديو. قد يستغرق بدء مكالمة فيديو بعض الوقت. ويتم عرض جار انتظار صورة الفيديو.

في حال عدم نجاح المكالمة (على سبيل المثال. في حال عدم دعم مكالمات الفيديو من قبل الشبكة. أو إذا كان الجهاز المستلم غير متوافق) فستتم مطالبتك ما إذا كنت تريد إجراء مكالمة عادية أو إرسال رسالة نصية أو رسالة وسائط متعددة بدلاً من مكالمة الفيديو.

مكالمة الفيديو تكون نشطة عند مشاهدة صورتي فيديو. وسماع الصوت عبر مكبر الصوت.

قد يرفض مستلم المكالمة الإرسال بالفيديو (ܐ). وفي هذه الحالة تسمع صوتًا فقط وقد ترى صورة ثابتة أو رسم بخلفية رمادية.

للتبديل بين عرض الفيديو أو سماع صوت فقط. اختر الخيارات > تمكين أو تعطيل > إرسال فيديو أو إرسال صوت أو إرسال صوت وفيديو.

لتكبير الصورة الخاصة بك أو تصغيرها. اضغط على () أو (). لتغيير أماكن إرسال صور الفيديو على الشاشة. اختر الخيارات > تغيير ترتيب الصور.

لتوجيه الصوت إلى سماعة أذن متوافقة مزودة باتصال Bluetooth قمت بتركيبها بالجهاز. اختر الخيارات > تنشيط اللا يدوي.

> لإعادة الصوت إلى مكبر صوت الجهاز. اختر الخيارات > تنشيط الهاتف.

لتعديل ضبط مستوى الصوت أثناء مكالمة فيديو. استخدم مفتاح ضبط مستوى الصوت الموجود على جانب الجهاز.

لاستخدام الكاميرا الرئيسية لإرسال الفيديو: اختر الخيارات > استخدام الكاميرا الرئيسية. للتبديل إلى الكاميرا الثانوية. اختر الخيارات > استخدام الكاميرا الثانوية.

لإنهاء مكالمة الفيديو، اضغط على مفتاح الإنهاء.

# مشاركة الفيديو

استخدم مشاركة الفيديو (خدمة شبكة) لإرسال فيديو مباشر أو مقطع فيديو من هاتفك المحمول إلى هاتف محمول آخر متوافق أثناء مكالمة صوتية.

يتم تنشيط مكبر الصوت عند تشغيل مشاركة الفيديو. إذا كنت لا ترغب في استخدام مكبر الصوت للمكالمة الصوتية أثناء مشاركة الفيديو. يمكنك أيضًا استخدام سماعة أذن متوافقة.

## متطلبات مشاركة الفيديو

تعتمد قدرتك على استخدام خدمة مشاركة الفيديو على مدى توفر شبكة UMTS. وذلك لأن مشاركة الفيديو تطلب اتصالاً من خلال النظام العالمي للاتصالات اللاسلكية عبر المحمول (UMTS). لمزيد من المعلومات عن الخدمة ومدى توفر الشبكات والرسوم المطلوبة نظير استخدام هذه الخدمة. راجع مزود الخدمة.

لاستخدام مشاركة الفيديو يلزم عمل ما يلي:

- تأكد من ضبط الهاتف على اتصالات شخص بشخص. انظر "الضبط". الصفحة ٩٤.
- تأكد من وجود اتصال UMTS نشط لديك ووجودك في نطاق تغطية شبكة UMTS. انظر "الضبط". الصفحة ٩٤. إذا بدأت جلسة المشاركة أثناء وجودك في نطاق تغطية شبكة UMTS وحدوث النقل إلى GSM. تنقطع جلسة المشاركة مع استمرار المكالمة الصوتية. لا يمكنك بدء مشاركة الفيديو إذا لم تكن داخل نطاق تغطية شبكة UMTS.

 تأكد أن المرسل والمستلم مسجلان في شبكة UMTS. إذا قمت بدعوة شخص ما إلى جلسة مشاركة وكان جهاز هذا الشخص غير موجود في نطاق تغطية شبكة UMTS أو لم يقم بتثبيت مشاركة الفيديو أو لم يقم بضبط اتصالات شخص بشخص. فلن يعرف هذا الشخص أنك ترسل إليه دعوة. إنما ستتسلم رسالة خطأ توضح أن المستلم لا يمكنه قبول الدعوة.

### الضبط

ضبط اتصال شخص بشخص

يُعرف اتصال شخص بشخص أيضًا باسم اتصال بروتوكول بدء الجلسة (SIP). يجب تهيئة ضبط وضع SIP في جهازك قبل استخدام مشاركة الفيديو.

اطلب ضبط وضع SIP من مزود الخدمة وقم بحفظ الضبط في جهازك.

قد يقوم مزود الخدمة بإرسال الضبط عبر الهواء أو إعطائك قائمة بالمعلمات المطلوبة.

إذا كنت تعلم عنوان SIP الخاص بالمستلم. يمكنك إدخاله في بطاقة الاسم الخاصة بالشخص. اضغط على ﴿ ، واختر الأسماء. وافتح بطاقة الاسم (أو قم بإنشاء بطاقة جديدة لهذا الشخص). اختر الخيارات > إضافة تفاصيل > SIP أو مشاركة العرض. أدخل عنوان SIP بتنسيق owainname@domainname (يمكنك استخدام عنوان IP بدلاً من اسم المجال).

إذا لم تكن تعرف عنوان SIP الصحيح الخاص بالاسم. يمكنك أيضًا استخدام رقم الهاتف الخاص بالمستلم والمتضمن رمز الدولة. على سبيل المثال ٢٥٨+. لمشاركة الفيديو (في حالة دعم مزود خدمة الشبكة لها).

#### ضبط اتصال UMTS

لإعداد اتصال UMTS، قم بعمل ما يلي:

- الاتصال بمزود الخدمة للاتفاق على استخدامك لشبكة UMTS.
- تأكد من تهيئة الضبط الخاص باتصال نقطة وصول UMTS بشكل صحيح. للحصول على التعليمات, انظر "الاتصال". الصفحة ١٢١.

# المشاركة في فيديو مباشر أو في مقطع فيديو

- عند تنشيط المكالمة الصوتية. اختر الخيارات > مشاركة الفيديو > فيديو مباشر, وافتح غطاء العدسة الموجود في ظهر الجهاز. لمشاركة مقطع فيديو. اختر الخيارات > مشاركة الفيديو > مقطع مسجل. يتم فتح قائمة بمقاطع الفيديو المحفوظة في الجهاز. اختر مقطع ترغب في مشاركته. لمعاينة المقطع. اختر الخيارات > تشغيل.
  - ا إذا قمت بمشاركة فيديو مباشر. فإن جهازك يقوم بإرسال الدعوة إلى عنوان SIP الذي قد قمت بإضافته إلى بطاقة الاتصال الخاصة بالمستلم.

إذا كنت تشارك مقطع فيديو. اختر الخيارات > دعوة. قد تضطر لتحويل مقطع الفيديو لتنسيق مناسب حتى تتمكن من مشاركته. ويتم ظهور يجب تحويل المقطع لإتاحته للمشاركة. استمرار؟. اختر موافق.

إذا كانت معلومات الاسم الخاصة بالمستلم محفوظة في الأسماء. وكان الاسم يحتوي على العديد من عناوين SIP أو أرقام هواتف مشتملاً على رمز البلد. اختر العنوان المطلوب أو الرقم. إذا لم يكن عنوان SIP أو رقم الهاتف الخاص بالمستلم متاحًا. فأدخل عنوان SIP أو رقم الهاتف الخاص بالمستلم مشتملاً على رمز البلد. ثم اختر موافق لإرسال الدعوة.

- ۳ تبدأ المشاركة آليًا عندما يقبل المستلم الدعوة.
- ٤ اختر إيقاف مؤقت لإيقاف جلسة المشاركة مؤفنًا. اختر استمرار لاستئناف المشاركة. للترجيع أو للتقديم السريع لمقطع الفيديو. اضغط على () أو (). لتشغيل المقطع مرة أخرى. اختر تشغيل.
- لإنهاء جلسة المشاركة, اختر إيقاف. لإنهاء المكالمة الصوتية, اضغط على مفتاح الإنهاء. تنتهي مشاركة الفيديو أيضًا في حالة انتهاء المكالمة الصوتية النشطة.

لحفظ لقطات الفيديو المباشرة التي تمت مشاركتها. اختر حفظ لقبول الطلب حفظ مقطع الفيديو المشترك؟. يتم حفظ لقطات الفيديو في حافظة الصور والفيديو في الاستوديو.

إذا قمت بالوصول إلى تطبيقات أخرى أثناء قيامك بمشاركة مقطع فيديو. فإنه يتم إيقاف المشاركة بشكل مؤقت. للرجوع إلى شاشة عرض مشاركة الفيديو واستكمال المشاركة.

في وضع الاستعداد النشط. اختر الخيارات > استمرار. انظر "الاستعداد النشط". الصفحة ٨٥.

## قبول دعوة

عند إرسال شخص دعوة مشاركة لك. تظهر رسالة دعوة لتعرض اسم المرسل أو عنوان SIP. إذا كان الجهاز غير مضبوط على صامت, فإن الهاتف يرن عند استلام دعوة.

إذا أرسل شخص ما دعوة مشاركة ولم تكن داخل تغطية شبكة UMTS. فلن تعرف أنك استلمت دعوة.

عند استلام دعوة، اختر من الخيارات التالية:

قبول - لتنشيط جلسة مشاركة.

رفض – لرفض الدعوة. يستقبل المُرسل رسالة تُفيد رفضك للدعوة. يمكن أيضًا الضغط على مفتاح الإنهاء لرفض جلسة مشاركة وقطع المكالمة الصوتية.

> عند استلام مقطع فيديو. لكتم صوت المقطع. اختر كتم الصوت.

لإنهاء مشاركة الفيديو. اختر إيقاف. تنتهي مشاركة الفيديو أيضًا في حالة انتهاء المكالمة الصوتية النشطة.

**الرد على مكالمة أو رفضها** للرد على المكالمة. اضغط على مفتاح الاتصال. أو افتح المزلاق.

لكتم صوت نغمة الرنين عند ورود مكالمة، اختر صامت.

في حال عدم الرغبة في الرد على مكالمة. اضغط على مفتاح الإنهاء. في حالة تنشيط وظيفة تحويل مكالمة > عند انشغال الخط لتحويل المكالمات. يترتب كذلك على رفضك تلقي المكالمات تحويلها. انظر "تحويل المكالمات". الصفحة ١٢١.

عند اختيار رفض لرفض مكالمة واردة. يمكنك إرسال رسالة نصية إلى المتصل لإبلاغه بأنك لا تستطيع الرد على مكالمته. اختر الخيارات > إرسال رسالة نصية. لإعداد هذا الخيار وكتابة رسالة نصية قياسية. انظر "المكالمات". الصفحة ١٢٠.

# الرد على مكالمة فيديو أو رفضها

عند ورود مكالمة فيديو. تظهر الصورة 💫 على الشاشة.

اضغط على مفتاح الاتصال للرد على مكالمة فيديو. ويتم عرض السماح بإرسال صورة فيديو إلى المتصل؟. لبدء إرسال صورة فيديو مباشرة. اختر نعم.

إذا لم تقم بتنشيط مكالمة الفيديو. فلن يتم تنشيط إرسال الفيديو وسوف تسمع صوت المتصل فقط. يتم استبدال شاشة رمادية محل صورة الفيديو.

لاستبدال صورة ثابتة ملتقطة بواسطة الكاميرا في هاتفك مكان الشاشة الرمادية. انظر "المكالمات". صورة في مكالمة فيديو الصفحة ١٢٠.

لإنهاء مكالمة الفيديو. اضغط على مفتاح الإنهاء.

### انتظار المكالمات

يمكنك الردعلى مكالمة أثناء إجراء مكالمة أخرى إذا قمت بتنشيط انتظار المكالمات في الأدوات > الضبط > الهاتف > المكالمات > انتظار المكالمات (خدمة شبكة).

للرد على المكالمة الموضوعة قيد الانتظار. اضغط على مفتاح الاتصال. توضع المكالمة الأولى قيد الانتظار.

للتبديل بين المكالمتين. اختر الأخرى. لتوصيل مكالمة واردة أو مكالمة قيد الانتظار مع مكالمة نشطة ولقطع اتصالك مع المكالمتين. اختر الخيارات > تحويل. لإنهاء المكالمة النشطة. اضغط على مفتاح الإنهاء. لإنهاء كلتا المكالمتين، اختر الخيارات > إنهاء كل المكالمات.

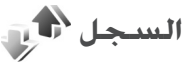

لمراقبة أرقام الهواتف للمكالمات الصوتية التى لم يتم الرد عليه، والمستلمة، والصادرة، اضغط على 🚯 ، واختر الأدوات > السجل > آخر المكالمات. يسجل الجهاز المكالمات التي لم يرد عليها والمكالمات المستلمة فقط إذا كانت الشبكة تدعم هذه الوظائف. ويكون الجهاز قيد التشغيل، وداخل نطاق خدمة الشبكة.

لمسح كل قوائم آخر المكالمات. اختر الخيارات > مسح آخر المكالمات في شاشة العرض الرئيسية لآخر المكالمات. لمسح أحد سجلات المكالمات, افتح السجل الذي تريد مسحه، ثم اختر الخيارات > مسح القائمة.

لمسح حدث واحد. افتح أحد السجلات وانتقل إلى الحدث المطلوب مسحه واضغط على ].

### مدة المكالمة

لمراقبة المدة التقريبية لمكالماتك الواردة والصادرة، اضغط على 🛟 ، واختر الأدوات > السجل > مدة المكالمات.

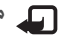

ملاحظة: قد يتفاوت مبلغ الفاتورة لزمن التحدث من قبل مزود الخدمة حسب خصائص الشبكة وتقريب الكسور الحسابية إلخ.

لمسح موقتات مدة المكالمات اختر الخيارات > مسح الموقتات. للقيام بذلك، يلزم إدخال رمز القفل. انظر "الهاتف وبطاقة SIM"، الصفحة ١١٦.

### حزم بيانات

للتحقق من حجم البيانات المرسلة والمستلمة أثناء اتصالات حزم البيانات، اضغط على 🚱 ، واختر الأدوات > السجل > حزم بيانات. على سبيل المثال، قد تتحمل تكلفة اتصالات حزم البيانات حسب كمية البيانات التي يتم إرسالها واستقبالها.

## مراقبة كافة أحداث الاتصالات

الرموز في السبجل كما يلي: أحداث الاتصالات 📕 الواردة 📥 والصادرة 🚹 والتي لم يتم الرد عليها

لمراقبة جميع المكالمات الصوتية, والرسائل النصية, واتصالات البيانات أو الشبكة المحلية اللاسلكية التي قام جهازك بتسجيلها. اضغط على ؟ على ① لفتح السجل العام.

يتم تسجيل الأحداث الفرعية. مثل الرسائل النصية التي يتم إرسالها على أكثر من جزء. واتصالات حزم البيانات في صورة حدث اتصال واحد. يتم عرض الاتصالات بصندوق البريد الخاص بك أو بمركز رسائل الوسائط المتعددة أو بصفحات ويب كاتصالات حزم بيانات.

لإضافة رقم هاتف غير معروف من السجل إلى الأسماء, اختر الخيارات > حفظ في الأسماء.

لترشيح السجل. اختر الخيارات > ترشيح وأحد المرشحات.

لمسح محتويات السجل. وسجل آخر المكالمات. وتقارير تسليم الرسائل بشكل دائم. اختر الخيارات > مسح السجل. اختر نعم للتأكيد. لإزالة حدث واحد من السجل. اضغط على ].

> لضبط مدة السجلات. اختر الخيارات > الضبط > مدة السجلات.

إذا قمت باختيار عدم تسجيل. يتم مسح كافة محتويات السجل. وتسجيل آخر المكالمات, وتقارير استلام الرسائل بشكل دائم.

خلاج تلميح! يمكنك نسخ رقم هاتف في شاشة عرض التفاصيل إلى الحافظة ولصقه، على سبيل المثال، في رسالة قصيرة. اختر الخيارات > نسخ الرقم.

لعرض مقدار البيانات التي يتم تحويلها ومدة استمرار اتصال حزم بيانات معين من عداد حزم البيانات. انتقل إلى حدث وارد أو صادر يشار إليه بالرمز حزمة. واختر الخيارات > عرض التفاصيل.

التطبيقات

الساعة 🚫

اضغط على 30 ـ ثم اختر التطبيقات > الساعة. لعرض المنبهات النشطة وغير النشطة. اضغط على ①. لضبط منبه جديد سريع. اختر الخيارات > منبه غير متكرر جديد. عند تنشيط منبه. يظهر الرمز ي.

يتم ضبط التنبيهات السريعة لمدة الـ ٢٤ ساعة القادمة ولا يمكن أن تتكرر.

لإيقاف إصدار صوت المنبه, اختر إيقاف. لإيقاف المنبه لمدة خمس دقائق, اختر غفوة.

عند حلول وقت التنبيه أثناء إغلاق الجهاز. سيُشْغِل الجهاز نفسه تلقائيًا ويبدأ في إصدار نغمة التنبيه. إذا ضغطت على إيمًاف. يسألك الجهاز عما إذا كنت تريد تنشيط الجهاز لتلقي المكالمات. اضغط على لا لإيقاف تشغيل الجهاز أو نعم لإجراء مكالمات واستلامها. لا تضغط على نعم إذا كان من المحتمل أن يسبب استخدام الهاتف اللاسلكي تشويشًا أو خطرًا.

لإلغاء المنبه التالي. اختر التطبيقات > الساعة > الخيارات >. حذف المنبه.

لضبط منبه جديد. اختر التطبيقات > الساعة. اضغط على 🔘 واختر الخيارات > منبه جديد. حدد التكرار. عند الحاجة.

لتغيير ضبط الساعة. اختر التطبيقات > الساعة > الخيارات > الضبط. قم بضبط الوقت والتاريخ أو تحديد تنسيقات الوقت والتاريخ أو نوع الساعة أو نغمة المنبه. في أيام العمل اختر أيام الأسبوع لخيارات التكرار.

للسماح لشبكة الهاتف المحمول بتحديث معلومات الوقت والتاريخ والمنطقة الزمنية في جهازك (خدمة شبكة). اختر التطبيقات > الساعة > الخيارات > الضبط > وقت مشغل الشبكة > تحديث آلي.

# التوقيت الدولي

لفتح شاشة عرض التوقيت الدولي. اختر الساعة، ثم اضغط مرتين على []. من خلال شاشة عرض التوقيت الدولي. يمكنك عرض التوقيت في مدن مختلفة. لإضافة مدن إلى القائمة. اختر الخيارات > إضافة مدينة. يمكنك إضافة ١٥ مدينة إلى القائمة كحد أقصى.

لضبط المدينة الحالية. انتقل إلى مدينة ثم اختر الخيارات > . تعيين كمدينة حالية.

تظهر المدينة في شاشة عرض الساعة الرئيسية. ويتم تغيير التوقيت بالجهاز طبقًا للمدينة المحددة. تحقق من صحة التوقيت ومن أنه بطابق المنطقة الزمنية التى تتبعها.

**الحاسبة [[]]** اضغط على **£**. ثم اختر التطبيقات > الحاسبة.

ملاحظة: إن دقة الحاسبة محدودة وتم تصميمها لإجراء العمليات الحسابية البسيطة فقط.

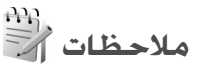

لكتابة ملاحظات في تنسيق ملف txt. اضغط على 🚯 . ثم اختر التطبيقات > ملاحظات.

# مدير التطبيقات

اضغط على 3⁄3. ثم اختر التطبيقات > م. التطبيقات. يمكنك تثبيت نوعين من التطبيقات والبرامج على جهازك:

- تطبيقات ™J2ME المعتمدة على تقنية ™Java ذات الامتداد jad. أو jar. (ﷺ).
- تطبيقات وبرامج أخرى ملائمة لنظام تشغيل Symbian (ﷺ).
  ملفات التثبيت التي يكون لها الامتداد sis. لا تقم بتثبيت برامج سوى تلك المصممة خصيصًا للهاتف Nokia N81.
   غالبًا ما يرجع مزودو البرامج إلى رقم الطراز الرسمي لهذا المنتج: هاتف 1-Nokia N81.

قد يتم نقل ملفات التثبيت إلى جهازك من كمبيوتر متوافق. أو تنزيلها أثناء التصفح. أو إرسالها إليك في رسالة وسائط متعددة. كمرفق برسالة بريد إلكتروني. أو عبر اتصال Bluetooth.

يمكنك استخدام برنامج Nokia Application Installer الموجود في مجموعة برامج الكمبيوتر Nokia Nseries PC Suite لتثبيت تطبيق في جهازك.

### تثبيت التطبيقات والبرامج

يشير الرمز الله إلى تطبيق sis. ويشير الرمز ألي إلى تطبيق Java ويشير الرمز 🔂 إلى أنه لم يتم تثبيت التطبيق بالكامل ويشير الرمز 💷 إلى أنه تم تثبيت التطبيق على الذاكرة الكبيرة.

الأخرى المعامة في بتثبيت واستخدام التطبيقات والبرامج الأخرى من مواقع موثوق بها فقط. مثل التطبيقات المعتمدة من Java Verified أو تلك التي اجتازت اختبار ™ Java Verified.

قبل إجراء التثبيت، لاحظ ما يلي:

 لعرض نوع النطبيق ورقم الإصدار والمُوَرِّد والمُصَنِّع. اختر الخيارات > عرض التفاصيل.

لعرض تفاصيل شهادة الحماية الخاصة بالتطبيق. في الشهادات. اختر عرض التفاصيل. انظر "إدارة الشهادات". الصفحة ١١٨.

 في حالة تثبيت ملف يحتوي على تحديثات أو إصلاحات لأحد التطبيقات الموجودة. فيمكنك فقط استعادة التطبيق الأصلي إذا كان لديك ملف التثبيت الأصلي أو نسخة احتياطية كاملة من حزمة البرامج التي تم حذفها. لاستعادة التطبيق الأصلي. قم بحذف التطبيق. وقم بتثبيت التطبيق مرة أخرى من ملف التثبيت الأصلي أو من النسخة الاحتياطية.

- الملف ذو الامتداد ari. مطلوب لتثبيت تطبيقات Java. فإذا كان مفقوداً، سيطالبك الجهاز بتنزيله. إذا لم يكن هناك نقطة وصول محددة للتطبيق. فسيطلب منك تحديد نقطة وصول. عند تنزيل ملف بامتداد jar. قد تحتاج إلى إدخال اسم مستخدم وكلمة سر للوصول إلى مركز الخدمة. يمكنك الحصول عليها من مُوَرد التطبيق أو مُصَنِّعَه.
- التحديد مكان ملف تثبيت, اضغط على 3 أ. ثم اختر التطبيقات > م. التطبيقات. أو بدلاً من ذلك. ابحث في ذاكرة الجهاز أو في الذاكرة الكبيرة في م. الملفات أو افتح رسالة في الرسائل > صندوق الوارد تحتوي على ملف تثبيت.
  - أ في م. التطبيقات, اختر الخيارات > تثبيت. في التطبيقات الأخرى. انتقل إلى ملف التثبيت, واضغط على ) لبدء التثبيت.

يقوم الجهاز بعرض المعلومات الخاصة بسير عملية التثبيت. أثناء عملية التثبيت. في حالة تثبيت تطبيق بدون توقيع رقمي أو شهادة. يقوم الجهاز بعرض تحذير على الشاشة. استمر في عملية التثبيت فقط في حالة التأكد من أصل ومحتويات التطبيقات.

لبدء تشغيل تطبيق مثبت. حدد مكانه في القائمة واضغط على . في حافظة التطبيقات.

لمشاهدة أي من حزم البرامج تم تثبيتها أو حذفها وتوقيت ذلك. اختر الخيارات > عرض السجل.

هــام: يدعم جهازك تطبيق مكافحة فيروسات واحد فقط. وإذا كان لديك أكثر من تطبيق مكافحة فيروسات. فقد يؤثر ذلك على أداء الجهاز وتشغيله أو قد يؤدي إلى توقفه عن العمل.

بعد قيامك بتثبيت التطبيقات على الذاكرة الكبيرة، تبقى ملفات التثبيت (sis). في ذاكرة الجهاز. قد تستخدم الملفات مساحات كبيرة من الذاكرة مما يمنعك من تخزين الملفات الأخرى. للاحتفاظ بمساحة كافية في الذاكرة. استخدم مجموعة برامج الكمبيوتر Nokia Nseries PC Suite لعمل نسخ احتياطية من ملفات التثبيت على جهاز كمبيوتر متوافق. ثم استخدم مدير الملفات لإزالة ملفات التثبيت من ذاكرة الجهاز. انظر "مدير الملفات". الصفحة 14. إذا كان ملف sis. ملحقا برسالة. قم بمسح الرسالة من صندوق الوارد الخاص بالرسائل.

### حذف التطبيقات والبرامج

انتقل إلى حزمة برامج. واختر الخيارات > حذف. اختر نعم للتأكيد.

في حالة حذف أحد البرامج. يمكن إعادة تثبيته فقط في حالة توفر حزمة البرامج الأصلية. أو نسخة احتياطية كاملة من حزمة البرامج التي تم حذفها. في حالة حذف حزمة برامج. فقد لا تتمكن من فتح مستندات تم إنشاؤها باستخدام هذه البرامج.

في حالة وجود حزمة برامج أخرى تعتمد على حزمة البرامج التي قمت بحذفها. فقد تتوقف حزمة البرامج الأخرى عن العمل. للحصول على التفاصيل راجع مستندات حزمة البرامج المثبتة.

### الضبط

اختر الخيارات > ضبط ومما يلي:

تَثْبِيت البرامج - لاختيار إما أن يمكن تَثْبِيت برامج Symbian التي ليست لديها توقيع رقمي محقق.

فحص شهادة على شبكة - لاختيار فحص الشهادات الموجودة على الشبكة قبل تثبيت تطبيق.

عنوان الويب الافتراضي - لضبط العنوان الافتراضي المستخدم عند فحص الشهادات الموجودة على الشبكة.

قد تتطلب بعض تطبيقات Java إرسال رسالة أو اتصال شبكة إلى نقطة وصول محددة لتنزيل بيانات أو مكونات إضافية. في شاشة العرض الرئيسية لـ م. التطبيقات. انتقل إلى التطبيق واختر الخيارات > فتح لتغيير الضبط المرتبط بتطبيق معين.

# التقويم <mark>(30</mark>

اضغط على ﴿ اَنْ ثَمَ اختر التطبيقات > التقويم. لإضافة إدخال تقويم جديد. انتقل إلى التاريخ المطلوب. واختر الخيارات > قيد جديد وأحد الخيارات التالية:

اجتماع - لتذكيرك بموعد له وقت وتاريخ محددين مذكرة - لكتابة قيد عام لأحد الأيام

تاريخ سنوي - لتذكيرك بأعياد الميلاد أو التواريخ الخاصة (يتم تكرار القيود كل سنة)

مهمة - لتذكيرك بمهمة يجب أداؤها قبل تاريخ محدد

ا املأ الحقول. لضبط منبه: اختر المنبه > تشغيل. ثم أمخِل وقت المنبه وتاريخ المنبه. لإضافة وصف لموعد.

اختر الخيارات > إضافة وصف.

۳ لحفظ القيد. اخترتم.

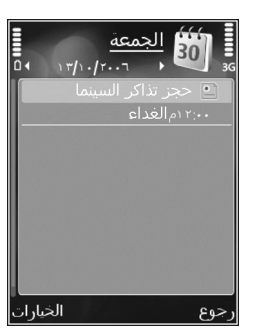

لخصار: في شاشة العرض اليوم أو الأسبوع أو الشهر من التقويم. اضغط على أي مفتاح ( 1 - 0). يتم فتح قيد موعد. والحروف التي تقوم بإدخالها يتم إضافتها إلى الموضوع. في شاشة عرض "المهام". يتم فتح قيد مذكرة مهام.

عندما يصدر التقويم تنبيهًا بملاحظة. اختر صامت لإغلاق نغمة تنبيه التقويم. يظل نص التذكير موجودًا على الشاشة. لإنهاء تنبيه التقويم. اختر إيقاف. لضبط المنبه على غفوة. اختر غفوة.

يمكنك مزامنة التقويم مع كمبيوتر شخصي متوافق باستخدام مجموعة برامج الكمبيوتر Nokia Nseries PC Suite. عند إنشاء قيد تقويم. قم بضبط خيار التزامن المطلوب.

### شاشات عرض التقويم

اختر الخيارات > الضبط لتغيير اليوم الأول من الأسبوع أو العرض الذي يظهر عند فتح التقويم.

للذهاب إلى تاريخ معين. اختر الخيارات > ذهاب للتاريخ.

للانتقال إلى تاريخ اليوم. اضغط على # .

للتبديل بين عرض الشهر وعرض الأسبوع وعرض اليوم وعرض المهام. اضغط على \* .

لإرسال ملاحظة تقويم إلى جهاز متوافق. اختر الخيارات > إرسال.

إذا لم يكن الجهاز الآخر متوافق مع التوقيت العالمي (UTC). فقد لا يتم عرض معلومات قبود التقويم المستَلَمة بشكل صحيح.

لتعديل التقويم. اختر الخيارات > الضبط > نغمة منبه التقويم وعرض الضبط الافتراضي. الأسبوع يبدأ بـ وطريقة عرض الأسبوع.

### إدارة قيود التقويم

مسح أكثر من حدث في المرة. انتقل إلى شاشة عرض الشهر. ثم اختر الخيارات > مسح قيد > قبل التاريخ أو كل القيود.

> لتمييز مهمة على أنها تمت. انتقل إليها في شاشة عرض "المهام". ثم اختر الخيارات > تحديد بأنها تمت.

# المسجل 🔎

لتسجيل المذكرات الصُوتية. اضغط على ﴿ واختر التطبيقات > الوسائط > المسجل. لتسجيل محادثة هاتفية. افتح المسجل أثناء مكالمة صوتية. يسمع الطرفان نغمة كل خمس ثوان أثناء التسجيل.

# Real Player

اضغط على ﴿ أَنَّ ثَمَ احْتَرَ التَطْبِيقَاتَ > الوسائطَ > RealPlayer. بواسطة التطبيق RealPlayer. يمكنك تدفيق ملفات وسائط عبر الأثير دون الحاجة إلى حفظها على الجهاز أولاً أو تشغيل مقاطع فيديو محفوظة في الجهاز.

يدعم RealPlayer ملفات ذات امتدادات مثل 3gp. أو mp. أو rm.. ومع ذلك. ليس بالضرورة أن يدعم RealPlayer جميع تنسيقات الملفات أو جميع الأشكال المختلفة من تنسيقات الملفات.

في العرض الأفقي: استخدم مفاتيح الوسائط للتحكم في المُشْغِّل.

## تشغيل مقاطع الفيديو

لتشغيل ملف وسائط محفوظ: اختر الخيارات > فتح ومما يلي: أحدث المقاطع - لتشغيل ملف من آخر ستة ملفات تم تشغيلها في RealPlayer.

مقطع محفوظ- لتشغيل ملف محفوظ في الاستوديو.

انتقل إلى ملف. ثم اضغط على مفتاح التنقل لتشغيل الملف.

لضبط مستوى الصوت؛ استخدم مفتاح مستوى الصوت.

# تدفيق محتوى عبر الأثير

يطلب منك العديد من مزودي الخدمة أن تستخدم نقطة وصول إلى الإنترنت (IAP) كنقطة الوصول الافتراضية الخاصة بك. بينما يسمح لك مزودو خدمة آخرون باستخدام نقطة وصول WAP.

في التطبيق RealPlayer؛ يمكنك فتح عنوان URL //:tsp فقط. ومع ذلك, سيقوم RealPlayer بتشغيل ملف ram. إذا قمت بفتح رابط http له في المتصفح.

لتدفيق محتوى عبر الأثير؛ اختر ارتباط تدفق محفوظًا في الاستوديو. أو على صفحة ويب. أو مستلمًا في رسالة نصية أو في رسالة وسائط متعددة.

وقبل بدء تدفق المحتوى المباشر؛ يتصل جهازك بالموقع ويبدأ تحميل المحتوى. يتم حفظ رابط المحتوى فقط في الجهاز الخاص بك.

#### ضبط RealPlayer

قد تستلم ضبط RealPlayer في رسالة خاصة من مزود الخدمة. انظر "البيانات والضبط". الصفحة ٣٧. ولمزيد من المعلومات. اتصل بمزود الخدمة.

اختر الخيارات > ضبط ومما يلي:

فيديو - لتعديل درجة تباين الفيديو. أو ليقوم التطبيق RealPlayer آليًا بتكرار مقاطع الفيديو بعد انتهاء تشغيلها. تشغيل على الشبكة - اتصل بمزود الخدمة للحصول على الضبط الصحيح.

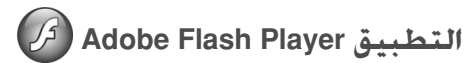

لعرض ملفات الفلاش المتوافقة والمصممة للأجهزة المحمولة ولتشغيلها والتفاعل معها. اضغط على ﴿ واختر التطبيقات > الوسائط > مشغل فلاش. انتقل إلى ملف فلاش. واضغط على ال.

الدردشية - رسيائل الدردشية 🥼

اضغط على 😚 ، ثم اختر التطبيقات > الوسائط > دردشة.

تتيح لك الدردشة (خدمة شبكة) إمكانية التحدث مع الآخرين من خلال رسائل الدردشة. كما يمكنك الانضمام إلى منتديات حوار (مجموعات الدردشة) تتناول موضوعات معينة. يتوفر لدى العديد من مزودي الخدمة مراكز خدمة دردشة يمكنك تسجيل الدخول إليها بعد تسجيلك بخدمة دردشة. قد يختلف مزودو الخدمة من حيث دعم الخصائص.

اختر محادثات لبدء محادثة أو مواصلتها مع مستخدم دردشة. أو اختر أسماء الدردشة لإنشاء حالة الاتصال بالإنترنت لأسماء الدردشة أو لتعديلها أو لعرضها. أو اختر مجموعات الدردشة لبدء محادثة مجموعة مع مستخدمي دردشة متعددين أو

لمواصلة المحادثة. أو اختر دردشة مسجلة لعرض جلسة دردشة سابقة قمت بحفظها.

### استلام ضبط الدردشة

يجب حفظ الضبط للوصول إلى الخدمة التي ترغب في استخدامها. يمكن استلام الضبط في شكل رسالة نصية خاصة من مُشغل الشبكة أو مُزود الخدمة الذي يوفر خدمة الدردشة. انظر "البيانات والضبط". الصفحة ٣٧. كما يمكنك إدخال الضبط يدويًا. انظر "ضبط مركز خدمة الدردشة". الصفحة ١٠٧.

### الاتصال بمركز خدمة دردشة

- اللاتصال بمركز خدمة الدردشة المُستخدم: افتح دردشة. واختر الخيارات > تسجيل دخول. لتغيير مركز خدمة الدردشة المُستخدم وحفظ مراكز خدمة دردشة جديدة. انظر "ضبط مركز خدمة الدردشة". الصفحة ١٠٧.
  - أ أدخِل هوية المستخدم وكلمة السر. ثم اضغط على لتسجيل الدخول. يمكنك الحصول على هوية المستخدم وكلمة السر الخاصين بمركز خدمة الدردشة من مزود الخدمة.
    - ۴ لتسجيل الخروج. اختر الخيارات > تسجيل خروج.

### تعديل ضبط الدردشة

اختر الخيارات > ضبط > التفضيلات, واختر مما يلي:

اسم الشاشة المستخدم (يظهر هذا الإعداد فقط في حالة دعم مجموعات الدردشة من مركز الخدمة) - لإدخال الكنية: اختر نعم.

إظهار تواجدي إلى للسماح لآخرين برؤيتك إذا كنت في وضع متصل. اختر الجميع.

سماح بالرسائل من - للسماح للرسائل من الكل، اختر الكل.

سماح بالدعوات من – للسماح بالدعوات فقط من أسماء الدردشة الخاصة بك, اختر أسماء الدردشة فقط. يتم إرسال دعوات دردشة من أسماء الدردشة الذين يريدون أن تنضم إلى مجموعاتهم.

ترتيب أسماء الدردشة - اختر كيفية تصنيف أسماء الدردشة الخاصة بك: أبجدياً أو حسب حالة الاتصال.

إعادة تحميل التواجد - لاختيار كيفية تحديث المعلومات عما إذا كانت أسماء الدردشة الخاصة بك في وضع متصل أو غير متصل. اختر آلياً أو يدوياً.

الأسماء غير المتصلة – اختر إظهار أسماء الدردشة غير المتصلة فى قائمة أسماء الدردشة أو لا.

لون الرسالة - اختر لون الدردشة التي ترسلها.

لون الرسالة المستلمة – اختر لون رسالة الدردشة التي تتسلمها.

نغمة تنبيه الدردشة - لتغيير النغمة التي يتم تشغيلها عند استلام رسالة دردشة جديدة.

## البحث عن مجموعات دردشة ومستخدمين

للبحث عن مجموعات: في شاشة عرض مجموعات الدردشة: اختر الخيارات > بحث. يمكنك البحث بـ اسم المجموعة والموضوع والأعضاء (هوية المستخدم).

للبحث عن مستخدمين. في شاشة عرض أسماء الدردشة: اختر الخيارات > اسم جديد للدردشة > بحث على مركز الخدمة. يمكنك البحث بـ اسم المستخدم وهوية المستخدم ورقم الهاتف وعنوان بريد إلكتروني.

### الانضمام لمجموعات دردشة

يتم عرض قائمة بمجموعات الدردشة التي قمت بحفظها أو التي أنت منضم إليها حاليًّا في شاشة عرض مجموعات الدردشة.

للانضمام إلى مجموعة دردشة محفوظة؛ اضغط على 🔳.

للانضمام إلى مجموعة دردشة غير موجودة بالقائمة. لكن هوية المجموعة معروفة لديك. اختر الخيارات > انضمام إلى مجموعة جديدة.

> لترك مجموعة الدردشة؛ اختر الخيارات > ترك مجموعة الدردشة.

## الدردشة

بعد أن تنضم إلى مجموعة دردشة؛ يمكنك عرض الرسائل التي يتم تبادلها في المجموعة، ويمكنك إرسال رسائلك.

لإرسال رسالة؛ اكتب الرسالة في حقل محرر الرسائل. ثم اضغط على 🔘.

> لإرسال رسالة خاصة إلى مشارك: اختر الخيارات > إرسال رسالة خاصة.

للرد على رسالة خاصة تم إرسالها لك؛ اختر الرسالة. ثم اختر الخيارات > رد.

لدعوة أسماء الدردشة المتصلين بالإنترنت للانضمام إلى مجموعة الدردشة؛ اختر الخيارات > إرسال دعوة.

لمنع استلام رسائل من مشاركين معينين؛ اختر الخيارات > خيارات الحظر.

### تسجيل جلسات الدردشة

لتسجيل الرسائل المتبادلة أثناء المحادثة أو أثناء انضمامك إلى مجموعة دردشة: اختر الخيارات > تسجيل الدردشة. ولإيقاف التسجيل: اختر الخيارات > إيقاف التسجيل. لعرض جلسات الدردشة المسجلة: اختر دردشة مسجلة من شاشة العرض الرئيسية.

### عرض محادثات وبدؤها

يتم عرض قائمة بالمشاركين في المحادثات الفردية الذين لديك معهم محادثة جارية في شاشة عرض محادثات. ويتم إغلاق المحادثات الجارية آليًا عند خروجك من دردشة.

لعرض محادثة؛ انتقل إلى مشترك، ثم اضغط على 🔳.

للاستمرار في المحادثة؛ اكتب رسالتك. ثم اضغط على 🔘.

للرجوع إلى قائمة المحادثات دون إغلاق المحادثة؛ اختر رجوع. لإغلاق المحادثة؛ اختر الخيارات > إنهاء المحادثة.

لبدء محادثة جديدة؛ اختر الخيارات > محادثة جديدة.

لحفظ مشارك في محادثة في أسماء الدردشة الخاصة بك؛ اختر الخيارات > إضافة إلى أسماء الدردشة.

> لإرسال ردود آلية على رسائل واردة: اختر الخيارات > تَشْغَيل الرد الآلي. ويظل بإمكانك استلام رسائل.

### أسماء الدردشة

في شاشة عرض أسماء الدردشة: يمكنك جلب قوائم أسماء الدردشة من مركز الخدمة. أو إضافة اسم دردشة جديد إلى قائمة أسماء. عند تسجيل الدخول إلى مركز الخدمة: يتم آليًا جلب قائمة أسماء الدردشة المستخدمة سابقًا من مركز الخدمة.

### ضبط مركز خدمة الدردشة

اختر الخيارات > ضبط. يمكن استلام الضبط في شكل رسالة نصية خاصة من مُشغل الشبكة أو مُزود الخدمة الذي يوفر خدمة الدردشة. يمكنك الحصول على هوية المستخدم وكلمة السر من مزود الخدمة عند قيامك بالتسجيل في الخدمة. وإذا كنت لا تعرف هوية المستخدم وكلمة السر الخاصين بك: اتصل بمزود الخدمة.

مراكز الخدمة - لعرض قائمة بكل مراكز خدمة الدردشة المحددة.

مركز الخدمة الافتراضي - لتغيير مركز خدمة الدردشة إلى الذي تربد الاتصال به.

نوع تسجيل الدخول للدردشة – لتسجيل الدخول آليًّا عند بدء جلسة دردشة: اختر عند بدء التطبيقات.

لإضافة مركز خدمة جديد لقائمة مراكز خدمة الدردشة الخاصة بك: اختر مراكز الخدمة > الخيارات > مركز الخدمة الجديد. أدخِل الضبط التالي:

اسبم مركز الخدمة – اسبم مركز خدمة الدردشية.

نقطة الوصول المستخدمة - نقطة الوصول التي تريد استخدامها لمركز الخدمة.

عنوان ويب - عنوان الموقع (URL) الخاص بمركز خدمة الدردشة. هوية المستخدم - هوية المستخدم الخاصة بك.

كلمة السر - كلمة سر تسجيل الدخول الخاصة بك.

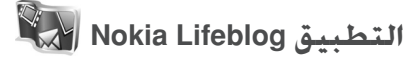

لبدء تشغيل التطبيق Nokia Lifeblog على جهازك؛ اضغط على 3/ . واختر التطبيقات > الوسائط > Lifeblog > الخيارات > فتح.

التطبيق Lifeblog عبارة عن مجموعة من البرامج المُعدة للجهاز المحمول ولجهاز الكمبيوتر وهو يحتفظ بيوميات الوسائط ويقوم التطبيق Lifeblog بتنظيم الصور ومقاطع الفيديو والأصوات والرسائل النصية ورسائل الوسائط المتعددة ونشرات مدونات الويب في قائمة مرتبة زمنيًا يُمكنك تصفحها والبحث فيها ومشاركتها ونشرها وعمل نسخ احتياطية منها. ويسمح لك التطبيقان Nokia Lifeblog الخاص بجهاز الكمبيوتر وووينها ليراها الأخرون.

ويقوم التطبيق Lifeblog آليًا بتتبع عناصر الوسائط المتعددة الخاصة بك استخدم التطبيق Lifeblog على جهازك لتصفُّح العناصر الخاصة بك ولإرسالها إلى آخرين أو لنشرها على الويب. قم بتوصيل جهازك بجهاز كمبيوتر متوافق باستخدام كبل بيانات USB متوافق أو اتصال Bluetooth لنقل ومزامنة العناصر الموجودة على الجهاز مع جهاز الكمبيوتر المتوافق الخاص بك.

يوفر التطبيق Lifeblog الخاص بجهاز الكمبيوتر طريقة سهلة للتصفح والبحث عن العناصر التي قمت بجمعها بواسطة جهازك. ومع خاصية النقل بزر واحد باستخدام كبل بيانات USB أو اتصال Bluetooth يمكنك نقل الصور ومقاطع الفيديو والرسائل النصية ورسائل الوسائط المتعددة المفضلة لديك مرة أخرى إلى جهازك.

للحماية. يمكنك عمل نسخ احتياطية من قاعدة بيانات التطبيق Nokia Lifeblog باستخدام القرص الصلب أو الأقراص المضغوطة المتوافقة أو أقراص الفيديو الرقمية المتوافقة أو مُحرك قابل

للإزالة متوافق أو محرك شبكة متوافق. إضافة إلى ذلك. يمكنك نشر عناصر في مدونة الويب الخاصة بك (بلوج).

ولمزيد من المعلومات حول خدمات مدونات الويب وتوافقها مع التطبيق Nokia Lifeblog: يُرجى زيارة الموقع: www.nokia.com/lifeblog. أو الضغط على F1 في التطبيق Lifeblog PC للكمبيوتر لفتح التعليمات الخاصة بالتطبيق Nokia Lifeblog Help.

### التثبيت على جهاز الكمبيوتر

يجب تثبيت التطبيق Nokia Lifeblog PC الخاص بجهاز الكمبيوتر (المزود على قرص الفيديو الرقمي) على جهاز كمبيوتر متوافق قبل استخدامه.

قبل تثبيت التطبيق Nokia Lifeblog على جهاز كمبيوتر متوافق. تحتاج إلى ما يلى:

- معالج Intel Pentium سرعته ۱ جیجاهرتز أو ما یعادله. وذاكرة وصول عشوائیة (RAM) سعة ۱۲۸ میجابایت
  - مساحة متاحة على القرص الصلب مقدارها ٤٠٠ ميجابايت
    (عند الحاجة إلى تثبيت التطبيق Microsoft DirectX
    ومجموعة برامج الكمبيوتر Nokia PC Suite)
    - إمكانية عرض رسوم الجرافيك بمستوى دقة ٧٦٨×٧٦٨ وعمق لوني ٢٤-بت
      - بطاقة رسوم جرافيك سعة ٣٢ ميجابايت
    - نظام تشغیل Microsoft Windows 2000 أو Windows XP
لتثبيت التطبيق Lifeblog على جهاز الكمبيوتر:

- أدخِل قرص الفيديو الرقمي المرفق مع الجهاز.
- ا فم بتثبيت مجموعة برامج الكمبيوتر Nokia PC Suite (نشتمل على برامج تشغيل كبل التوصيل Nokia Connectivity Cable الخاصة باتصال USB).
  - ۴ قم بتثبيت التطبيق Lifeblog الخاص بالكمبيوتر.

إذا لم يكن التطبيق Microsoft DirectX 9.0 مثبتًا على جهاز الكمبيوتر من قبل. يتم تثبيته في نفس الوقت مع التطبيق Lifeblog الخاص بالكمبيوتر.

## توصيل الجهاز بجهاز الكمبيوتر

لتوصيل الجهاز بجهاز كمبيوتر متوافق باستخدام كبل بيانات USB متوافق:

- ا تأكد من تثبيت مجموعة برامج الكمبيوتر Nokia Nseries PC Suite (المتوفرة على قرص الفيديو الرقمى).
- أ قم بتوصيل كبل بيانات USB بالجهاز وبجهاز الكمبيوتر. ويجب أن يكون وضع USB على PC Suite. عندما تقوم بتوصيل جهازك بجهاز كمبيوتر للمرة الأولى بعد أن قمت بتثبيت مجموعة برامج الكمبيوتر Nokia PC Suite؛ يقوم جهاز الكمبيوتر بتثبيت برنامج التشغيل الخاص بجهازك. وقد يستغرق هذا بعض الوقت.
  - ابدأ تشغيل التطبيق Lifeblog PC الخاص بالكمبيوتر.

لتوصيل جهازك بجهاز كمبيوتر متوافق باستخدام تقنية Bluetooth اللاسلكية:

- تأكد من تثبيت مجموعة برامج الكمبيوتر Nokia PC Suite على جهاز الكمبيوتر.
- تأكد من اقتران جهازك بجهاز الكمبيوتر من خلال تقنية Bluetooth اللاسلكية باستخدام التطبيق Get Connected الموجود في مجموعة برامج الكمبيوتر الرقمي). للحصول على مزيد من المعلومات حول مجموعة برامج الكمبيوتر Nokia Nseries PC Suite. انظر الأدلة المتاحة في صفحات دعم المنتج الخاصة بهاتف Nokia N81 على الموقع ويب في Nokia Natي ولمزيد من المعلومات حول اتصال Bluetooth. انظر دليل المستخدم الخاص بجهازك.
  - قم بتنشيط اتصال Bluetooth على جهازك وعلى جهاز الكمبيوتر.

## نسخ عناصر

لنسخ عناصر جديدة أو مُعدَّلة من جهازك إلى جهاز الكمبيوتر. ولنسخ العناصر المختارة من جهاز الكمبيوتر إلى جهازك:

- ۱ قم بتوصيل جهازك بجهاز الكمبيوتر.
- ۱۰. ابدأ تشغيل التطبيق Lifeblog على جهاز الكمبيوتر.
- ♥ في التطبيق Lifeblog PC الخاص بالكمبيوتر: اختر File > Copy from phone وto Phone.

فيتم نسخ العناصر الجديدة من جهازك إلى جهاز الكمبيوتر. ويتم نسخ العناصر الموجودة في شاشة العرض To Phone على جهاز الكمبيوتر إلى جهازك.

## تصفح الخط الزمنى والعناصر المفضلة

عندما تبدأ تشغيل التطبيق Lifeblog على جهازك. يتم فتح شاشة عرض الخط الزمني ويتم عرض عناصر الوسائط المتعددة الخاصة بك فيها. لفتح العناصر المفضلة المحفوظة. اختر الخيارات > عرض المفضلة.

عندما تبدأ تشغيل التطبيق Lifeblog على جهاز الكمبيوتر. يتوفر لديك عدة طرق للتنقل في شاشتي عرض الخط الزمني والمفضلة. وأسرع طريقة هي تحريك مؤشر التمرير إلى الأمام أو الخلف, بسرعة أو ببطء. بدلاً من ذلك. انقر فوق الشريط الزمني لاختيار تاريخ. أو استخدم ميزة Go to date. أو مفاتيح الأسهم.

## النشر على الويب

لمشاركة أفضل عناصر لديك في التطبيق Lifeblog. أرسِل هذه العناصر إلى مدونة الويب الخاصة بك على الإنترنت لكي يطلع عليها الآخرون.

يجب عليك أولاً إنشاء حساب مع خدمة مدونات ويب متوافقة. وإنشاء مدونة ويب أو أكثر لاستخدامها كوجهة لمنشوراتك. ثم إضافة حساب مدونة الويب إلى التطبيق Lifeblog. علمًا بأن خدمة مدونات الويب المُفضلة للتطبيق Nokia Lifeblog هى

خدمة TypePad المقدمة من شُركة Six Apart. على الموقع: www.typepad.com.

لإضافة حساب مدونات الويب إلى التطبيق Lifeblog على جهازك. اختر الخيارات > الإعدادات > بلوج. على جهاز الكمبيوتر. قم بتعديل الحسابات في نافذة Blog account manager.

لنشر عناصر على الويب من جهازك، قم بعمل ما يلي:

- أ في شاشة عرض الخط الزمني أو المفضلة. اختر العناصر التي تريد نشرها على الويب.
  - ۱ اختر الخيارات > إرسال إلى الويب.
- ۲ إذا كنت تستخدم هذه الميزة لأول مرة, فإن التطبيق Lifeblog يقوم بجلب قائمة مدونات ويب من مركز خدمة مدونات الويب.
- ٤ يتم فتح مربع حوار نشر مدونات الويب. اختر مدونة الويب المطلوب استخدامها من قائمة إرسال إلى.. إذا كنت قد قمت بإنشاء مدونات ويب جديدة. وأردت تحديث قائمة مدونات الويب. فاختر الخيارات > تحديث قائمة البلوج.
- أدخِل عنوانًا وتعليقًا للمنشورات. يمكنك أيضًا كتابة قصة أو وصفًا مطولاً في حقل النص الأساسي.
  - وعندما يصبح كل شيء جاهزًا. اختر الخيارات > إرسال.

لنشر عناصر على الويب من جهاز الكمبيوتر. قم بعمل ما يلي:

- أ في الخط الزمني أو المفضلة. اختر العناصر (بحد أقصى
   ٥٠ عنصرًا) المطلوب نشرها على الويب.
  - ا ختر Post to the Web.... < File يتم فتح النافذة Post to the Web.

- الذخِل عنوانًا وتعليقًا للمنشورات. يمكنك أيضًا كتابة قصة أو وصفًا مطولاً فى حقل النص الأساسى.
- 2 اختر مدونة الويب المطلوب استخدامها من قائمة Post to: القائمة.
  - ۵ عندما يصبح كل شيء جاهزًا، انقر فوق الزر إرسال.

## استيراد عناصر من مصادر أخرى

بالإضافة إلى الصور ذات الامتداد jpeg. الخاصة بجهازك. يمكنك أيضًا استيراد صور بامتداد jpeg. ومقاطع فيديو mp4. وملفات صوت amr. وملفات نصية txt. من مصادر أخرى (مثل قرص مضغوط أو قرص فيديو رقمي. أو حافظات على القرص الصلب الخاص بك) إلى التطبيق Lifeblog.

لاستيراد عناصر من جهاز كمبيوتر متوافق إلى التطبيق Lifeblog الخاص بالكمبيوتر. قم بعمل ما يلي:

- ا في الخط الزمني أو المفضلة. اختر File > Import from PC.... يتم فتح النافذة استيراد.
- ۲ تصفح القائمة للبحث عن ملف الصورة أو ملف الفيديو أو ملف الصوت أو الملف النصي من القائمة. أو انتقل إلى حافظات أخرى للعثور على الملف الذي تريد استيراده. استخدم قائمة البحث في لتصفح محركات أو أجهزة أخرى.
- اختر حافظة أو ملف أو عدة ملفات. يمكنك عرض محتوياتهم في لوحة معاينة:.
  - ٤ انقر فوق فتح لاستيراد الحافظة (متضمنة الحافظات الفرعية) أو الملفات المختارة.

# إدارة الحقوق الرقمية

قد يستخدم مالكو المحتوى أنواعًا مختلفة من تقنيات إدارة الحقوق الرقمية لحماية حقوق الملكية الفكرية. بما في ذلك حقوق النشر. يستخدم هذا الجهاز أنواعًا مختلفة من برامج إدارة الحقوق الرقمية للوصول إلى محتوى إدارة الحقوق الرقمية

المحمي. باستخدام هذا الجهاز يمكنك الوصول إلي المحتوى المحمي باستخدام 10 WMDRM. و10 OMA DRM. و20 OMA DRM وإذا لم يتمكن أحد برامج إدارة الحقوق الرقمية من حماية المحتوى: قد يطالب مالكو المحتوى بإلغاء قدرة برنامج إدارة الحقوق الرقمية على الوصول إلى محتوى إدارة الحقوق الرقمية المحمي الموجود في جهازك. لا يؤثر إلغاء إدارة الحقوق الرقمية على استخدام المحتوى المحمي مع أنواع أخرى من إدارة الحقوق الرقمية.

يأتي محتوى إدارة الحقوق الرقمية المحمي مع مفتاح تشغيل مرتبط يحدد حقوقك في استخدام المحتوى.

إذا كان جهازك يحتوي على محتوى OMA DRM محمي. فقم باستخدام خصائص النسخ الاحتياطية من مجموعة برامج الكمبيوتر Nokia Nseries PC Suite لعمل نسخ احتياطية من مفاتيح التشغيل والمحتوى. قد لا تقوم بعض طرق النقل الأخرى بنقل مفاتيح التشغيل التي تحتاج إلى استعادتها مع المحتوى كي تتمكن من الاستمرار في استخدام محتوى OMA DRM

المحمي بعد تهيئة ذاكرة الجهاز. قد تحتاج أيضًا إلى استعادة مفاتيح التشغيل في حالة تلف الملفات الموجودة على جهازك.

إذا كان جهازك يحتوي على محتوى WMDRM محمي. سوف يتم فقد كل من مفاتيح التشغيل والمحتوى في حالة تهيئة ذاكرة الجهاز. قد تفقد أيضًا مفاتيح التشغيل والمحتوى في حالة تلف الملفات الموجودة على جهازك. قد يؤدي فقد مفاتيح التشغيل أو المحتوى إلى تحديد قدرتك على استخدام نفس المحتوى على جهازك مرة أخرى. لمزيد من المعلومات. اتصل بمزود الخدمة.

قد تتصل بعض مفاتيح التنشيط ببطاقة SIM معينة. ويمكن الوصول إلى المحتوى المحمي فقط في حالة إدخال بطاقة SIM في الجهاز.

لعرض مفاتيح تنشيط الحقوق الرقمية المخزنة في الجهاز. اضغط على 3⁄3 . ثم اختر التطبيقات > الوسائط > مفاتيح ومما يلي:

مفاتيح صالحة - لعرض المفاتيح المتصلة بملف أو أكثر من ملفات الوسائط والمفاتيح التي لم تبدأ فترة صلاحيتها بعد.

مفاتيح غير صالحة - لعرض المفاتيح الغير صالحة: وهي تعني أن الفترة الزمنية المحددة لاستخدام ملف الوسائط تم تجاوزها أو أنه يوجد ملف وسائط محمي في الجهاز ولكن مفتاح التنشيط غير متصل.

غير مستخدمة - لعرض المفاتيح التي لا تتصل بأي ملفات وسائط بالجهاز.

لشراء وقت استخدام إضافي أو لتمديد فترة الاستخدام لملف وسائط. اختر الخيارات > الحصول على مفتاح جديد.

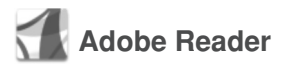

باستخدام التطبيق Adobe Reader. يمكنك قراءة ملفات pdf. على شاشة جهازك.

لقد تم تصميم هذا التطبيق على أكمل وجه ليناسب محتوى مستندات pdf. على الهاتف والأجهزة المحمولة الأخرى. ويقدم فقط مجموعة محدودة من الخصائص مقارنة بالنسخ الخاصة بأجهزة الكمبيوتر.

لفتح المستندات. اضغط على ﴿ واختر التطبيقات > المكتب > Adobe PDF. يتم عرض ملفاتك الأخيرة في شاشة عرض الملفات. لفتح مستند. انتقل إليه. واضغط على ④. استخدم م. الملفات لتصفح المستندات المخزنة على الجهاز وفتحها.

### المزيد من المعلومات

للمزيد من المعلومات, قم بزيارة www.adobe.com.

للمشاركة في الاستفسارات والاقتراحات والمعلومات حول التطبيق. قم بزيارة منتدى مستخدم Adobe Reader for Symbian OS على .http://adobe.com/support/forums/main.html

المحول 🖏

لتحويل المقاييس من وحدة إلى أخرى. اضغط على 🚱 واختر التطبيقات > المكتب > المحول.

المحول ذو دقة محدودة. ويحتمل حدوث أخطاء تحويلية.

- في الحقل النوع. اختر المقياس الذي تريد استخدامه.
- فى حقل الوحدة الأول. اختر الوحدة التي ترغب في التحويل منها. في الحقل الوحدة التالي. اختر الوحدة التي ترغب في التحويل إليها.
  - ۴ فى الحقل المبلغ الأول، أدخل القيمة التي تريد تحويلها. يتغير حقل المبلغ الآخر آليًا ليعرض القيمة المحولة.

## ضبط العملة الأساسية وأسعار صرف العملات

اختر النوع > العملة > الخيارات > أسعار العملة. قبل تحويل عملات، ينبغى عليك اختيار عملة أساسية وإضافة أسعار صرف العملات. سعر العملة الأساسية دائمًا يكون ١.

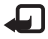

🍙 ملاحظة: عند تغيير العملة الأساسية. يتم إدخال أسعار صرف العملات الجديدة، حيث يتم مسح جميع أسعار صرف العملات السابقة.

الضبط 🔊

ربما يكون قد تم إجراء ضبط مسبق لبعض الضبط بواسطة مزود الخدمة. ولا تستطيع تغييرها.

# عام 🎣

لتعديل الضبط العام للجهاز أو استعادة الضبط الافتراضي الأصلي للجهاز. اضغط على ﴿ . واختر الأدوات > الضبط > عام > تخصيص أو التاريخ والوقت أو إعداد الشريحة أو وضع الخمول أو الجهاز الملحق أو الحماية أو ضبط المصنع أو عجلة Navi أو تحديد الموقع.

من أجل التاريخ والوقت، انظر "الساعة" الصفحة ٩٩.

## تخصيص 🐨

اضغط على ﴿ واختر الأدوات > الضبط > عام > تخصيص > الشاشة لضبط درجة سطوع شاشة العرض واختيار حجم الخط والرمز وضبط مهلة موفر الطاقة واختيار شاشة الترحيب واختيار مهلة ضوء الخلفية.

لتعديل الضبط المتعلق بالشاشة. ووضع الاستعداد. والإمكانيات العامة للجهاز. اضغط على ﴿ . ثم اختر الأدوات > الضبط > عام > تخصيص.

النغمات تسمح لك بتغيير نغمات التقويم. الساعة. والوضع النشط حاليًا.

يفتح الموضوعات تطبيق الموضوعات. انظر "تغيير شكل الجهاز". الصفحة ٨٥.

يفتح الأوامر الصوتية الضبط لتطبيق أوامر صوتية. انظر "الأوامر الصوتية" الصفحة ٧٠.

### الشاشة

السطوع - اضغط على () أو () لضبط سطوع الشاشة. حجم الخط - لضبط حجم النص والرموز الموجودة على الشاشة. مدة موفر الطاقة - لاختيار مدة المهلة التي يتم تنشيط موفر الطاقة بعدها.

الترحيب أو الشعار - يتم عرض ملاحظة الترحيب أو الشعار لفترة وجيزة في كل مرة تقوم فيها بتشغيل جهازك. اختر الافتراضي لاختيار الصورة الافتراضية. أو النص لكتابة رسالة ترحيب. أو الصورة لاختيار صورة من الاستوديو.

مهلة الإضاءة - لاختيار المهلة التي يتم بعدها إطفاء ضوء الخلفية للشاشة.

### وضع الأستعداد

استعداد نشط - لاستخدام الاختصارات للوصول للتطبيقات في وضع الاستعداد. انظر "الاستعداد النشط". الصفحة ٨٥.

تطبيقات الاستعداد النشط - لاختيار الاختصارات الخاصة بالتطبيق التي ترغب في إظهارها في وضع الاستعداد النشط. هذا الضبط متاح فقط في حالة تشغيل استعداد نشط.

الاختصارات > مفتاح الاختيار الأيسر ومفتاح الاختيار الأيمن -لتعيين اختصار لمفاتيح الاختيار في وضع الاستعداد.

كذلك يمكنك تعيين اختصارات لوحة مفاتيح للضغطات المختلفة لمفتاح التنقل. لا تتوفر اختصارات مفتاح التنقل في حالة تشغيل وضع الاستعداد النشط.

شعار المشغل - يكون هذا الضبط متاحًا فقط في حالة استلام شعار مشغل وحفظه. اختر إيقاف إذا كنت لا ترغب في عرض الشعار.

#### اللغة

لغة الهاتف - يؤثر تغيير لغة النصوص المعروضة على الشاشة في الجهاز أيضًا على التنسيق المستخدم في التاريخ والوقت والفواصل المستخدمة. في الحسابات مثلاً يختار آلي اللغة حسب المعلومات الموجودة على بطاقة SIM. بعد تغيير لغة نصوص الشاشة. يتم إعادة تشغيل الجهاز.

يؤثر تغيير ضبط لغة الهاتف أو لغة الكتابة على كل التطبيقات الموجودة في الجهاز. وسيظل التغيير فعالاً إلى أن تقوم بتغيير هذا الضبط مرة أخرى.

لغة الكتابة – يؤثر تغيير اللغة على الحروف والحروف الخاصة المتاحة عند كتابة نص مع استخدام قاموس الإدخال التنبؤي للنص.

النص التنبؤي - لضبط الإدخال التنبؤي للنص على تشغيل أو إيقاف لكافة المحررين في الجهاز. لا يتوفر قاموس الإدخال التنبؤي للنص لكل اللغات.

## التعامل مع الشريحة المنزلقة

فتح الشريحة المنزلقة - لاختيار ما إذا كان سيتم الرد على المكالمات الواردة عند فتح الشريحة المنزلقة. اختر رد على المكالمات الواردة أو عدم الرد على المكالمات.

إغلاق الشريحة المنزلقة - لاختيار ما إذا كان سيتم إنهاء المكالمات النشطة عند غلق الشريحة, اختر إنهاء المكالمة النشطة أو مواصلة المكالمة النشطة.

تنشيط قفل المفاتيح - لاختيار ما إذا كان سيتم قفل لوحة المفاتيح عند غلق الشريحة. اختر تشغيل عند غلق الشريحة أو إيقاف عند إغلاق الشريحة. لاستلام استفسار في كل مرة يتم فيها غلق الشريحة. اختر السؤال دائماً.

## وضع الخمول

اختر إيقاف لتعطيل المؤشر الضوئي لموفر الطاقة لوضع الخمول.

## الجهاز الملحق 🞧

ضبط الجهاز الملحق

لمعرفة مؤشرات الأجهزة الملحقة. انظر "المؤشرات الأساسية". الصفحة ١٤.

يعتمد الضبط المتاح على نوع الجهاز الملحق. اختر جهاز ملحق ومما يلي:

الوضع الافتراضي - لضبط الوضع الذي ترغب في تنشيطه في كل مرة تقوم فيها بتوصيل أحد الأجهزة الملحقة بجهازك. انظر "الأوضاع - ضبط النغمات". الصفحة ٨٢.

رد آلي - لضبط الجهاز للرد على مكالمة واردة آليًا بعد ٥ ثوانٍ. في حالة ضبط نوع الرنين على نغمة تنبيه واحدة أو صامت. فسيتم تعطيل وظيفة الرد الآلي.

الأضواء - لضبط ما إذا كنت ترغب في ضبط الأضواء لتظل في وضع التشغيل. أو إيقاف التشغيل بعد مهلة زمنية. هذا الضبط ليس متاحًا بالنسبة لكافة الملحقات الإضافية.

في حالة استخدام الهاتف النصي أو طقم السمع. يجب تنشيطه على جهازك. لتنشيط الهاتف النصي. اختر الهاتف النصي > استخدام هاتف نصي > نعم. لتنشيط طقم. السمع. اختر طقم السمع > استخدام طاقم الرأس > نعم.

## الحماية 🔒

لتعديل الضبط المتعلق بالحماية. اضغط على ﴿ . ثم اختر الأدوات > الضبط > عام > الحماية > الهاتف وبطاقة SIM أو إدارة الشهادات أو وحدة الحماية.

الهاتف وبطاقة SIM

طلب رمز PIN - عندما يكون نشطًا. ستتم مطالبتك بإدخال الرمز في كل مرة تقوم فيها بتشغيل الجهاز. بعض بطاقات SIM قد لا تسمح بإلغاء تنشيط طلب رمز PIN (رقم التعريف الشخصي).

رمز PIN ورمز PIN2 ورمز القفل – يمكنك تغيير رمز القفل ورمز PIN ورمز PIN2. يمكن أن تشتمل هذه الرموز على الأرقام من • إلى 4 فقط. إذا نسيت أيًا من هذه الرموز. فاتصل بمزود الخدمة. انظر "مسرد رموز القفل PIN". الصفحة 11٧.

تجنب استخدام رموز الوصول المشابهة لأرقام الطوارئ. لتفادي الاتصال غير المقصود برقم الطوارئ.

مدة القفل الآلي للمفاتيح - لاختيار إما قفل لوحة المفاتيح عندما يكون الجهاز في وضع السكون لمدة معينة من الوقت.

خلاجة تلميح! لقفل لوحة المفاتيح أو إلغاء قفلها يدويًا. اسحب مفتاح القفل.

مدة القفل الآلي للهاتف - يمكنك ضبط مهلة بعدها يتم غلق الجهاز آليًا لتجنب الاستخدام غير المصرح به. لا يمكن استخدام الجهاز المقفل حتى يتم إدخال رمز القفل الصحيح. لإيقاف تشغيل مدة القفل الآلي. اختر لا يوجد.

انظر "مسرد رموز القفل وPIN"، الصفحة ١١٧.

عندما يكون الهاتف مغلقًا. فقد تتمكن من الاتصال برقم الطوارئ الرسمي المبرمج في هاتفك.

لا تلميح! لقفل الجهاز يدوياً. اضغط على (). يتم فتح قائمة أوامر. اختر قفل الهاتف.

قفل عند تغيير بطاقة SIM - يمكنك ضبط الجهاز ليطالبك بإدخال رمز القفل عند إدخال بطاقة SIM مجهولة في الجهاز. يحتفظ الجهاز بقائمة تضم بطاقات SIM التي تُعرف باسم بطاقات المالك.

مجموعة مغلقة - يمكنك تحديد مجموعة من الأشخاص يمكنك الاتصال بهم ويمكنهم الاتصال بك (خدمة شبكة).

في حالة تقييد إجراء مكالمات على مجموعة مستخدمين محددة: فقد تتمكن من الاتصال برقم الطوارئ الرسمي المبرمج فى هاتفك.

تأكيد خدمات بطاقة SIM – يمكنك ضبط الجهاز ليقوم بعرض رسائل تأكيد عند استخدام خدمة بطاقة SIM (خدمة شبكة).

### مسرد رموز القفل وPIN

إذا نسيت أيًّا من هذه الرموز. فاتصل بمزود الخدمة.

رمز رقم التعريف الشخصي (PIN) - يقوم هذا الرمز بحماية بطاقة SIM من الاستخدام غير المصرح به. عادةً ما يكون رمز PIN (٤ إلى ٨ أرقام) مرفقًا مع بطاقة SIM. بعد محاولة إدخال رمز PIN

ثلاث مرات متتالية بشكل غير صحيح. يتم قفل الرمز. وستحتاج إلى إدخال رمز PUK لإلغاء القفل.

رمز UPIN قد يكون هذا الرمز مرفقًا مع بطاقة USIM. تعتبر بطاقة USIM إصدارًا محسنًا من بطاقة SIM وهي مدعومة من هواتف UMTS المحمولة.

رمز PIN2 – يتم إرفاق رمز هذا الرمز (٤ إلى ٨ أرقام) مع بعض بطاقات SIN. ويُطلب للوصول إلى بعض وظائف الجهاز.

رمز القفل (يعرف أيضًا برمز الحماية) - يمكن استخدام هذا الرمز (4 أرقام) لقفل الجهاز لتجنب الاستخدام الغير مصرح به. تتمثل الإعدادات الأصلية لرمز القفل في ١٣٤٥ (. لتجنب الاستخدام غير المصرح به لجهازك. قم بتغيير رمز القفل. احتفظ بالرمز الجديد في مكان سري آمن بعيدًا عن الجهاز. إذا نسيت هذا الرمز. فاتصل بمزود الخدمة.

رمز مفتاح فك القفل الشخصي (PUK) ورمز PUK2- يلزم إدخال هذه الرموز (٨ أرقام) لتغيير رمز PIN المقفول أو رمز PIN2. على التوالي. إذا لم تكن هذه الرموز مرفقة مع بطاقة SIM. فاتصل بمزود الخدمة الذي تستخدم بطاقته SIM الموجودة بجهازك.

رمز UPUK- يلزم إدخال هذا الرمز (٨ أرقام) لتغيير رمز UPIN المقفل. إذا لم تكن هذه الرموز مرفقة مع بطاقة USIM. فاتصل بمزود الخدمة الذي تستخدم بطاقته USIM الموجودة بجهازك.

## إدارة الشهادات

Ż

2

الشهادات الرقمية لا تضمن الأمان: ويتم استخدامها للتأكد من مصدر البرامج.

في شاشة العرض الرئيسية لإدارة الشهادات. يمكنك رؤية قائمة تضم شهادات التحقق المخزنة في الجهاز. اضغط على ① لمشاهدة قائمة بالشهادات الشخصية. في حالة توفرها.

يجب استخدام الشهادات الرقمية إذا أردت الاتصال ببنك فوري أو بموقع آخر أو بمركز خدمة بعيد على الإنترنت للقيام بإجراءات تشمل نقل معلومات سرية. كما يجب أيضًا استخدام الشهادات الرقمية للتقليل من المخاطر التي تتعلق بالفيروسات أو البرامج الضارة الأخرى والتأكد من التحقق من البرنامج عند التنزيل أو التثبيت.

حسام: حتى لو كان استخدام الشهادات يقلل بدرجة ملحوظة من المخاطر المحتملة في الاتصالات البعيدة وتثبيت البرامج. يجب استخدامها بشكل صحيح لكي تستفيد من درجات الأمان العليا. إن وجود شهادة حماية بحد ذاته لا يعني توفر أي نوع من الحماية ولهذا يجب أن تتضمن إدارة شهادة التعريف الإلكترونية على شهادات صحيحة وأصلية أو موثوق بها لتوفير مستوى أعلى من الأمان. إن للشهادات فترة صلاحية محددة. إذا تم عرض "Expired certificate" (انتهت فترة الصلاحية للشهادة المحددة) أو "Expired certificate الصلاحية للشهادة المحددة بعد) حتى لو كانت الشهادة مالحة. فتأكد من صحة التاريخ والوقت الموجودين حاليًا بالهاتف.

قبل تغيير أي من ضبط الشهادة. يجب عليك التأكد من أنك تثق بحق في مالك الشهادة وأن الشهادة تنتمي فعلاً إلى المالك المدون.

عرض تفاصيل الشهادة - التحقق من مصادقتها

يمكنك التأكد فقط من الهوية الصحيحة لمركز خدمة بعد التحقق من التوقيع وفترة صلاحية مركز الخدمة.

يتم إعلامك إذا كانت هوية مركز الخدمة غير موثوق بها أو إذا لم يكن لديك شهادة الحماية الصحيحة في الجهاز.

للتحقق من تفاصيل الشهادة. انتقل إلى إحدى الشهادات. ثم اختر الخيارات > تفاصيل الشهادة. عند فتح تفاصيل الشهادة. يتم فحص صلاحية الشهادة وقد تظهر إحدى الملاحظات الآتية:

- الشهادة غير موثوق بها لم تقم بضبط أي تطبيق لاستخدام الشهادة. انظر "تغيير ضبط الوثوق". الصفحة ١١٨.
- شهادة منتهية- انتهت مدة صلاحية الشهادة المختارة.
- صلاحية الشهادة لم تبدأ بعد- مدة الصلاحية لم تبدأ بعد للشهادة المختارة.
  - الشهادة تالفة- لا يمكن استخدام الشهادة. اتصل بمُصدر الشهادة.

### تغيير ضبط الوثوق

قبل تغيير أي من ضبط الشهادة. يجب عليك التأكد من أنك تثق بحق في مالك الشهادة وأن الشهادة تنتمي فعلاً إلى المالك المدون. الضبط

انتقل إلى شهادة مصادقة. واختر الخيارات > ضبط الوثوق. استنادًا لنوع الشهادة. تظهر قائمة بالتطبيقات التي يمكنها استخدام الشهادة المختارة. على سبيل المثال:

- تثبيت Symbian: نعم الشهادة قادرة على التحقق من أصل تطبيق نظام تشغيل Symbian الجديد.
  - الإنترنت: نعم الشهادة قادرة على التحقق من مراكز الخدمة.
- تثبيت التطبيق: نعم الشهادة قادرة على التحقق من أصل تطبيق Java جديد.

اختر الخيارات > تعديل ضبط الوثوق لتغيير القيمة.

### وحدة الحماية

لعرض وحدة حماية أو تعديلها (إذا كانت متاحة) في وحدة الحماية. انتقل إليها. ثم اضغط على مفتاح التنقل. لعرض معلومات مفصلة حول وحدة حماية. انتقل إليها. ثم اختر الخيارات > تفاصيل الحماية.

## ضبط المصنع 🛯

لإعادة ضبط بعض الإعدادات إلى قيمها الأصلية. اختر ضبط المصنع. للقيام بذلك. يلزم إدخال رمز القفل. انظر "الهاتف وبطاقة SIM" الصفحة ١١٦. بعد إجراء إعادة الضبط. قد يستغرق الجهاز وقتًا أطول لبدء التشغيل. لا تتأثر المستندات والملفات.

## مفتاح التنقل Navi

اختر تشغيل لتنفيذ إجراءات معينة (على سبيل المثال. التصفح عبر القوائم في بعض التطبيقات) أو بإزاحة إصبعك حول إطار مفتاح التنقل.

## تحديد الموقع 🍻

طرق تحديد الموقع – ولاختيار طريقة تستخدم للكشف بها عن موقع جهازك: Bluetooth GPS لاستخدام مستقبل GPS خارجي متوافق مع اتصال Bluetooth, ومعتمدة على الشبكة لاستخدام معلومات من الشبكة الخلوية (خدمة شبكة). يمكن أن تستخدم معلومات الموقع بتطبيقات متوافقة في جهازك.

مركز خدمة تحديد الموقع - لتحديد نقطة وصول ومركز خدمة تحديد المواقع لتحديد المواقع الآمن. قد يتم ضبط مركز خدمة تحديد المواقع مسبقًا من قبل مزود الخدمة الخاص بك. ولهذا قد لا تتمكن من تعديل الضبط الخاص به.

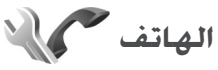

لتعديل الضبط المتعلق بإجراء واستقبال المكالمات. اضغط على 3⁄3. ثم اختر الأدوات > الضبط > الهاتف > المكالمات أو تحويل المكالمات أو حظر المكالمات أو الشبكة.

### المكالمات 🌈

5

4

إرسال هويتي - يمكنك ضبط رقم هاتفك على (نعم) ليظهر على الشاشة. أو على (لا) كي لا يظهر الشخص الذي تتصل به. أو قد يكون المتحكم في هذه القيمة هو مزود الخدمة الخاص بك عند قيامك بالاشتراك (ضبط بالشبكة) (خدمة شبكة).

إرسال هوية الاتصال بالإنترنت - يمكنك ضبط هوية الاتصال بالإنترنت الخاصة بك ليتم عرضها إلى (نعم) أو إخفاؤها من (لا) من الشخص الذي تتصل به.

انتظار المكالمات – إذا كنت قد قمت بتنشيط خدمة انتظار المكالمات (خدمة الشبكة). فستخبرك الشبكة بورود مكالمة جديدة أثناء إجراء مكالمة جارية. قم بضبط الوظيفة على (تنشيط) أو إيقاف (إلغاء). أو تحقق ما إذا كانت الوظيفة نشطة (فحص الحالة).

انتظار الاتصال عبر الإنترنت – اختر نشطة ليتم إخبارك بمكالمة واردة جديدة أثناء إجراءك مكالمة أخرى عبر الإنترنت.

تنبيه مكالمات الإنترنت - اختر تشغيل ليتم تنبيهك بمكالمات الإنترنت الواردة. في حالة اختيار إيقاف. لن يتم تنبيهك. ولكن يظهر إشعار بالمكالمات التي لم يتم الرد عليها.

نوع المكالمة الافتراضي - لضبط مكالمات الإنترنت كالمكالمات الافتراضية عند بدء المكالمة بمفتاح الاتصال. اختر إنترنت. في حال عدم توفر خدمة الإنترنت الهاتفية. تبدأ مكالمة صوتية عادية بدلاً من ذلك.

رفض مكالمة بإرسال SMS - اختر نعم لإرسال رسالة نصية إلى متصل لإعلامه بسبب عدم تمكنك من الرد على مكالمته. انظر "الرد على مكالمة أو رفضها". الصفحة ٩٦.

> نص الرسالة - لكتابة نص لإرساله في رسالة نصية عند رفض مكالمة.

صورة في مكالمة فيديو - إذا لم يتم إرسال مقاطع الفيديو أثناء مكالمة فيديو. يمكنك اختيار صورة ثابتة ليتم عرضها بدلاً من الفيديو.

معاودة الاتصال آلياً – اختر تشغيل, ويقوم جهازك بإجراء عشر محاولات كحد أقصى لإجراء المكالمة في حالة فشل محاولة الاتصال. لإيقاف معاودة الاتصال آلياً, اضغط على مفتاح الإنهاء.

إظهار مدة المكالمات - قم بتنشيط هذا الإعداد إذا كنت ترغب في أن تظهر مدة المكالمة أثناء المكالمة.

ملخص بعد المكالمة - قم بتنشيط هذا الضبط إذا كنت ترغب في إظهار مدة المكالمة بعد إجرائها بقليل.

الاتصال السريع - اختر تشغيل. ويمكن إدارة الأرقام المحددة على مفاتيح الاتصال السريع ( 2 • 9 ) بالضغط مع الاستمرار على المفتاح. انظر أيضًا "الاتصال السريع برقم هاتف". الصفحة ٩١.

الرد بأي مفتاح - اختر تشغيل. ويمكنك الرد على مكالمة واردة من خلال الضغط لفترة وجيزة على أي مفتاح في لوحة المفاتيح. فيما عدا مفتاحي الاختيار الأيسر والأيمن ومفتاح التشغيل ومفتاح الإنهاء.

الخط المستخدم - يظهر هذا الضبط (خدمة شبكة) فقط إذا كانت بطاقة SIM تدعم رقمين من المشتركين. أي تدعم خطي هاتف. اختر أحد خطي الهاتف الذي تريد استخدامه لإجراء مكالمات وإرسال رسائل نصية. يمكنك الرد على المكالمات الواردة على أي من الخطين بغض النظر عن الخط المختار. إذا قمت باختيار الخط ٢ دون أن تكون مشتركًا في خدمة الشبكة هذه. فلن يكون بإمكانك إجراء مكالمات. في حالة اختيار الخط ٢. يتم عرض 2 في وضع الاستعداد.

للتبديل بين خطي هاتف. اضغط مع الاستمرار
∠ تلميح! للتبديل بين خطي هاتف. اضغط مع الاستمرار
على # في وضع الاستعداد.

تغيير الخط - لمنع اختيار الخط (خدمة الشبكة). اختر إيقاف في حالة دعم بطاقة SIM لهذه الخاصية. لتغيير هذا الضبط. يلزم إدخال رمز PIN2.

### تحويل المكالمات 🌈

تحويل المكالمات يسمح لك بتحويل المكالمات الواردة إلى صندوق البريد الصوتي أو رقم هاتف آخر. للحصول على تفاصيل. اتصل بمزود الخدمة.

اختر أي من المكالمات التي ترغب في تحويلها وخيار التحويل المطلوب. لتحويل مكالمات صوتية في حالة انشغال رقمك أو رفض مكالمات واردة. اختر عند انشغال الخط. قم بضبط الخيار على (تنشيط) أو إيقاف (إلغاء). أو تحقق ما إذا كان الخيار نشط (فحص الحالة).

يمكن تنشيط العديد من خيارات التحويل في نفس الوقت. عند تحويل كل المكالمات. يتم عرض 🗲 \_\_\_\_ في وضع الاستعداد.

> لا يمكن تشغيل خدمة حظر المكالمات وخدمة تحويل المكالمات في نفس الوقت.

## حظر المكالمات 🐲

حظر المكالمات (خدمة شبكة) تتبح لك إمكانية تقييد المكالمات التي تقوم بإجرائها أو باستقبالها باستخدام جهازك. لتغيير هذا الضبط, ستحتاج إلى كلمة سر الحظر التي يمكنك الحصول عليها من مزود الخدمة.

اختر خيار الحظر المطلوب. وقم بضبطه على (تنشيط) أو إيقاف (إلغاء). أو تحقق ما إذا كان الخيار نشط (فحص الحالة). يؤثر حظر المكالمات على كافة المكالمات. بما في ذلك مكالمات البيانات.

> لا يمكن تشغيل خدمة حظر المكالمات وخدمة تحويل المكالمات في نفس الوقت.

في حالة حظر المكالمات. فقد تتمكن من الاتصال بأرقام طوارئ رسمية معينة.

## الشبكة 🖗

يمكن أن يقوم جهازك بالتبديل آليًا بين شبكتي GSM وUMTs . يشار إلى شبكات GSM بالرمز ♥ في وضع الاستعداد. بينما يشار إلى شبكات UMTs بالرمز **3G**.

<

وضع الشبكة (تظهر فقط في حالة دعم مزود خدمة الشبكة لها) - لاختيار الشبكة التي ستستخدمها. في حالة اختيار وضع مزدوج. يستخدم الجهاز شبكة GSM أو UMTS آليًا. طبقًا لمعلمات الشبكة واتفاقيات التجوال بين مزودي خدمة الشبكة. لمزيد من التفاصيل. اتصل بمزود الخدمة.

اختيار المشغل – اختر آلي لضبط الجهاز للبحث عن الشبكات المتوفرة والاختيار من بينها. أو يدوي يدوي ليقوم يدويًا باختيار الشبكة من قائمة الشبكات. إذا تم فقد الاتصال بالشبكة المحددة يدويًا. فسيصدر الجهاز نغمة تنبيه بحدوث خطأ ويطلب منك إعادة اختيار شبكة. يجب أن يتوفر للشبكة المختارة اتفاقية تجوال مع شبكتك الخلوية المحلية.

يَلْهِ مسرد: اتفاقية التجوال هي اتفاقية بين اثنين أو أكثر من مزودي خدمة الشبكة لتمكين مستخدمي أحد مزودي الخدمة من استخدام خدمات مزودي الخدمة الآخرين.

عرض معلومات الخلية – اختر تشغيل لضبط الجهاز ليشير عند استخدامه في شبكة خلوية تعمل على أساس تقنية شبكات الخلايا المصغرة (MCN) ولتنشيط استقبال معلومات الخلية.

الاتصال ج

لتعديل نقطة الوصول وإعدادات الاتصال الأخرى. اضغط على 3. واختر الأدوات > الضبط > الاتصال > Bluetooth أو USB أو نقاط الوصول أو حزم بيانات أو شبكة LAN لاسلكية أو مكالمة بيانات أو ضبط SIP أو ضبط هاتف الإنترنت أو تهيئة. أو التحكم في APN.

لمعرفة ضبط USB؛ انظر "USB"، الصفحة ٧٧.

لمعرفة الضبط الخاص باتصال Bluetooth. انظر "اتصال Bluetooth" و"الضبط"، الصفحة ٧٤.

### اتصالات البيانات ونقاط الوصول

يدعم الجهاز اتصالات بيانات حزم البيانات (خدمة شبكة)؛ على سبيل المثال GPRS في شبكة GSM. في حالة استخدام جهازك في شبكات GSM وUMTS. يمكن أن تكون العديد من اتصالات البيانات نشطة في نفس الوقت. ويمكن أن تشارك نقاط الوصول في اتصال بيانات واحد. في شبكة UMTS. تبقى اتصالات البيانات نشطة أثناء مكالمات الفيديو.

يمكنك استخدام اتصال بيانات شبكة LAN اللاسلكية أيضًا. انظر "شبكة LAN اللاسلكية" الصفحة ٧١. اتصال واحد فقط هو الذي يكون نشط في المرة الواحدة في شبكة LAN لاسلكية واحدة. ولكن يمكن لتطبيقات متعددة استخدام نفس نقطة وصول الإنترنت.

لتحقيق اتصال بيانات, فسيتطلب ذلك وجود نقطة وصول. يمكن تعريف أنواع مختلفة من نقاط الوصول. مثل:

- نقطة الوصول MMS لإرسال رسائل وسائط متعددة واستقبالها.
- نقطة الوصول للإنترنت (IAP) لإرسال رسائل البريد الإلكتروني واستقبالها والاتصال بالإنترنت.

الضبط

تحقق من مزود الخدمة لمعرفة نوع نقطة الوصول التي تحتاجها للخدمة التي تريد الوصول إليها. لمعرفة مدى توفر خدمات اتصال حزم البيانات والاشتراك بها. اتصل بمزود الخدمة.

### نقاط الوصول 👔

قد تستلم ضبط نقطة الوصول في رسالة من مزود الخدمة. انظر "البيانات والضبط" الصفحة ٣٧. يمكن إعادة ضبط بعض من نقاط الوصول أو جميعها لجهازك بمزود الخدمة. ولن تستطيع تغييرها أو إنشاءها أو تعديلها أو حذفها. يشير 🗗 إلى نقطة وصول محمية.

📥 يشير إلى نقطة وصول حزم البيانات. ويشير 🏽 إلى نقطة وصول شبكة LAN لاسلكية.

لاسلكيع! يمكنك إنشاء نقاط وصول إنترنت في شبكة LAN لاسلكية بمعالج WLAN. انظر "معالج شبكة WLAN".

لإنشاء نقطة وصول جديدة. اختر الخيارات > نقطة وصول جديدة.

لتعديل الضبط الخاص بنقطة وصول. اختر الخيارات > تعديل. اتبع الإرشادات التي تتلقاها من مزود الخدمة. اسم الاتصال - لإدخال اسمًا وصفيًا للاتصال. حامل البيانات - لاختيار نوع اتصال البيانات.

اعتمادًا على اتصال البيانات التي تقوم باختياره. تتوفر حقول ضبط معينة فقط. املأ كافة الحقول التي تجد أمامها العلامة يجب تحديده أو تجد أمامها علامة نجمية حمراء. من الممكن ترك حقول أخرى فارغة ما لم تتلق تعليمات خلاف ذلك من مزود الخدمة.

لكي تتمكن من استخدام اتصال بيانات. يجب أن يدعم مزود خدمة الشبكة هذه الميزة. وإذا لزم الأمر فقم بتنشيطه لبطاقة SIM.

نقاط وصول حزم البيانات

اتبع الإرشادات التي تتلقاها من مزود الخدمة.

اسم نقطة الوصول – ستحصل على اسم نقطة الوصول من مزود الخدمة.

اسم المستخدم - قد يلزم إدخال اسم المستخدم لإجراء اتصال بيانات. ويتم توفيره عادةً عن طريق مزود الخدمة.

طلب كلمة السر - إذا كان عليك إدخال كلمة السر في كل مرة تقوم فيها بتسجيل الدخول إلى مركز خدمة. أو إذا لم تكن ترغب في حفظ كلمة السر الخاصة بك في الجهاز. فاختر نعم.

كلمة السر - قد يلزم إدخال كلمة سر لإجراء اتصال بيانات, ويتم توفيرها عادةً عن طريق مزود الخدمة.

التحقق - لاختيار عادي أو آمن.

الصفحة الرئيسية - حسب نقطة الوصول التي تقوم بإعدادها. قم بإدخال عنوان الويب أو عنوان مركز رسائل الوسائط المتعددة.

đ

اختر الخيارات > إعدادات متقدمة لتغيير الضبط التالى:

نوع الشبكة - لاختيار نوع بروتوكول الإنترنت المراد استخدامه: IP النسخة 1⁄2 أو IP النسخة 1. يعتمد الضبط الآخر على نوع الشبكة المختار.

عنوان IP للهاتف (لـ IP النسخة ٤ فقط) – إدخال عنوان IP الخاص بجهازك.

عنوان DNS - في عنوان DNS الأولي. أدخل عنوان IP لمركز خدمة DNS الأولي. في عنوان DNS الثانوي. أدخل عنوان IP لمركز خدمة DNS الثانوي. اتصل بمزود خدمة الإنترنت للحصول على هذه العناوين.

عنوان مركز البروكسي - لتحديد العنوان لمركز خدمة بروكسي. رقم منفذ البروكسي - لإدخال رقم منفذ البروكسي. **نقاط وصول شبكة LAN لاسلكية** 

اتبع الإرشادات التي تتلقاها من مزود خدمة شبكة LAN اللاسلكية.

اسم شبكة WLAN - لاختيار إدخال يدوي أو بحث عن أسماء الشبكات. إذا قمت باختيار شبكة موجودة. وضع شبكة WLAN ووضع حماية WLAN يتم تحديدها من الضبط الخاص بجهاز نقاط الوصول.

حالة الشبكة - لتحديد إخفاء الشبكة المستهدفة أم لا.

وضع شبكة WLAN - اختر مؤقت لإنشاء شبكة مؤقتة وللسماح للأجهزة بإرسال بيانات واستقبالها مباشرةً: فأنت

لست بحاجة حينئذ إلى جهاز نقطة وصول لشبكة LAN اللاسلكية. في شبكة مؤقتة. ينبغي أن تستخدم كل الأجهزة نفس اسم شبكة WLAN.

وضع حماية WLAN - لاختيار التشفير الذي سيستخدم: WEP. 1x .802 (ليست للشبكات المؤقتة). أو WPA/WPA2. إذا قمت باختيار شبكة مفتوحة. فلن يتم استخدام التشفير. يمكن استخدام الوظائف WEP. و802.1x وWPA في حالة دعم الشبكة لها فقط.

ضبط حماية WLAN - لإدخال الضبط لوضع الحماية المختار: ضبط الحماية الخاص بــWEP:

- مفتاح WEP مستخدم لاختيار رقم مفتاح WEP. يمكنك إنشاء حتى أربعة مفاتيح WEP. ينبغي إدخال نفس الضبط على جهاز نقطة وصول لشبكة LAN اللاسلكية.
- نوع التحقق اختر فتح أو مشترك لتحديد نوع التحقق بين جهازك وجهاز نقطة الوصول لشبكة LAN اللاسلكية.
- ضبط مفتاح WEP لإدخال تشفير WEP (طول المفتاح).
   صيغة مفتاح MEP (ASCII أو ست عشرية), ومفتاح WEP (بيانات مفتاح WEP).

ضبط الحماية الخاص بــ.WPA/WPA2 و802.1x:

 WPA/WPA2 - لاختيار وسائل التحقق: EAP لاستخدام إحدى الخصائص الإضافية لبروتوكول التحقق الممتد (EAP), أو المفتاح المشترك مسبقاً لاستخدام كلمة سر. أكمل الضبط المناسب: Ż

4

- ضبط خاصية EAP الإضافية (فقط لخاصية EAP) لإدخال الضبط حسب تعليمات مزود الخدمة.
- المفتاح المشترك مسبقاً (خاصة بـ المفتاح المشترك مسبقاً فقط) - لإدخال كلمة سر. ينبغي إدخال نفس كلمة السر على جهاز نقطة الوصول لشبكة LAN اللاسلكية.
  - وضع WPA2 فقط (فقط لخاصية WPA/WPA2) لاختيار ما إذا كنت ترغب في استخدام بروتوكول تكامل المفتاح المؤقت (TKIP).

الصفحة الرئيسية - لتحديد صفحة رئيسية.

اختر الخيارات > إعدادات متقدمة ومما يلي:

ضبط IP النسخة ٤: عنوان IP للهاتف (عنوان بروتوكول IP للجهاز). قناع الشبكة الفرعية (عنوان IP لقناع الشبكة الفرعية). البوابة الافتراضية (البوابة). وعنوان DNS. أدخل عناوين IP لمركز خدمة DNS الأولي والثانوي. اتصل بمزود خدمة الإنترنت للحصول على هذه العناوين.

ضبط IP النسخة I > عنوان DNS- اختر آلياً أو المعروف أو بتحديد المستخدم.

القناة المؤقتة (فقط لخاصية مؤقت) - لإدخال رقم قناة (من ١١-١ قناة) يدويًا. اختر بتحديد المستخدم.

عنوان مركز البروكسي - لإدخال العنوان لمركز خدمة بروكسي. رقم منفذ البروكسي - لإدخال رقم منفذ البروكسي.

## حزم بيانات 🍿

يؤثر ضبط حزم البيانات على جميع نقاط الوصول التي تستخدم اتصال خدمة حزم البيانات.

اتصال حزم بيانات - إذا قمت باختيار عندما يكون متاحاً وكنت موجودًا في شبكة تدعم حزم البيانات. يقوم الجهاز بالتسجيل في شبكة حزم البيانات. بدء اتصال حزمة البيانات نشط (على سبيل المثال. لإرسال بريد إلكتروني واستلامه) يكون أسرع. في حال عدم توفر تغطية حزم بيانات. يحاول الجهاز بشكل دوري التسجيل في شبكة حزم بيانات. إذا قمت باختيار عند الحاجة. سيقوم الجهاز باستخدام اتصال حزم بيانات فقط إذا بدأت تطبيقاً أو إجراءًا أنت في حاجة إليه.

نقطة الوصول - يكون اسم نقطة الوصول مطلوبًا لاستخدام الجهاز كمودم لحزم البيانات بالكمبيوتر.

## شبكة LAN لاسلكية 🏭

عرض إتاحة WLAN - لاختيار ما إذا كنت ترغب في عرض 📲 عندما تكون شبكة LAN اللاسلكية متاحة.

بحث عن شبكات - إذا قمت بضبط عرض إتاحة WLAN على نعم، فاختر عدد المرات التي يبحث فيها الجهاز عن شبكات LAN اللاسلكية المتاحة وتحديث المؤشر.

لعرض الضبط المتقدم. اختر الخيارات > ضبط متقدم. غير مُوصى بتغيير الضبط المتقدم بشبكة LAN اللاسلكية.

## مكالمات البيانات 🔘

اختر يحدده المستخدم أو غير محدود لتحديد مدة الانتظار والتي بعدها يتم إنهاء اتصالات مكالمات البيانات آليًا إذا لم يتم نقل أية بيانات. إذا قمت باختيار غير محدود. يظل الاتصال نشطًا حتى تقوم بقطعه.

### ضبط SIP 灂

تحتاج إلى ضبط (بروتوكول بدء الجلسة) SIP لخدمات الشبكة باستخدام SIP, مثل مشاركة الفيديو. يمكن استلام الضبط في شكل رسالة نصية خاصة من مزود الخدمة. يمكنك عرض أوضاع الضبط, أو مسحها, أو إنشاؤها في ضبط SIP.

## الاتصال عن طريق الإنترنت 🌮

لإنشاء وضع مكالمة إنترنت أو تعديله لإجراء مكالمات إنترنت. اختر الخيارات > وضع جديد أو تعديل. اختر أوضاع SIP والوضع المطلوب استخدامه لمكالمات الإنترنت. لا يمكن إجراء مكالمات الإنترنت دون وضع SIP وضبط SIP.

## التهيئة 冢

يمكنك استقبال ضبط مركز خدمة موثوق به من مزود الخدمة في رسالة تهيئة. يمكنك حفظ هذا الضبط أو عرضه أو مسحه في تهيئة.

## التحكم في اسم نقطة الوصول 🌒

بواسطة خدمة التحكم في اسم نقطة الوصول. يمكن تقييد اتصالات حزم البيانات والسماح لجهازك باستخدام فقط نقاط وصول حزم بيانات معينة.

هذا الضبط يكون متاحًا فقط في حالة دعم بطاقة SIM الخاصة بك لخدمة التحكم في نقطة الوصول.

لتشغيل أو لإيقاف خدمة التحكم أو لتغيير نقطة الوصول المسموح بها. اختر الخيارات والخيار المناظر. لتغيير الخيارات. يلزم إدخال رمز PIN2. اتصل بمزود الخدمة للحصول على الرمز.

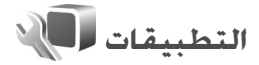

لتعديل ضبط بعض التطبيقات الموجودة في جهازك. اضغط على ﴿ . ثم اختر الأدوات > الضبط > التطبيقات. الضبط متاح أيضًا في كل تطبيق باختيار خيار الضبط. 4

# استكشاف المشكلات وإصلاحها: س وج

رمبوز الوصبول

- س: ما هي كلمة السر الخاصة بي للوصول إلى رموز القفل أو PIN أو PUK؟
- ج: رمز القفل الافتراضي هو ١٢٣٤٥ . في حالة فقدانك أو نسيانك لرمز القفل. اتصل بالوكيل. في حالة نسيانك أو فقدانك لرمز PIN أو PUK، وإذا لم تكن حصلت على تلك الرموز. اتصل بمزود خدمة الشبكة. لمزيد من المعلومات حول كلمات السر. اتصل بمزود نقطة الوصول. على سبيل المثال. أو مزود خدمة الإنترنت التجاري (ISP) أو مزود خدمة الشبكة.

التطبيق لا يستجيب

س: كيف أقوم بإغلاق التطبيق الذي لا يستجيب؟

ج: اضغط مع الاستمرار على ﴿ انتقال إلى التطبيق واضغط على D لغلق التطبيق.

اتصال Bluetooth

س: لماذا لم أستطع العثور على هاتف صديقي؟

ج: تأكد من أن الجهازين متوافقين وأنهم قد قاما بتنشيط اتصال Bluetooth وأنهم ليسوا في وضع الإخفاء. تأكد أيضًا أن المسافة بين الجهازين لا تتعدى ١٠ أمتار (٣٣ قدمًا) وأنه لا توجد جدران أو أي عوائق أخرى بين الجهازين.

س: لماذا لا أستطيع إنهاء اتصال Bluetooth؟

ج: في حالة اتصال جهاز آخر بالهاتف, يمكنك إنهاء الاتصال إما من خلال الجهاز الآخر أو بإلغاء تنشيط اتصال Bluetooth. اختر الأدوات > Bluetooth < Bluetooth > متوقف.

الشاشة

- س: لماذا تظهر على الشاشة نقاط ساطعة أو غير ملونة أو مفقودة في كل مرة أقوم فيها بتشغيل الهاتف؟
- ج: هذه خاصية لهذا النوع من الشاشات. قد تحتوي بعض الشاشات على بكسل أو نقاط تبقى في وضع التشغيل أو إيقاف التشغيل. وهذا طبيعي وليس خطأ.

الشبكة المحلية (أنظمة التوصيل والتشغيل العالمية)

س: لماذا لا تستطيع الأجهزة الأخرى رؤية الملفات المخزنة على جهازي؟

ج: قم بالتأكد من أنك قد قمت بتهيئة ضبط الشبكة المحلية. وأنك قد قمت بتشغيل مشاركة المحتوى على جهازك. وأن الجهاز الآخر هو جهاز تشغيل وتوصيل متوافق.

س: ماذا أفعل إذا توقف اتصال الشبكة المحلية عن العمل؟

ج: أغلق اتصال شبكة LAN اللاسلكية من جهاز الكمبيوتر المتوافق ومن جهازك. وقم بتشغيله مرة أخرى. إذا لم يساعد هذا في حل المشكلة. قم بإعادة تشغيل جهاز الكمبيوتر المتوافق وجهازك. إن كان الاتصال مازال لا يعمل. فأعد تهيئة ضبط MLAN في كل من جهاز الكمبيوتر وجهازك. انظر "شبكة LAN اللاسلكية". الصفحة ٧١. و"الاتصال". الصفحة ١٢٢.

- س: لماذا لا أستطيع رؤية جهاز الكمبيوتر المتوافق الخاص بي في جهازي في الشبكة المحلية؟
- ج: إذا كنت تستخدم تطبيق جدار حماية في جهاز الكمبيوتر المتوافق الخاص بك. تأكد من أنه يسمح لمركز خدمة الوسائط المحلية باستخدام الاتصال الخارجي (يمكنك إضافة مركز خدمة الوسائط المحلية إلى قائمة استثناءات تطبيقات جدار الحماية). تأكد من ضبط جدار الحماية أن تطبيق جدار الحماية يسمح بحركة المرور إلى المنافذ التالية: ١٩٠٠ و٤٤١٩ ٤٤ ٩٩٥٩ والالاع دعمان أجهزة نقاط الوصول لديها جدار حماية مضمن. وفي هذه الحالة. تأكد من أن أجهزة نقاط الوصول لا تحظر حركة المرور إلى المنافذ التالية: ١٩٠٠ و٤٤١٥ ٤٤ ٤٤ ٤٤ تأكد من أن ضبط WLAN هو ذاته الضبط الموجود في جهازك وجهاز الكمبيوتر المتوافق الخاص بك.

### ذاكرة منخفضة

س: ماذا أستطيع أن أفعل إذا كانت ذاكرة الجهاز منخفضة؟

ج: يمكنك مسح العناصر غير المستخدمة المحفوظة في جهازك بانتظام لتجنب انخفاض الذاكرة. انظر "نقص الذاكرة - تفريغ الذاكرة". الصفحة ١٩. لمسح معلومات الاسم وملاحظات التقويم وموقتات الاتصالات وموقتات تكاليف المكالمات وتسجيلات الألعاب أو أية بيانات أخرى. انتقل إلى التطبيق المناظر لحذف البيانات. في حالة مسح عناصر متعددة وظهرت واحدة من الملاحظات التالية: الذاكرة لا تكفي لإجراء العملية. امسح بعض البيانات أولاً. أو الذاكرة منخفضة. امسح بعض البيانات من ذاكرة الهاتف. حاول مسح عناصر واحدًا تلو الأخر ابداية من أصغر عنصر). لعرض أنواع البيانات التى لديك وحجم الذاكرة الذي تستهلكه

مجموعات البيانات المختلفة. اضغط على يه ، واختر الأدوات > مدير الملفات > الخيارات > تفاصيل الذاكرة.

- س: كيف أستطيع حفظ البيانات قبل مسحها؟
- ج: احفظ البيانات باستخدام أحد الطرق التالية:
- استخدم مجموعة برامج الكمبيوتر Nokia Nseries PC Suite لعمل نسخة احتياطية من كل البيانات فى كمبيوتر متوافق.
- أرسل الصور إلى عنوان البريد الإلكتروني الخاص بك. ثم احفظ الصور على الكمبيوتر.
- أرسل البيانات إلى هاتف متوافق باستخدام اتصال Bluetooth.

س: لماذا لا أستطيع اختيار اسم؟

ج: لا تتضمن بطاقة الاسم رقم هاتف أو بريدًا إلكترونيًا. أضف المعلومات غير الموجودة إلى بطاقة الاسم في الأسماء.

رسائل الوسائط المتعددة

- س: يتم عرض الملاحظة جار جلب الرسالة لفترة وجيزة. ما الذي يحدث؟
- ج: الجهاز يحاول جلب رسالة وسائط متعددة من مركز رسائل الوسائط المتعددة. تأكد من أن ضبط رسائل الوسائط المتعددة قد تم تعريفه بشكل صحيح وأنه لا توجد أخطاء في أرقام الهواتف أو العناوين. اضغط على ٢٠ أ. ثم اختر الرسائل > الخيارات > الضبط > رسالة وسائط.
- س: كيف يمكن إنهاء اتصال بيانات عندما يبدأ الجهاز اتصال بيانات مرة تلو الأخرى؟

### ج: لمنع الجهاز من إجراء اتصال بيانات. اضغط على ٢٠ . واختر الرسائل > الخيارات > الضبط > رسالة وسائط > جلب الوسائط المتعددة وأحد ما يلي: يدوياً - لجعل مركز رسائل الوسائط المتعددة يقوم بحفظ الرسائل لجلبها فيما بعد. ستتلقى إخطارًا عندما يكون هناك رسالة وسائط متعددة يمكنك جلبها في مركز رسائل الوسائط المتعددة. إيقاف - لتجاهل كل رسائل الوسائط المتعددة الواردة. بعد

ريست المتبعض عن رسان ، وساعا المساعد المستدة الوارط. بعد هذا التغيير. لا يقوم الجهاز بأي اتصالات شبكة ترتبط برسائل الوسائط.

### اتصالات الكمبيوتر

س: ماذا أفعل إذا واجهتني مشكلة في توصيل الجهاز بالكمبيوتر؟

- ج: تأكد أن مجموعة برامج الكمبيوتر Nokia Nseries PC Suite مثبتة على جهاز الكمبيوتر وأنها تعمل. انظر دليل المستخدم الخاص بمجموعة برامج الكمبيوتر Nokia Nseries PC Suite الموجود على القرص المضغوط. لمزيد من المعلومات حول كيفية استخدام مجموعة برامج الكمبيوتر Nokia Nseries PC Suite في مجموعة برامج الكمبيوتر Nokia Nseries PC Suite أو تفضل بزيارة صفحات الدعم على www.nokia.com.
  - س: هل أستطيع استخدام جهازي كمودم فاكس مع كمبيوتر متوافق؟
- ج: لا يمكنك استخدام الجهاز كمودم فاكس. ومع ذلك, مع خدمة تحويل المكالمات (خدمة شبكة), يمكنك تحويل مكالمات الفاكس الواردة إلى رقم هاتف آخر.

### شبكة LAN اللاسلكية

- **س**: لماذا لا يمكنني رؤية نقطة وصول شبكة LAN اللاسلكية (WLAN) بالرغم من أني في نطاقها؟
- ج: قد تستخدم نقطة وصول شبكة WLAN مُعرف مخفي لمجموعة الخدمة (SSID). يمكنك فقط الوصول إلى الشبكات التي تستخدم مُعرف مخفي لمجموعة خدمة SSID إذا كنت تعلم المُعرف الصحيح لمجموعة الخدمة وقمت بإنشاء نقطة وصول إلى الإنترنت بشبكة WLAN للشبكة الموجودة بجهازك Nokia.
  - **س**: كيف أقوم بإيقاف تشغيل شبكة LAN اللاسلكية (شبكة WLAN) الموجودة بجهازي Nokia؟
- ج: سيتم إيقاف تشغيل شبكة WLAN الموجودة على جهازك Nokia عندما لا تقوم بمحاولة الاتصال أو لم تكن متصل بنقطة وصول أخرى أو قمت بالبحث عن الشبكات المتاحة. لتقليل استهلاك البطارية. يمكنك تحديد جهاز Nokia الخاص بك ألا يقوم بالبحث. أو يقوم بالبحث بشكل أقل. عن الشبكات المتاحة في الخلفية. سيتم إيقاف شبكة WLAN فيما بين فحص الخلفية.

لتغيير ضبط فحص الخلفية:

- اضغط على 3 . ثم اختر الأدوات > الضبط > الاتصال > شبكة LAN لاسلكية.
- قم بتغيير قيمة عرض إتاحة WLAN إلى مطلقاً لإيقاف فحص الخلفية. أو زيادة فاصل الوقت للفحص في الخلفية في بحث عن شبكات.
  - 🕇 لحفظ التغييرات، اختر رجوع.

عند ضبط بحث عن شبكات على مطلقاً. سيظهر رمز توافر شبكة WLAN في وضع الاستعداد. ومع ذلك, لازال بإمكانك القيام بفحص يدوي عن شبكات WLAN المتاحة والاتصال بشبكات WLAN كالعتاد.

# معلومات البطارية

## شحن وتفريغ البطارية

يتم تزويد الهاتف بالطاقة بواسطة بطارية قابلة للشحن عدة مرات. يحكن شحن البطارية وتفريغها مئات المرات, ولكنها ستستهلك في نهاية الأمر. عندما يقل زمن التشغيل (زمن التحدث مع زمن الانتظار) بشكل ملحوظ عن مقداره العادي. فقد حان الوقت لشراء بطارية جديدة. استخدم البطاريات المعتمدة من قبل شركة Nokia وقم بإعادة شحن البطارية فقط باستخدام أجهزة الشحن المعتمدة من قبل شركة Nokia والتي تم تصميمها كي تلائم هذا الجهاز.

عند استخدام البطارية البديلة لأول مرة أو في حالة عدم استخدام البطارية لفترة طويلة: فقد يكون من الضروري توصيل الشاحن ثم فصله ثم إعادة توصيله مرة أخرى لبدء شحن البطارية.

حينما لا يكون جهاز الشحن قيد الاستخدام. افصله عن التيار الكهربائي وعن الجهاز. لا تترك البطارية المشحونة بالكامل متصلة بالشاحن: حيث إن الشحن الزائد قد يقصر من عمر البطارية. إذا تُركت بطارية كاملة الشحن دون استخدامها. فسيتم تفريغها تلقائبًا برور الوقت.

وإذا كانت البطارية فارغة تمامًا. فقد يستغرق مؤشر الشحن عدة دقائق حتى يظهر على شاشة الهاتف. أو قد تمر عدة دقائق قبل أن تتمكن من إجراء أي مكالمات.

استخدم البطارية للغرض المقصود فقط. لا تستعمل أبدًا أي جهاز شحن أو بطارية تالفة.

لا حُدث تلامس في الدائرة الكهربائية للبطارية. قد يحدث تلامس في الدائرة دون قصد عندما يتم توصيل مباشر بين القطبين الموجب (+) والسالب (–) للبطارية بواسطة جسم معدني مثل عملة معدنية أو مشبك معدني. أو قلم. (وهي تشبه الأشرطة المعدنية على ظهر البطارية.) قد يحدث هذا على سبيل المال عندما حمل بطارية احتياطية في جيبك أو محفظتك. إن تلامس قطبي البطارية قد يؤدي إلى تلفها أو تلف الجسم الموصل.

إن ترك البطارية في أماكن ساخنة أو باردة. داخل سيارة مغلقة مثلا صيفًا أو شناءً. يقلل من قدرة البطارية وعمرها. قم دائمًا بحفظ البطارية عند درجة حرارة بين ١٥ درجة مئوية و٢٥ درجة مئوية ٢٩ فهرنهايت و٧٧ فهرنهايت). قد لا يعمل الجهاز لفترة مؤقتة إذا كانت البطارية ساخنة أو باردة حتى لو كانت البطارية كاملة الشحن. يقل أداء البطارية بشكل واضح عندما تكون درجة الحرارة أقل من درجة التجمد.

لا تتخلص من البطاريات بإلقائها في النار؛ حيث إنها قد تنفجر. قد تنفجر البطاريات أيضًا في حالة تلفها. قم بالتخلص من البطاريات وفقًا للقواعد الخلية. يرجى إعادة تدوير البطاريات في حال كان ذلك محكنًا. لا تتخلص من البطاريات كنفايات منزلية.

لا تقم بتفكيك الخلايا أو البطاريات أو تمزيقها. في حالة إرتشاح البطارية. لا تدع السائل يلامس جلدك أو عينيك. في حالة حدوث الارتشاح. قم بغسل جلدك أو عينيك بالماء في الحال أو قم باستشارة الطبيب.

## الإرشادات الخاصة بالتأكد من توثيق بطاريات Nokia

استخدم دومًا بطاريات Nokia الأصلية حفاظًا على سلامتك. ولكي تتأكد من الحصول على بطارية Nokia الأصلية: قم بشرائها من أحد وكلاء Nokia المعتمدين. وابحث عن شعار أجهزة التعزيز الأصلية من Nokia الموجود على العبوة. وافحص الملصق البارز من خلال اتباع الخطوات الآتية:

لا يعد استكمال الخطوات التالية بنجاح ضماناً تاماً لأصلية وتوثيق البطارية. إذا كان هناك سبباً يدعو إلى الاعتقاد بأن هذه البطارية ليست بطارية Nokia الأصلية الموثوق بها. فينبغي عليك في هذه الحالة أن تتوقف عن استخدامها وتراجع أقرب مركز خدمة أو وكيل معتمد لشركة Nokia كي تحصل على الدعم اللازم. سوف يفحص مركز الخدمة أو وكيل Nokia المعتمد البطارية للتأكد من أنها أصلية وموثقة. إذا تعذر التحقق من أصلية هذه البطارية. عليك أن تعيدها مرةً أخرى إلى مكان الشراء.

## التحقق من أصلية الملصقات البارزة

ا ينبغي عند النظر إلى الملصق البارز. أن يظهر أمامك رمز اليدين المتشابكتين الخاص بـ Nokia من إحدى الزوايا وشعار أجهزة التعزيز الأصلية من Nokia عند النظر إلى العلامة نفسها من زاوية أخرى.

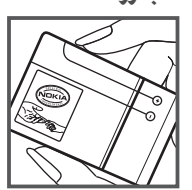

عند إمالة الملصق إلى اليسار ثم اليمين ثم لأسفل ثم لأعلى يجب أن نظهر أمامك نقاط حول شعار Nokia بالترتيب التالي: (1) نقطة إلى اليسار. (1) نقطتان إلى اليمين. (7) ثلاث نقاط لأسفل. (٤) أربع نقاط لأعلى.

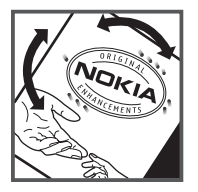

ماذا تفعل في حالة عدم التحقق من أصلية البطارية؟

إذا كنت لا تستطيع التأكد من أن بطارية Nokia التي حَمل ملصق Nokia البارز هي بطارية Nokia أصلية موثقة؛ فالرجاء عدم استخدام هذه البطارية. يجب عليك أن تأخذها إلى أقرب مركز خدمة أو وكيل Nokia معتمد كي حَصل على المساعدة اللازمة. قد يكون من الخطر استخدام بطارية غير معتمدة من قبل المُصنع؛ حيث قد يؤدي ذلك إلى ضعف الأداء بالإضافة إلى إلحاق الضرر بالجهاز والتعزيزات الخاصة به. كما قد يؤدي ذلك إلى إبطال أي اعتماد أو ضمان للجهاز.

ولكي تتعرف على المزيد حول بطاريات Nokia الأصلية: قم بزيارتنا على الموقع: www.nokia.com/battery.

# العناية والصيانة

إن جهازك حصيلة تصميم متميز وبراعة في التنفيذ. لذا يستوجب معاملته بعناية. الاقتراحات أدناه ستساعدك على الوفاء بكل شروط الضمان.

- حافظ على بقاء الهاتف جافًا. إن الأمطار والرطوبة وجميع أنواع السوائل تحتوي على معادن متلفة للدوائر الإلكترونية. في حال تعرض الجهاز للبلل. قم بإزالة البطارية ودع الجهاز حتى يجف تمامًا قبل إعادة تركيب البطارية.
- حافظ على بقاء الجهاز بعيدًا عن مناطق مغبرة أو متسخة. وذلك لاحتمال تعرض الأجزاء المتحركة والمكونات الإلكترونية للتلف.
  - حافظ على بقاء الجهاز بعيدًا عن الحرارة، إن درجات الحرارة العالية قد تقصر من عمر الأجهزة الإلكترونية, وتتلف البطاريات وتشوه أو تذوَّب بعض أنواع البلاستيك.
  - حافظ على بقاء الجهاز بعيدًا عن الأماكن الباردة. عندما يعود الجهاز إلى درجة الحرارة العادية. قد تتكون رطوبة داخل الجهاز مما قد يسبب تلفاً بألواح الدوائر الإلكترونية.
    - افتح الجهاز وفقًا للتعليمات المفصلة في هذا الدليل فقط.
    - لا تُسقط الجهاز أو تدق عليه أو تهزه. المعاملة الخشنة قد تكسر ألواح الدوائر الداخلية والميكانيكية الرقيقة.
- لا تستخدم كيماويات مركزة أو محاليل التنظيف أو المنظفات القوية لتنظيف الجهاز.
  - لا تُطُل الجهاز. الطلاء قد يعوق الأجزاء المتحركة ويمنع التشغيل الاعتيادي.

- استخدم قطعة جافة ونظيفة وناعمة من القماش لتنظيف أي عدسات مثل الكاميرا ومستشعر القرب وعدسات مستشعر الضوء.
- استعمل الهوائي المزود مع الهاتف أو هوائي بديل معتمد. إن استعمال هوائيات أو تعديلات أو ملحقات إضافية غير معتمدة قد يؤدي إلى تلف الجهاز. وينتهك تعليمات استخدام الأجهزة اللاسلكية.
  - استخدم أجهزة الشحن داخليًا.
  - قم دائمًا بإنشاء نسخة احتياطية من البيانات المطلوب
     الاحتفاظ بها مثل الأسماء وملاحظات التقويم.
- أغلق الجهاز وقم بإخراج البطارية لإعادة ضبط الجهاز من حين إلى آخر للوصول إلى أداء مثالي.

تنطبق هذه الإرشادات أيضًا على الجهاز. أو البطارية. أو الشاحن أو أي تعزيزات أخرى. في حال تعطل أي من هذه الأجهزة. اعرض الجهاز على أقرب مركز صيانة معتمد.

### التخلص

يذكرك رمز حاوية النفايات ذات العجلات المرسوم عليها خطان متقاطعان الموجود على المنتج أو المطبوعات أو العبوة بأن في دول الاقاد الأوربي. جميع المنتجات الكهربية والإلكترونية والبطاريات والمراكم يجب أن يتم جميعها كمجموعات منفصلة عند انتهاء عمرها الافتراضي. يجب عدم التخلص من هذه المنتجات في حاوية نفايات محلية غير مصنفة.

العناية والصيانة

قم بإعادة هذه المنتجات للتجميع لكي تمنع أي ضرر بالبيئة أو بصحة الإنسان ناخج عن التخلص غير المسئول من النفايات وتعزز إعادة استخدام المواد المتاحة. معلومات التجميع متاحة من خلال موزع المنتج. وهيئات التخلص من النفايات الحلية. والهيئات الحلية لمسئولية المصنعين. أو المثل الحلي لـ Nokia. للحصول على مزيد من المعلومات. انظر البيان الخاص بالأمور البيئية Eco-Declaration أو المعلومات. الخاصة بكل بلد على موقع www.nokia.com.

# معلومات إضافية لسلامتك

### الأطفال الصغار

قد يحتوي الهاتف وتعزيزاته على أجزاء صغيرة. احفظ هذه الأجزاء بعيدًا عن متناول الأطفال.

### بيئة التشغيل

يفي هذا المنتج بإرشادات التعرض لموجات التردد اللاسلكي (RF) عند استعماله إمّا في وضع الاستعمال العادي على الأذن أو عند وضعه على مسافة ٢.٢ سم (٨٧ بوصة) على الأقل من الجسم. عند استعمال حقيبة حمل أو مشبك بالحزام أو حامل لتشغيله وهو على الجسم, فينبغي ألا يحتوي أيَّ منها على معدن. وينبغي وضع الهاتف على المسافة المذكورة أعلاه من الجسم. سيحتاج الهاتف إلى اتصال عالي الجودة بالشبكة ليتمكن من إرسال ملفات البيانات أو الرسائل. أحيانًا قد تؤجل عملية إرسال ملفات البيانات أو الرسائل. هذا التوصيل متوفرًا. تأكد من اتباع إرشادات المسافة من الجسم المذكورة أنفًا حتى إنهاء عملية الإرسال.

بعض أجزاء الهاتف مغنطة. قد يجذب الهاتف المعادن لا تضع بطاقات الائتمان أو وسائط التخزين المغنطة الأخرى قرب الهاتف لأن المعلومات الخزنة عليها قد تمحى.

## الأجهزة الطبية

إن عمل أي جهاز لاسلكي. بما في ذلك الهواتف الخلوية. قد يتداخل مع وظيفة المعدات الطبية ذات الحماية غير الكافية. استشر طبيبًا أو الشركة المنتجة للمعدات الطبية لمعرفة فيما إذا كانت المعدات مزودة

بالحماية الواقية من الترددات اللاسلكية RF الخارجية أو إذا كان لديك أي سؤال. أغلق الهاتف في مراكز الرعاية الطبية عند وجود تعليمات أو ملصقات تأمر بذلك. قد تستخدم المستشفيات ومراكز الرعاية الطبية معدات حساسة للترددات اللاسلكية RF الخارجية.

### الأجهزة الطبية المزروعة

ينصح منتجو الأجهزة الطبية هذه بالحافظة على مسافة لا تقل عن ١٥,٣ سنتيمتر (٦ بوصات) ما بين الهاتف الحمول والجهاز الطبي المزروع. مثل جهاز ضبط نبضات القلب. لتفادي أي تشويش محتمل مع الجهاز الطبي. على الأشخاص الذين يحملون أجهزة ضبط نبضات القلب مراعاة ما يلي:

- احتفظ بالهاتف بعيدًا عن الأجهزة الطبية بمسافة لا تقل عن ١٥,٣ سنتيمتر (1 بوصة).
  - لا تحمل الهاتف في الجيب الأمامي للصدر.
- أثناء استخدام الهاتف, ضع الهاتف قرب الأذن المقابلة لجهة جهاز ضبط نبضات القلب وذلك لتقليل احتمالات التشويش إلى أقصى حد ممكن.
- إذا ظننت أن هناك أي تشويش؛ فأغلق الهاتف فورًا وحركه بعيدًا.
  - اقرأ تعليمات مُصنِّع الجهاز الطبي المزروع واتبعها.

إذا كان لديك أي استفسار عن استخدام الهاتف الحمول في حالة وجود أجهزة طبية من ذلك النوع؛ فاستشر مسؤول الرعاية الصحية الخاص بك.

### أجهزة السمع

بعض الهواتف الرقميـة اللاسلكية قد تسبب تشويشًا لبعض أجهزة السمع. في هذه الحالة, بإمكانك مراجعة مزود الخدمة.

### السيارات

قد تؤثر إشارات التردد اللاسلكي RF سلبًا على الأنظمة الإلكترونية في السيارة (كمنظم حقن الوقود ونظام عدم الانزلاق وخديد السرعة. والوسائد الهوائية الواقية). وذلك إذا كانت هذه الأنظمة مركبة تركيبًا خاطئًا أو غير محمية بصورة كافية. لمزيد من المعلومات. يرجى مراجعة الشركة المنتجة أو الوكيل بخصوص سيارتك أو بخصوص المعدات الإضافية.

يجب تركيب الهاتف في السيارة أو صيانته من قبل الأشخاص المؤهلين فقط. التركيب الخاطئ أو الصيانة الخاطئة قد تكون خطرًا ورما تبطل أي ضمان خاص بالجهاز. تأكد بانتظام أن جميع أجهزة الهاتف اللاسلكي في سيارتك مركبة بصورة صحيحة وتعمل جيدًا. لا تخزن أو حمل السوائل القابلة للاشتعال أو الغازات أو المواد القابلة للانفجار في نفس المكان الذي يوجد فيه الهاتف أو أجزاؤه أو تعزيزاته. بالنسبة للسيارات المزودة بالوسائد الهوائية الواقية. تذكر أن الوسادة الهوائية تفتح بقوة شديدة. لا تضع الأجهزة اللاسلكية. سواء كانت ثابتة أو متحركة. فوق الوسادة أو في الفراغ الخصص لانتفاخ هذه الوسادة. إذا كانت الأجهزة غير مركبة تركيبًا صحيحا قد ينجم عن انتفاخ الوسادة إصابة خطيرة.

يمنع استخدام الهاتف أثناء الطيران. أغلق الهاتف قبل الصعـود إلى الطائرة. إن استخدام الأجهزة الخلوية داخل الطائرة قد يشكل خطرًا على عمل الطائرة ويكون مخلاً بشبكة الاتصالات اللاسلكية ومخالفًا للقانون.

### أماكن قابلة للانفجار

أغلق هاتفك فى أى منطقة ذات مواد قابلة للانفجار وامتثل لكافة الإعلانات والتعليمات. إن الأماكن القابلة للانفجار هي تلك المناطق التي يطلب منك عادةَ فيها إطفاء محرك سيارتك. من الحتمل أن تسبب شرارة في مثل هذه المناطق انفجارًا أو حريقًا يؤدى إلى الإصابة بجراح أو حتى إلى الوفاة. يُنصح بإغلاق الهاتف بالقرب من محطات التزود بالوقود مثل مضخات الغاز في محطات الخدمة. نذكر بالحاجة إلى الانتباه إلى الأماكن التي تخظر استخدام أجهزة البث والإرسال داخل مستودعات الوقود (مناطق خزن وتوزيع الوقود) والمصانع الكيماوية أو المناطق التي تجرى فيها عمليات التفجير. إن المناطق القابلة للانفجار كثيرًا ما تكون مبينة بوضوح ولكن ليس دائمًا. منها الأماكن السفلية في الزوارق، ومناطق حويل أو خزن المواد الكيماوية. والشاحنات التى تستخدم الغازات المسالة (كالبروبين أو البوتان) والمناطق التى يحتوى هواؤها على كيماويات أو جزيئات كالحبوب أو الغبار أو مساحيق المعادن. يجب عليك مراجعة الشركات المصنعة للسيارات التى تستخدم الغازات المسالة (كالبروبين أو البوتان) لمعرفة ما إذا كان يمكن استخدام هذا الجهاز بالقرب منها بأمان.

### مكالمات الطوارئ

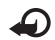

هـام: تعمل الهواتف اللاسلكية. ومن ضمنها هذا الجهاز.
 باستخدام الإشارات اللاسلكية والشبكات اللاسلكية
 والشبكات الأرضية بالإضافة إلى وظائف يحددها المستخدم.

ولذلك لا يمكن ضمان الاتصالات في جميع الأحوال. لذا لا تعتمد كليةً على أي جهاز لاسلكي في الاتصالات الضرورية مثل حالات الطوارئ الطبية.

لإجراء مكالمة طوارئ:

- أ قم بتشغيل الجهاز إذا لم يكن في وضع التشغيل. وتأكد من وجود إشارة شبكة كافية. قد تطلب بعض الشبكات إدخال بطاقة SIM سارية المفعول في الجهاز.
- ۱ اضغط على مفتاح الإنهاء عدة مرات لمسح شاشة العرض وتجهيز الهاتف للمكالمات.
- أدخل رقم الطوارئ الرسمي لمنطقتك الحالية. حيث إن أرقام الطوارئ تختلف من منطقة إلى أخرى.
  - ٤ اضغط على مفتاح الاتصال.

إذا كانت بعض الخصائص قيد الاستخدام. فقد قتاج إلى إغلاقها قبل أن تتمكن من إجراء مكالمة طوارئ. في أوضاع عدم الاتصال بالشبكة أو الطائرة. قد قتاج إلى تغيير الوضع للقيام بتنشيط وظائف الهاتف قبل أن تتمكن من إجراء مكالمة طوارئ. ولمزيد من المعلومات راجع هذا الدليل أو مزود الخدمة.

عند إجراء مكالمة طوارئ. احرص على إعطاء كافة العلومات المطلوبة بدقة. وتذكر أن جهازك اللاسلكي هو رما الوسيلة الوحيدة للاتصال من موقع الحادث. لا تنه المكالمة حتى يُطلب منك ذلك.

### معلومات عن شهادة (SAR)

### يفي هذا المنتج بإرشادات التعرض للموجات اللاسلكية.

هاتفك النقال هو جهاز إرسال واستقبال لاسلكي. وهو مصمم بحيث لا يتجاوز مستوى التعرض للموجات اللاسلكية الموصى به من قِبَل الإرشادات الدولية. تم تطوير تلك الإرشادات من قبل المؤسسة العملية المستقلة ICNIRP وتتضمن حيز أمان يضمن سلامة جميع الأشخاص بغض النظر عن الأعمار أو صحة الأشخاص.

تستخدم إرشادات التعرض للهواتف النقالة وحدة قياس تسمى قيمة الاستيعاب الحددة أو SAR لمهواتف النقالة وحدة قياس تسمى الأقصى لـ SAR كما تم خديده من قِبَل الإرشادات الدولية ICNIRP هو ٢.٦ واط/كجم معدل متوسط أعلى من ١٠ جرام من نسيج الجسم. يتم إجراء اختبارات SAR باستخدام أوضاع التشغيل القياسية في حالة إرسال الجهاز بأقصى مستوى طاقة مصدق عليه في جميع أقل من قيمة الحد الأقصى وذلك لأن الجهاز مصمم لاستخدام الطاقة أقل من قيمة الحد الأقصى وذلك لأن الجهاز مصمم لاستخدام الطاقة معامل مثل مدى قربك من محطة الشبكة الرئيسية. وأعلى قيمة نصت عليها الإرشادات الدولية ICNIRP لاستخدام الجهاز على الأذن موامل مثل مدى قربك من محطة الشبكة الرئيسية. وأعلى قيمة موامل مثل مدى قربك من محطة الشبكة الرئيسية. وأعلى قيمة مو ٩.٢ واط/كجم.

وقد يؤدي استخدام الملحقات والتعزيزات بالهاتف إلى الحصول على قيم SAR مختلفة. قد تتغير قيم SAR بناءً على متطلبات التقرير والاختبار الوطنية وموجة الشبكة. ويكن الحصول على معلومات إضافية عن قيم SAR في القسم الخاص بعلومات المنتجات على موقع الويب www.nokia.com.

الفهرس

الاتصال السريع ٩١ الاتصال الصوتى ٩٢ الاتصال بأرقام محددة ٣٢ اتصالات السانات انشاء ۱۲۲ الإنهاء ٧٧ التفاصيل ٧٧ شبكة ٩ ١٢١ الضبط المؤشرات ١٤ اتصالات الكمىيوتر ٧٧ أجهزة الشحن ١٠ آخر المكالمات ٩٧ أداة الذاكرة الكبيرة ٦٩ إدارة الحقوق الرقمية ١١١ الإذاعة ٢٤ اذاعة FM ٤٢ الإذاعة المحمولة ٤٣ الإرسال بطاقات الأسماء, بطاقات العمل ٣١ الرسائل ۳۵ مقاطع الفيديو ٤٨ استكشاف المشكلات وإصلاحها ١٢٧ الاستوديو ترتيب الملفات في الألبومات ٤٧. ٥٢

تعديل الصور ٤٧ سلة الطباعة ٤١ شريط أدوات نشط ٤٦ الصور ومقاطع الفيديو ٤٥ طباعة الصور ٥١ عرض الشرائح ٥٠ العروض التقديمية ٥٠ الأصوات تسجيل الأصوات ١٠٣ ضبط مستوى الصوت ١٦ كتم نغمة الرنين ٩٦ الأغانى تنسبقات الملفات ١٩ النقل ٢٢ الألعاب ٣٠ الأمان الإرشادات ٨ معلومات إضافية ١٣٥ مكالمات الطوارئ ١٣٦ الإنترنت انظر الويب أوامر USSD ۳٤ أوامر الخدمة ٣٤ الأوامر الصوتية ٧٠ الأوضاع ٨٣

#### ÷

البرنامج ازالة التطبيقات ١٠١ تُثبيت التطبيقات ١٠٠ نقل ملف إلى جهازك ١٠١ البريد الإلكتروني الإرسال ٣٥ أ الجلب الآلي ٣٩ جلب من صندوق البريد ٣٨ الحفظ ٤٣ صندوق البريد البعبد ٣٧ الضبط ٤١ عرض المرفقات ٣٨ الفتح ٣٨ الكتابة ٣٥ مسلح الرسائل ۳۹ مسح صندوق البريد ٤١ البصمات الصوتية ٧٠ احراء المكالمات ٩٢ البطاريات اطالة العمر ١٧ التوثيق ١٣٢ الشحن ١٣١ معدة للاستخدام ١٠ بطاقات الأسماء ٣١ إدراج صور ۳۱

الإرسال ٣١ بطاقة SIM استخدام الجهاز بدون بطاقة ٨٤ SIM الأسماء والأرقام ٣٢ الرسائل ٣٩ نسخ الأسماء والأرقام في جهازك ٣٢

#### ت

التاريخ ٩٩ تثبيت التطبيقات ١٠٠ تحديث البرامج ١٧, ٧٨ تحديثات البرامج ٧٨ تحديد الموقع ١١٩ التحكم في اسم نقطة الوصول ١٢٦ التحكم في مستوى الصوت أثناء اجراء مكالمة ٨٧ السماعة الخارجية ١٦ ضبط مستوى الصوت ١٦ التخصيص ٨٥ التزامن ۸۲ تشغیل ۱۲ تشغيل الألعاب ٣٠ التطبيق تنزيل ١٧ تطبيق التعليمات ١١ تطبيق مرحبًا ١٢ التطبيقات التثبيت ١٠٠ الحذف ١٠١ 1.. Java

تعارضات النقل ١٤ تعديل الصور ٤٧ تقارير التسليم ٤١ إنشاء قيود ١٠٢ مزامنة مجموعة برامج الكمبيوتر ١٠٢ Nseries PC Suite ١٠٢ Nseries PC Suite ١٠٢ ينسيقات الملفات ١٠٠ .jad ١٠٠ .jar ١٠٣ RealPlayer مُشغل الموسيقى ١٩ التهيئة ١١٢

## 5

حارس المفاتيح ١١٦ الحاسبة ١٠٠ حماية حقوق النشر والطبع انظر إدارة الحقوق الرقمية ١١١

### Ż

الخرائط ١٧ خلفيات استخدام الصور ٤١. ٥٦ تغيير ٨٣ دردشة انظر رسائل الدردشة

الدقة ضبط جودة الفيديو ٦٢ دليل الهاتف انظر بطاقات الأسماء

#### ذ

الذاكرة الوسيطة. مسح ١٧ الذاكرة تفريغ الذاكرة ٦٩ عرض استهلاك الذاكرة ٦٩

#### 5

رسائل الدردشية الاتصال بمركز خدمة ١٠٥ إرسال رسائل فورية ١٠٦ تسحيل رسائل ١٠٦ الحظ ١٠٦ الرسائل الصوتية ٩١ الرسائل القصيرة الإرسال ٣٥. ٣١ الحفظ ٤٣ صندوق الوارد ٣٤ الضبط ٤٠ الكتابة ٣٥ مستلمة ٣١ رسائل الوسائط المتعددة الإرسال ٣٥ الانشاء ٣٥ جلب ۳۷ الحفظ ٤٣ الضبط ٤٠

مستلمة ٣١ الرسائل الإذاعة المحمولة ٤٣ البريد الإلكتروني ٣٥ الرسائل النصبة ٣٥ رسائل الوسائط المتعددة ٣٥ صندوق البريد ٣٧ صندوق الوارد ٣٦. ٣٩ الضبط ٤٠ رمىز UPIN ۱۱۷ مز UPUK (مز رمز الحماية انظر رمز القفل رمز القفل ١١٧ الرموز ١١٧ رموز ۱۱۷ PIN رموز ۱۱۷ PUK

### س

الساعة ٩٩ السـجل ٩٧ الترشيح ٩٨ مسح المحتويات ٩٩ سجل المكالمات انظر السجل سماعة الأذن ١٦ السماعة الخارجية ١٦

## ش

شاشة معطلة انظر وضع الاستعداد شبكة LAN اللاسلكية VI انشاء نقطة وصول الى الانترنت (IAP) ٧٢, ٧٧ انظر أيضًا نظام التوصيل والتشغيل العالمى الحماية ٧٩ الضبط ١٢٥ ضبط نقاط الوصول ١٢٤ المسح ١٢٥ المعالج ٧٢ شىكة UMTS انظر اتصالات السانات الشبكة المحلبة ٢١، ٥٢، ٨٧ الشريحة المنزلقة ١١٥ الشهادات ۱۱۸

### ص

صندوق البريد ٣٧ صندوق البريد البعيد ٣٧. ٣٨ مندوق البريد الصوتي ٩١ تحويل المكالمات إلى صندوق البريد الصوتي ١٦١ الصور انظر الاستوديو

#### ض

ضبط الاتصال ١٢٢ الضبط الأصلى ١١٩ ضبط اللغة ١١٥ ضبط المصنع ١١٩ ضبط حزم السانات ١٢٥ الضبط اتصال Vź Bluetooth اتصالات البيانات ١٢٢ البريد الإلكتروني ٣٧. ٤١ التحديد ١٢ تحديد الموقع ١١٩ تحويل المكالمات ١٢١ تخصيص الهاتف ٨٣ التطبيقات ١١٤, ١٢٦ التعامل مع الشريحة المنزلقة ١١٥ التهيئة ١٢٦ حظر المكالمات ١٢١ دردشته ۱۰۵. ۱۰۷ الرسائل ٤٠ الرسائل النصبة ٤٠ رسائل الوسائط المتعددة ٤٠ رمـز ۱۱۷ PIN رمز UPIN ۱۱۷ مز UPUK (مز رمز القفل ١١٧ الشاشة ١١٤ الشهادات ۱۱۸ الضبط الأصلى ١١٩

قفل لوحة المفاتيح ١١٦ اللغة ١١٥ مكالمات الإنترنت ١٢٦ مكالمات البيانات ١٢٦ موفر الطاقة ١١٤ نقاط الوصول ١٢٣ ١٢٦ عا٢٢

### ط

طباعة بطاقات الأسماء ٣١ الصور ٥١

### 3

العلامات ٦٦ عملية تحرير اليدين انظر السماعة الخارجية

### È

غفوة ۹۹

#### ق

قَائمة الوسائط المتعددة ١٥ القائمة. إعادة الترتيب ٨٣ القاموس ٣۵ قفل لوحة المفاتيح ١١٦

#### ك

الكاميرا تصوير فيديو ٦٠ تعديل مقاطع الفيديو ٤٨

نعة الحبابة ١٠٠ لغة الهاتف ١١٥ لوحة مفاتيح Nokia اللاسلكية ٨١

#### <u>م</u>

الُمؤشر الضوئي ١٥ المؤشر الضوئي لموفر الطاقة ١١، ١١٦ المحول ١١٣ مدير التطبيقات ١٠٠ مدير الجهاز ٧٨ مدير الملفات ١٩ المساهد مشاهد صور ٥٨ مشاهد فيديو ٥٩

مشغل الفنديو انظر RealPlayer مُشغل الموسيقي تشغيل الأغاني ١٩ تنزيل موسيقي ٢٣ تنسبقات الملفات ١٩ قوائم التشغيل ٢٠ متحر الموسيقي ٢٣ نقل الموسيقى ٢٢ معلومات الاسبح ١١ معلومات الدعم ١١ مفاتيح التنشيط انظر ادارة الحقوق الرقمية مفتاح التنقل ١٥. ١١٩ مفتاح التنقل Navi. ١٩ مقاطع الصوت ٤٥ مقاطع الفيديو ٤٥ مقاطع فيديو انظر الاستوديو مكالمات الإنترنت ١٢٦ مكالمات البيانات ١٢٦ مكالمات لم يرد عليها ٩٧ المكالمات احراء ۸۷ الانتظار ٩٧ التحويل ١٢١ الحظر ١٢١ الرد ٩٦ الرفض ٩٦

الضبط ١٢٠ لم برد عليها ٩٧ المدة ٩٧ مشاركة الفيدية ٩٤ المكالمات الدولية ٨٧ المكالمات الواردة ٩٧ النقل ٩٧ مكالمة حماعية ٩١ مكالمة فندبو احراء ٩٢ الرد ٩٦ الرفض ٩٦ مكبر صوت الهاتف انظر السماعة الخارجية ملاحظات ١٠٠ ملف ۱۰۰ sis ملفات pdf ۱۱۲ ملفات ۵۰ sva منبه الساعة ٩٩ المواد ٢١. ٢١ الموسيقى انظر مُشغل الموسيقي الموضوعات ٨٥ موفر الطاقة ١١٤

### Ċ

نُسخ الأسماء بين بطاقة SIM وذاكرة الهاتف ٣٢ نظام التوصيل والتشغيل العالمي ٨٠ نغمات الرنين

انظر أيضًا الأوضاع نغمة رنين شخصية ٣٣ ملاع - ٨ انظر نغمات الرنين نقاط الوصول ٢٦ الرنين انظر نقاط الوصول نقل الموسيقى ٢٢ نقل محتوى من جهاز آخر ١٢ و

وضع استخدام SIM عن بعد ٧٦ وضع الاستعداد النشط ٨٥ وضع الاستعداد النشط ٨٥ وضع الخمول ١٥. ١١١ الوقت ٩٩ رسائل خدمة ٣٧ الروابط ٦٥ المتصفح ١٣ مدونات ٦٥ نقاط الوصول. انظر نقاط الوصول

#### Α

115 Adobe reader

#### В

```
۷۳ Bluetooth
إرسىال البيانات ۷۶
الاقتران ۷۵
```

إيقاف التشغيل ٧٤ الحماية ٧٤ عنوان الجهاز ٧٥

### D

DRM انظر إدارة الحقوق الرقمية ١١١

### G

GPRS انظر اتصالات السانات GPS الخرائط ١٧ الضبط ١١٩ J 1... Java Μ MMS انظر رسائل الوسائط المتعددة N ۳۰ N-Gage R 1. "RealPlayer S SMS انظر الرسائل النصية